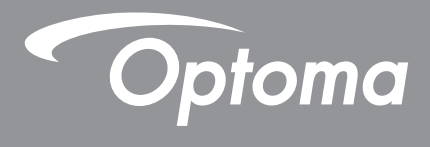

# **Projektor DLP**<sup>®</sup>

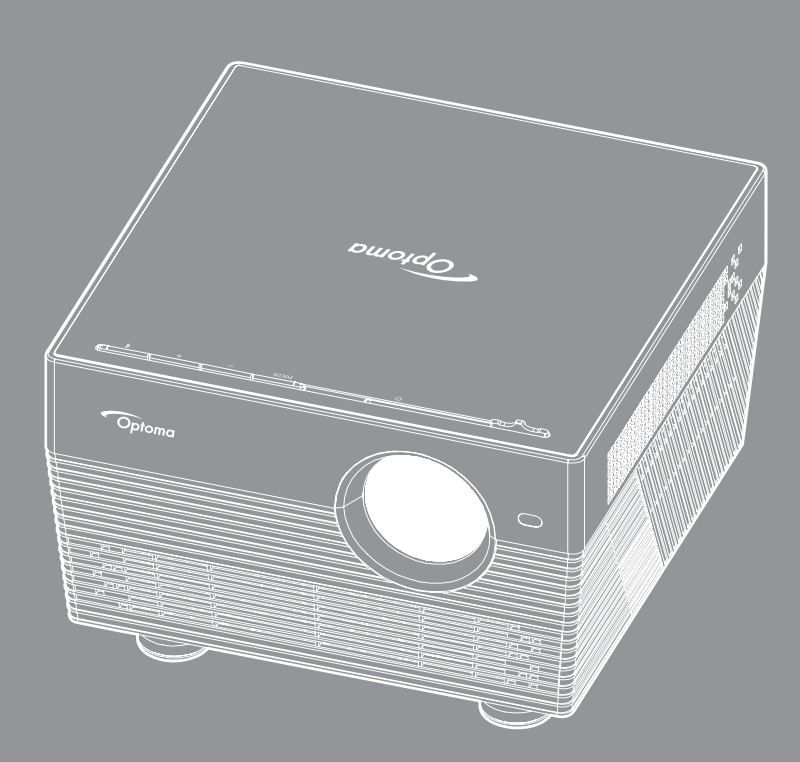

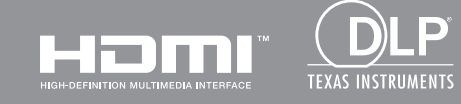

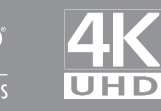

Uživatelská příručka

## OBSAH

| BEZPEČNOST                                           | 4        |
|------------------------------------------------------|----------|
| Důležité bezpečnostní instrukce                      | 4        |
| Bezpečnostní informace pro funkci 3D                 | 5        |
| Autorských Práv                                      | 6        |
| Zřeknutí se odpovědnosti                             | 6        |
| Definice ochrannych znamek                           | 6        |
| FCC<br>Problášení o shodě pro státy FU               | 0<br>7   |
| WEEE                                                 | ,<br>7   |
| ÚVOD                                                 | 8        |
| Obsah krabice                                        | 8        |
| Standardní příslušenství                             | 8        |
| Volitelné příslušenství                              | 8        |
| Popis produktu                                       | 9        |
| Připojení 1                                          | 10       |
| Klávesnice                                           | 10       |
| Infračervený dálkový ovladač                         | 11       |
| Bluetooth dalkovy ovladac1                           | 12       |
| NASTAVENÍ A INSTALACE 1                              | 14       |
| Instalace projektoru                                 | 14       |
| Připojení zdrojů k projektoru 1                      | 15       |
| Nastavení promítaného obrazu 1                       | 16       |
| Zprovoznění dálkového ovladače1                      | 18       |
| POUŽÍVÁNÍ PROJEKTORU 2                               | 20       |
| Zapnutí/vypnutí projektoru                           | 20       |
| Výběr vstupního zdroje                               | 23       |
| Používání projektoru jako bezdrátového reproduktoru2 | 24       |
| Popis hlavní obrazovky                               | 26       |
| Nastavení projektoru                                 | 27       |
| Nastaveni aplikace                                   | 40<br>50 |
| Opecna nastaveni                                     | 52       |

| DODATEČNÉ INFORMACE                           | 59 |
|-----------------------------------------------|----|
|                                               |    |
| Kompatibilní rozlišení                        | 59 |
| Velikost obrazu a promítací vzdálenost        | 60 |
| Rozměry projektoru a stropní instalace        | 61 |
| Kód IR dálkového ovládání                     | 62 |
| Kódy Bluetooth dálkového ovladače             | 63 |
| Odstraňování problémů                         | 64 |
| Zprávy indikátorů LED                         | 66 |
| Technické údaje                               | 68 |
| Konfigurování chytré domácnosti s projektorem | 69 |
| Globální zastoupení Optoma                    | 76 |

# BEZPEČNOST

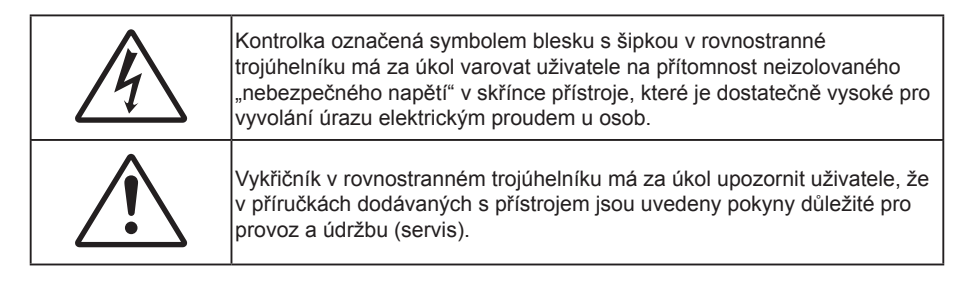

Řiďte se prosím všemi výstrahami, varováními a provádějte údržbu podle pokynů v tomto návodu.

### Důležité bezpečnostní instrukce

- RG1 IEC 62471-5:2015.
- Neblokujte větrací otvory. Aby projektor správně fungoval a nepřehříval se, doporučujeme jej umístit na takové místo, na kterém nebude omezeno větrání. Neumísťujte projektor na zarovnaný konferenční stolek, sedačku, postel atd. Neumísťujte projektor do uzavřených prostor, například do knihovny nebo do skříňky s omezeným prouděním vzduchu.
- Aby se omezilo nebezpečí požáru a/nebo úrazu elektrickým proudem, nevystavujte projektor dešti ani vlhkosti. Neumísťujte projektor v blízkosti zdrojů tepla, například radiátorů, ohřívače, kamen nebo jiných spotřebičů, jako například zesilovačů, které vyzařují teplo.
- Zabraňte vniknutí předmětů nebo tekutin do projektoru. Mohou se dostat do kontaktu s částmi o vysokém napětí a způsobit zkrat, který by mohl mít za následek požár nebo úraz elektrickým proudem.
- Nepoužívejte zařízení v následujících podmínkách:
  - V extrémně teplém, studeném nebo vlhkém prostředí.
    - (i) Zajistěte, aby se okolní pokojová teplota nacházela v rozsahu 5°C 40°C.
    - (ii) Relativní vlhkost je 10 % ~ 85 %
  - V oblastech náchylných k nadměrnému prachu a špíně.
  - Blízko přístrojů, které vytváří silné magnetické pole.
  - Místo na přímém slunečním světle.
- Pokud došlo k fyzickému poškození nebo nesprávnému použití projektoru, nepoužívejte jej. Mezi příklady fyzického poškození/nesprávného použití patří (ale bez omezení):
  - Došlo k pádu projektoru.
  - Došlo k poškození napájecího kabelu nebo zástrčky.
  - Došlo k potřísnění projektoru tekutinou.
  - Projektor byl vystaven dešti nebo vlhkosti.
  - Do projektoru spadl cizí předmět nebo se něco uvolnilo uvnitř projektoru.
- Projektor neumísťujte na nestabilní místo. Projektor by mohl spadnout a mohlo by dojít ke zranění osob nebo k poškození projektoru.
- Během provozu neblokujte světlo vycházející z objektivu projektoru. Světlo předmět zahřeje a může jej roztavit a následně způsobit popáleniny nebo požár.
- Neotvírejte nebo nerozebírejte výrobek kvůli možnému zasažení elektrickým proudem.
- Nepokoušejte se opravit tento přístroj vlastními silami. Po otevření skříňky nebo odložení krytu budete vystavení nebezpečnému napětí a jiným rizikům. Před odesláním přístroje na opravu kontaktujte společnost Optoma.
- Prohlédněte všechny bezpečnostní symboly na skřínce přístroje.
- Tento přístroj smí opravovat pouze kvalifikovaný servisní pracovník.
- Používejte pouze doplňky specifikované výrobcem.

- Během provozu se nedívejte přímo do objektivu projektoru. Světlo může poškodit Vaše oči.
- Po vypnutí projektoru nechte dokončit chladící cyklus větráku, než zařízení odpojíte od sítě. Ochlazení zařízení zabere až 90 sekund.
- Před čištěním přístroj vypněte a odpojte zástrčku napájecího kabelu z elektrické zásuvky.
- K očištění krytu použijte měkký suchý hadřík mírně navlhčený čistícím prostředkem. Zařízení nečistěte abrazivními čistícími prostředky, vosky nebo rozpouštědly.
- Nebudete-li zařízení delší dobu používat, odpojte zástrčku napájecího kabelu z elektrické zásuvky.
- Neumísťujte projektor na místa, na kterých by mohl být vystaven vibracím nebo nárazu.
- Nedotýkejte se objektivu holýma rukama.
- Před skladováním vyjměte baterii/baterie z dálkového ovladače. Zůstanou-li baterie delší dobu v ovladači, mohou vytéct.
- Projektor nepoužívejte ani neuchovávejte na místech, na kterých se může vyskytovat kouř z oleje nebo cigaret. Mohlo by to omezit výkon projektoru.
- Dodržte správnou orientaci umístění projektoru. Nestandardní umístění může omezit výkon projektoru.
- Použijte prodlužovací kabel nebo přepěťovou ochranu. Výpadky napájení a dlouhodobé podpětí mohou zařízení ZNIČIT.

### Bezpečnostní informace pro funkci 3D

Než vy nebo vaše dítě použijete funkci 3D, seznamte se a dodržujte všechna doporučená varování a zásady.

#### Varování

Děti a mládež mohou být vnímavější ke zdravotním problémům souvisejícím se sledováním ve 3D a při sledování tohoto zobrazení musí být pod přímým dozorem.

### Varování před fotocitlivým záchvatem a dalšími zdravotními riziky

- U některých diváků může dojít k epileptickému záchvatu při vystavení některým blikajícím obrázkům nebo světlům obsaženým v některých obrázcích projektoru nebo videohrách. Pokud trpíte epilepsií nebo pokud se ve vaší rodině v minulosti vyskytla epilepsie nebo záchvaty, před používáním funkce 3D se poraďte s odborným lékařem.
- I osoby, jenž epilepsií nebo záchvaty netrpí nebo se epilepsie nebo záchvaty neprojevily v minulosti v jejich rodinách, se mohou nacházet v nediagnostikovaném stavu, který může způsobit fotocitlivé epileptické záchvaty.
- Těhotné ženy, senioři, osoby ve vážném zdravotním stavu, osoby postižené poruchami spánku nebo pod vlivem alkoholu by neměly používat funkci 3D tohoto přístroje.
- Pokud se u vás projeví některý z následujících příznaků, ihned přestaňte sledovat obrázky 3D a poraďte se s odborným lékařem: (1) změněné vidění; (2) závrativost; (3) závrať; (4) mimovolné pohyby, například trhání očí nebo svalů; (5) zmatenost; (6) nevolnost; (7) ztráta vědomí; (8) nepokoj; (9) křeče; a/ nebo (10) dezorientace. U dětí a mládeže se mohou tyto příznaky projevovat pravděpodobněji, než u dospělých. Rodiče musí sledovat své děti a ptát se jich, zda se u nich neprojevují tyto příznaky.
- Sledování 3D projekce může rovněž způsobovat pohybová onemocnění, percepční následky, dezorientaci, namáhání zraku a sníženou postojovou stabilitu. Pro snížení vlivu těchto projevů doporučujeme uživatelům, aby prováděli pravidelné přestávky. Pokud vaše oči prokazují příznaky únavy nebo vysoušení nebo pokud se u vás projeví některý z výše uvedených příznaků, ihned přestaňte tento přístroj používat a nepokračujte v jeho používání alespoň třicet minut po zmizení příznaků.
- Dlouhodobé sledování 3D projekce příliš blízko promítací plochy může poškodit zrak. Ideální sledovací vzdálenost je minimálně trojnásobek výšky promítací plochy. Doporučujeme, aby se oči diváka nacházely v rovině s promítací plochou.
- Dlouhodobé sledování 3D projekce s nasazenými 3D brýlemi může způsobit bolest hlavy nebo únavu. Pokud se u vás projeví bolest hlavy, únava nebo nevolnost, přestaňte sledovat 3D projekci a odpočiňte si.

- Nepoužívejte 3D brýle k jinému účelu, než ke sledování 3D projekce.
- Nošení 3D brýlí k jakémukoli jinému účelu (jako běžné brýle, sluneční brýle, ochranné brýle atd.) vám může způsobit fyzickou újmu a může oslabit váš zrak.
- Sledování 3D projekce může u některých diváků způsobit dezorientaci. Z tohoto důvodu NEUMÍSŤUJTE 3D PROJEKTOR v blízkosti otevřených schodišťových šachet, kabelů, balkónů nebo jiných předmětů, o které lze zakopnout, do kterých lze vrazit nebo u kterých může dojít ke sražení, poškození nebo převržení.

### Autorských Práv

Tato publikace, včetně všech fotografií, obrázků a softwaru, je chráněna mezinárodními zákony na ochranu autorských práv a veškerá práva jsou vyhrazena. Bez písemného souhlasu autora je zakázáno reprodukování této příručky nebo jakéhokoli obsaženého materiálu.

© Autorských Práv 2018

## Zřeknutí se odpovědnosti

Změny informací v tomto dokumentu bez předchozího upozornění vyhrazeny. Výrobce neposkytuje žádná ujištění ani záruky s ohledem na obsah tohoto dokumentu a výslovně se zříká jakékoli záruky obchodovatelnosti nebo vhodnosti pro určitý účel. Výrobce si dále vyhrazuje právo pravidelně ověřovat a měnit obsah tohoto dokumentu bez předchozího upozornění.

### Definice ochranných známek

Kensington je ochranná známka společnosti ACCO Brand Corporation registrovaná v USA. Vydané registrace a podané patentové přihlášky v dalších zemích na celém světě.

HDMI, logo HDMI a rozhraní High-Definition Multimedia Interface jsou ochranné známky nebo registrované ochranné známky společnosti HDMI Licensing LLC v USA a dalších zemích.

DLP<sup>®</sup>, DLP Link a logo DLP jsou registrované ochranné známky společnosti Texas Instruments a BrilliantColor™ je ochranná známka společnosti Texas Instruments.

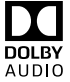

Vyrobeno v licenci společnosti Dolby Laboratories.

DOLBY Název Dolby, Dolby Audio a logo se symbolem dvojitého písmene D jsou obchodními známkami společnosti Dolby Laboratories.

Amazon, Alexa a všechna související loga jsou ochranné známky společnosti Amazon.com, Inc. nebo jejich přidružených společností.

Všechny ostatní názvy produktů použité v této příručce jsou majetkem příslušných vlastníků a jsou uznávány.

## FCC

Toto zařízení bylo testováno a zjistilo se, že se podřizuje limitu určeném pro Třídu B digitálních zařízení podle Kapitoly 15 podmínek Federální komise pro komunikaci. Tato omezení mají poskytnout rozumnou ochranu před škodlivým rušením pro instalace v obytných prostorách. Toto zařízení generuje, používá a může vyzařovat radiové frekvence a nebylo-li nainstalováno v souladu s pokyny, může způsobit škodlivé interference radiovým komunikacím.

Ale neexistuje žádná záruka, že v konkrétní instalaci nedojde k rušení. Jestliže toto zařízení způsobí škodlivé zasahování do rádiového nebo televizního příjmu, což je možné zkontrolovat vypnutím nebo zapnutím zařízení, uživateli se doporučuje opravit zasahování jedním z následujících kroků:

- Přesměrujte nebo přemístěte přijímací anténu.
- Zvětšete vzdálenost mezi zařízením a přijímačem. •
- Připojte zařízení do zásuvky v jiném obvodu, než je připojen přijímač. •
- V případě potřeby se poraďte v místě zakoupení výrobku nebo se zkušeným televizním či rozhlasovým technikem.

### Poznámka: Stíněné kabely

Všechna připojení do jiných počítačových zařízení musí být provedena stíněnými kabely, aby byla dodržena shoda s předpisy FCC.

### Upozornění

Změny nebo úpravy bez výslovného souhlasu výrobce mohou způsobit ztrátu uživatelské ochrany, zaručené Federálním úřadem pro komunikace (FCC), při provozu tohoto projektoru.

#### Provozní podmínky

Zařízení odpovídá části 15 pravidel FCC. Provoz vyžaduje splnění následujících dvou podmínek:

1. Toto zařízení nesmí způsobovat škodlivé rušení, a

2. Zařízení musí akceptovat jakékoli rušivé signály včetně poruch, které mohou mít za následek neočekávanou funkci.

#### Poznámka: Uživatelé v Kanadě

Toto zařízení třídy B splňuje kanadské předpisy ICES-003.

Remarque à l'intention des utilisateurs canadiens

Cet appareil numerique de la classe B est conforme a la norme NMB-003 du Canada.

### Prohlášení o shodě pro státy EU

- EMC Směrnice 2014/30/EC (včetně dodatků)
- Nízkonapěťová směrnice 2014/35/EC
- R & TTE Směrnice 1999/5/EC (je-li výrobek vybaven schopností vysílat RF záření)

### WEEE

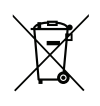

#### Pokyny pro likvidaci

Toto elektronické zařízení nelikvidujte společně s komunálním odpadem. Na snížení možného znečištění životního prostředí a pro zabezpečení co nejvyšší míry jeho ochrany toto zařízení přiměřeným způsobem recyklujte.

### **Obsah krabice**

Produkt opatrně rozbalte a zkontrolujte, zda máte položky uvedené v seznamu standardního příslušenství. Podle modelu, specifikace nebo regionu, ve kterém byl produkt zakoupen, nemusí být některé volitelné příslušenství k dispozici. Další informace získáte v místě zakoupení. Některé příslušenství se může lišit podle regionu.

Záruční list je poskytován pouze v některých specifických regionech. Podrobné informace vám poskytne prodejce.

### Standardní příslušenství

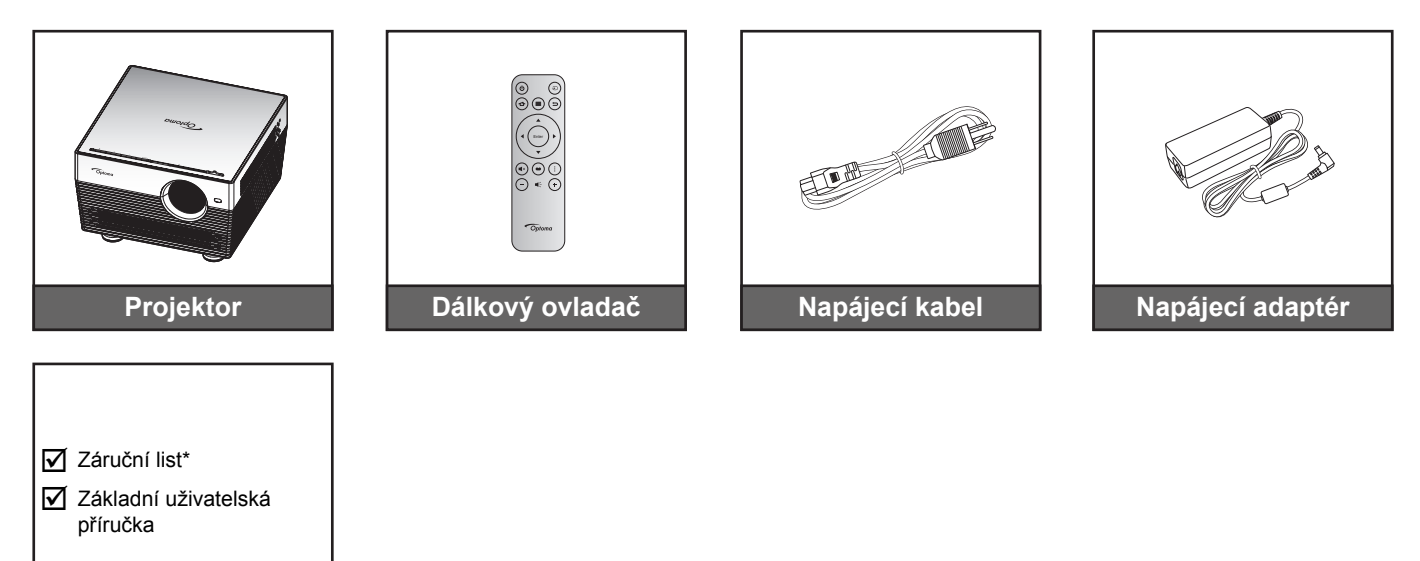

#### Poznámka:

**Dokumentace** 

- Dálkový ovladač je dodáván s baterií.
- Dodaný dálkový ovladač se může lišit podle regionu.
- \* Informace o záruce pro Evropu viz www.optoma.com.

### Volitelné příslušenství

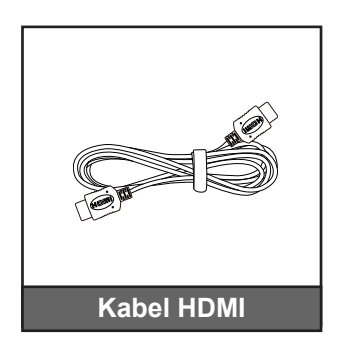

Poznámka: Volitelné příslušenství se liší podle modelu, specifikace a regionu.

## Popis produktu

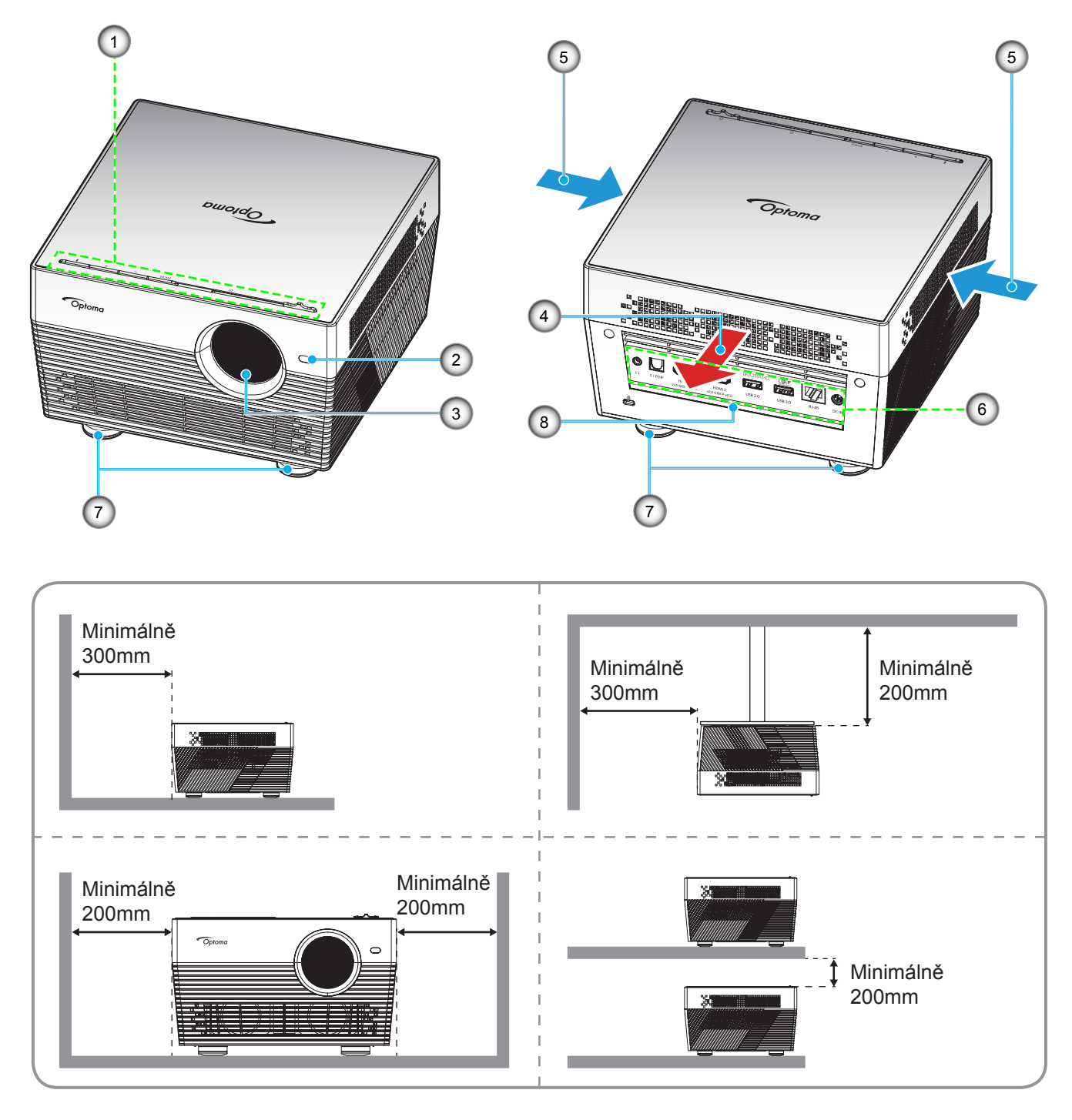

## Poznámka:

- Neblokujte větrací otvory projektoru.
- Při používání projektoru v uzavřeném prostoru zajistěte alespoň 20cm volného prostoru okolo větracích otvorů projektoru.

| Číslo | Položka                      | Číslo           | Položka                 |  |
|-------|------------------------------|-----------------|-------------------------|--|
| 1.    | Klávesnice                   | 5.              | Ventilace (vstup)       |  |
| 2.    | Snímač automatického ostření | 6. Vstup/výstup |                         |  |
| 3.    | Objektiv                     | 7.              | Stavěcí noha projektoru |  |
| 4.    | Ventilace (výstup)           | 8.              | IR Receiver             |  |
|       |                              |                 |                         |  |

## Připojení

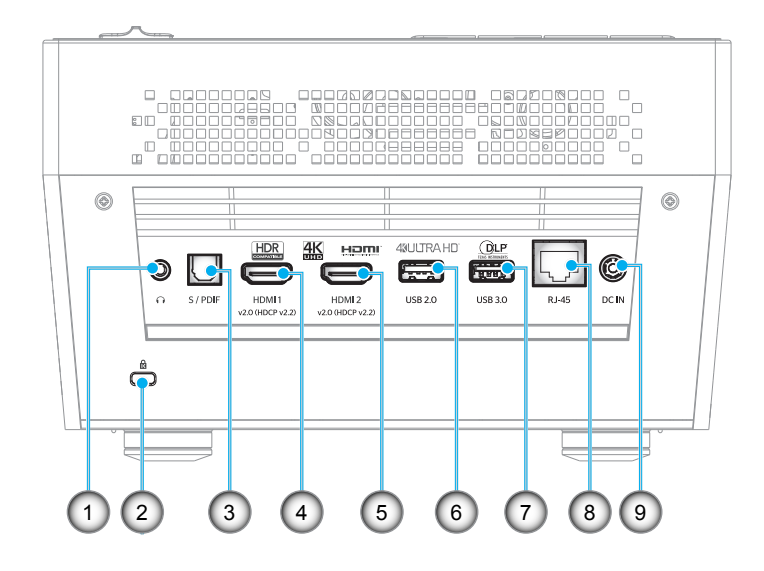

| Číslo | Položka                | Číslo | Položka                             |
|-------|------------------------|-------|-------------------------------------|
| 1.    | Konektor sluchátek     | 6.    | Konektor USB2.0 (napájení 5 V 1 A)  |
| 2.    | Port zámku Kensington™ | 7.    | Konektor USB3.0 (napájení 5 V 1,5A) |
| 3.    | Konektor S/PDIF        | 8.    | Konektor RJ-45                      |
| 4.    | Konektor HDMI 1        | 9.    | Konektor DC IN                      |
| 5.    | Konektor HDMI 2        |       |                                     |

## Klávesnice

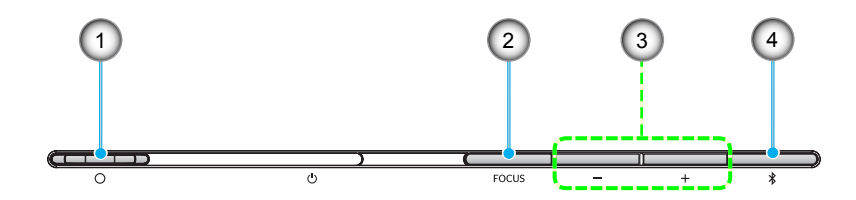

| Číslo | Položka                                                                              | Číslo | Položka                                                  |
|-------|--------------------------------------------------------------------------------------|-------|----------------------------------------------------------|
| 1.    | Páčka krytky objektivu<br>(Dvířka otevřená/dvířka zavřená)                           | 3.    | Nastavení hlasitosti/Ruční úpravy<br>ostření/Výběr média |
| 2.    | Fokus<br>(Krátké stisknutí: Ruční ostření; dlouhé<br>stisknutí: Automatické ostření) | 4.    | Režim zvuku/Zapnutí/vypnutí napájení/<br>Stav LED        |

## Infračervený dálkový ovladač

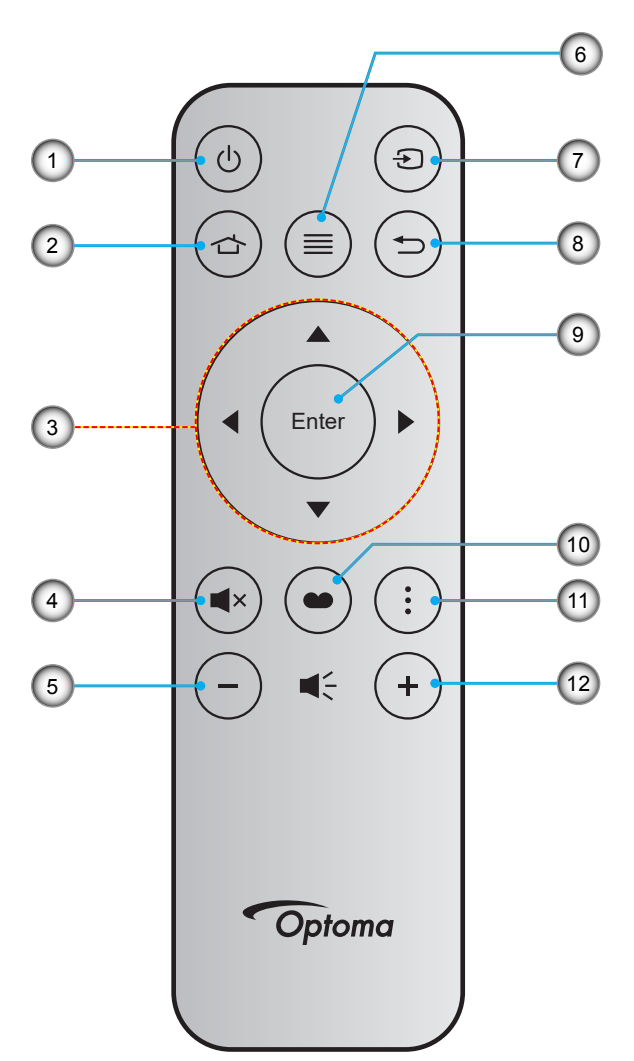

| Číslo | Položka                      | Číslo | Položka       |
|-------|------------------------------|-------|---------------|
| 1.    | Tlačítko zap/vyp             | 7.    | Source        |
| 2.    | Hlavní                       | 8.    | Vrátit        |
| 3.    | Čtyři směrové klávesy výběru | 9.    | Vstoupit      |
| 4.    | Ztlumit                      | 10.   | Mód zobrazení |
| 5.    | Hlasitost -                  | 11.   | Volba         |
| 6.    | Menu                         | 12.   | Hlasitost +   |

## Bluetooth dálkový ovladač

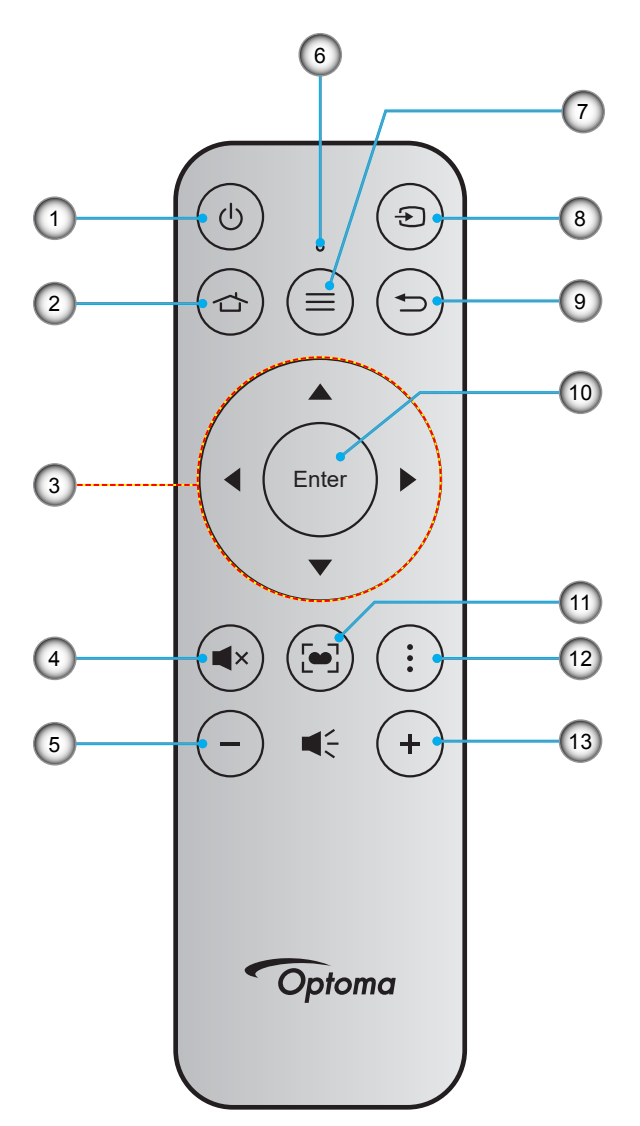

| Číslo | Položka                      | Číslo | Položka                                                                                        |
|-------|------------------------------|-------|------------------------------------------------------------------------------------------------|
| 1.    | Tlačítko zap/vyp             | 8.    | Source                                                                                         |
| 2.    | Home (Hlavní)                | 9.    | Vrátit                                                                                         |
| 3.    | Čtyři směrové klávesy výběru | 10.   | Vstoupit                                                                                       |
| 4.    | Ztlumit                      | 11.   | Mód zobrazení<br>(Krátké stisknutí: Režim zobrazení;<br>dlouhé stisknutí: Automatické ostření) |
| 5.    | Hlasitost -                  | 12.   | Volba                                                                                          |
| 6.    | Stavový indikátor LED        | 13.   | Hlasitost +                                                                                    |
| 7.    | Menu                         |       |                                                                                                |

### Párování Bluetooth dálkového ovladače s projektorem

Stiskněte a podržte tlačítka 🕁 a ⊃ současně 2 sekundy. Indikátor LED stavu na Bluetooth dálkovém ovladači bude blikat, což znamená, že se zařízení nachází v režimu párování.

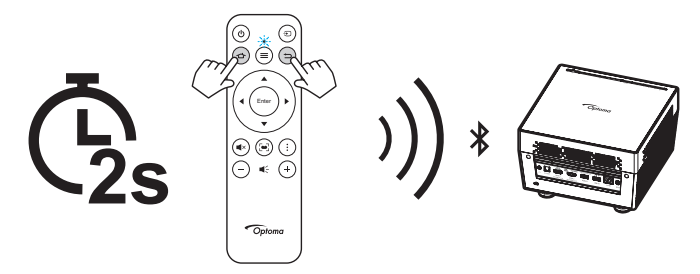

Párování bude trvat přibližně 20 sekund. Pokud je párování úspěšné, indikátor LED stavu na Bluetooth dálkovém ovladači začne svítit modře. V opačném případě začne indikátor LED stavu na Bluetooth dálkovém ovladači svítit červeně.

Po 10 minutách nečinnosti přejde Bluetooth dálkový ovladač automaticky do režimu spánku a připojení Bluetooth je automaticky přerušeno.

#### Poznámka:

- Dodaný dálkový ovladač se může lišit podle regionu.
- Některé klávesy nemusí mít funkce u modelů, které tyto funkce nepodporují.
- Pøed prvním použitím dálkového ovládání sejmite prùhlednou izolaèní pásku. Vložení baterie viz stránka 18.

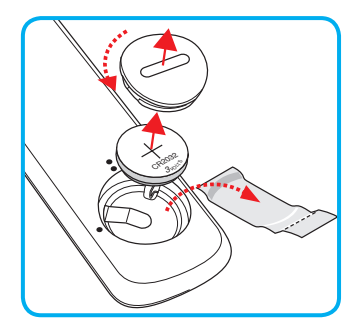

### Instalace projektoru

Tento projektor lze nainstalovat ve čtyřech různých polohách.

Vyberte polohu podle rozvržení místnosti nebo podle vašich osobních preferencí. Zvažte velikost a tvar promítací plochy, umístění vhodné elektrické zásuvky, umístění a také vzdálenost mezi projektorem a ostatním vybavením.

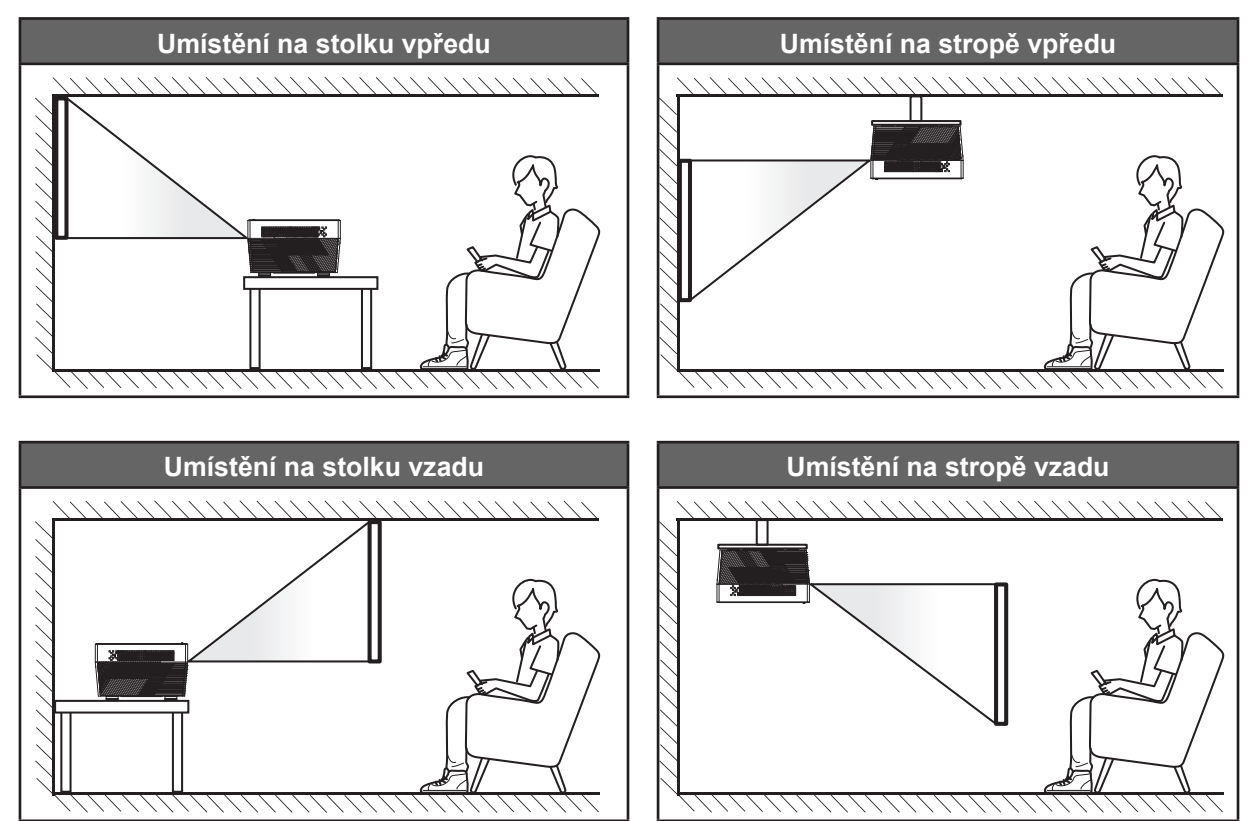

Projektor musí být umístěn rovnoměrně na ploše a pod úhlem 90 stupňů / kolmo k promítací ploše.

- Při výběru umístění projektoru pro danou velikost promítací plochy použijte tabulku vzdáleností na stránce 60.
- Při určování velikosti promítací plochy pro danou vzdálenost použijte tabulku vzdáleností na stránce
   60.

Poznámka: Čím je projektor umístěn dále od promítací plochy, tím se promítaný obraz zvětšuje a rovněž se proporčně zvětšuje svislé posunutí.

#### DŮLEŽITÉ!

Projektor používejte pouze v umístění na stole nebo na stropě. Projektor musí být umístěn vodorovně nikoli nakloněný dopředu/dozadu nebo vlevo/vpravo. V jakékoli jiné orientaci může dojít ke zneplatnění záruky a může dojít ke zkrácení životnosti samotného projektoru. V případě nestandardní instalace požádejte o radu společnost Optoma.

## Připojení zdrojů k projektoru

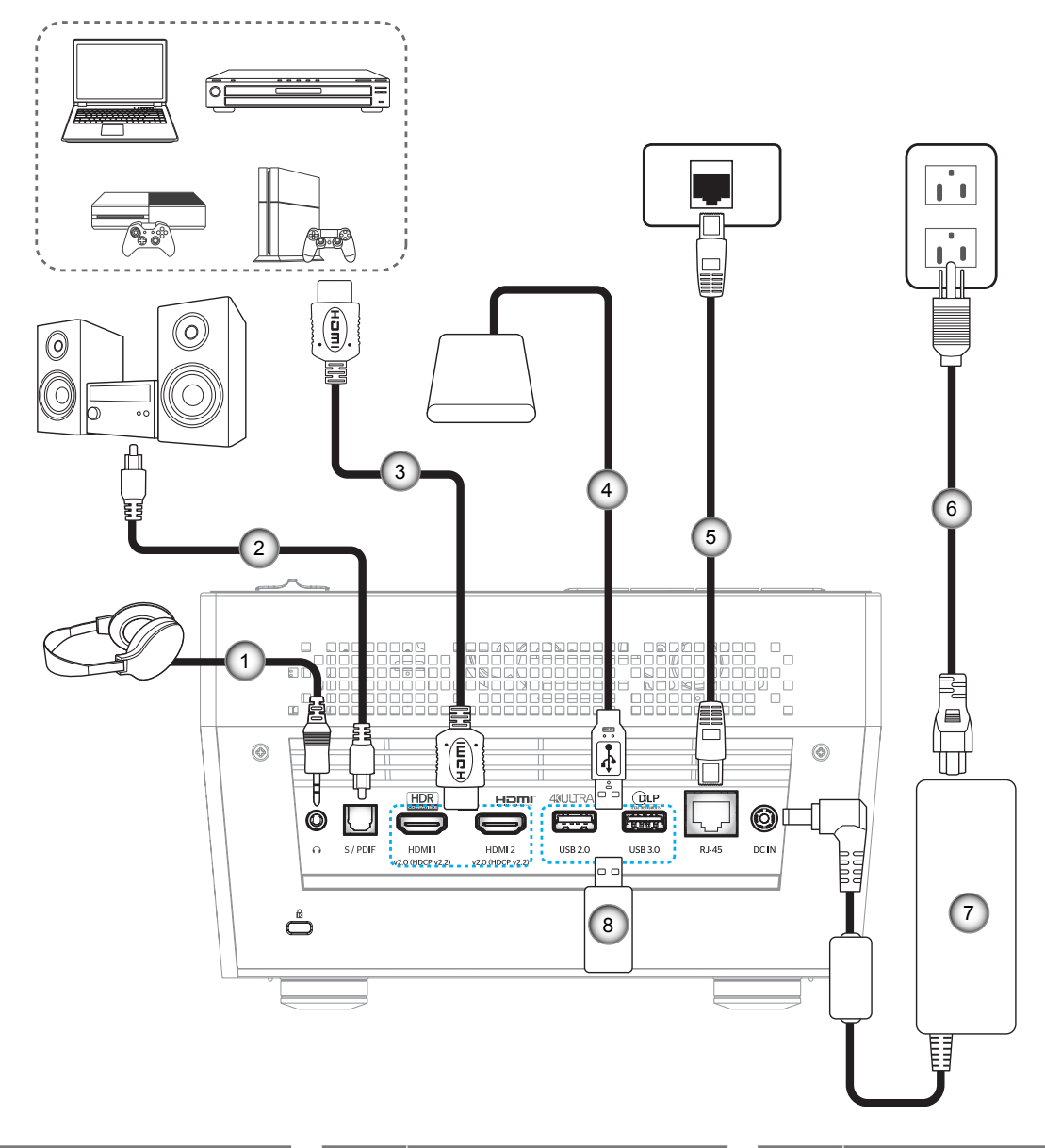

| Číslo | Položka              | Číslo | Položka        | Číslo | Položka             |
|-------|----------------------|-------|----------------|-------|---------------------|
| 1.    | Kabel výstupu zvuku  | 4.    | Kabel USB      | 7.    | Napájecí adaptér    |
| 2.    | Kabel výstupu S/PDIF | 5.    | Kabel RJ-45    | 8.    | Disk USB typu flash |
| 3.    | Kabel HDMI           | 6.    | Napájecí kabel |       |                     |

Poznámka: K portu USB lze připojit USB myš nebo klávesnici.

### Nastavení promítaného obrazu

### Výška obrazu

Tento projektor je vybaven výsuvnou opěrou pro nastavení výšky obrazu.

- 1. Na spodní straně projektoru vyhledejte stavěcí nohu, kterou chcete upravit.
- 2. Otáčením stavěcí nožky po nebo proti směru hodin se projektor pohybuje nahoru nebo dolů.

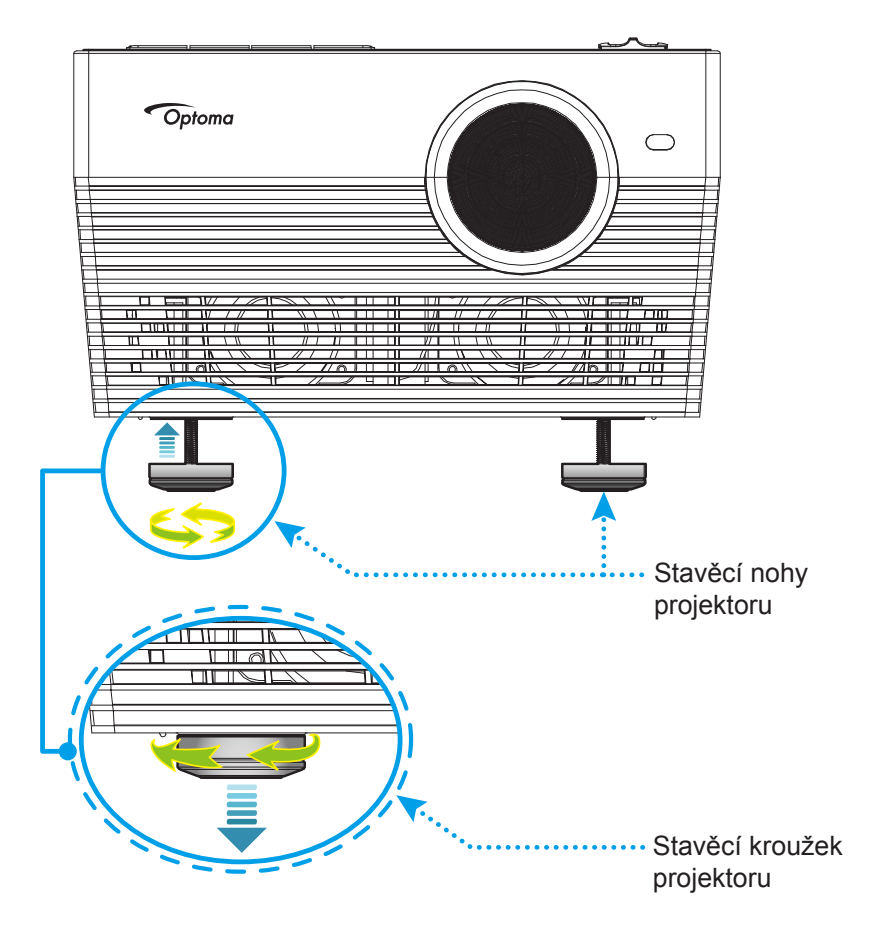

### Fokus

Zaostření lze upravit některým z následujících postupů:

- Stisknutím a podržením tlačítka "FOCUS" upraví projektor zaostření automaticky.
- Stiskněte tlačítko "FOCUS" a potom stisknutím tlačítka "+" nebo "-" ručně upravte zaostření, dokud nebude obraz ostrý a čitelný.

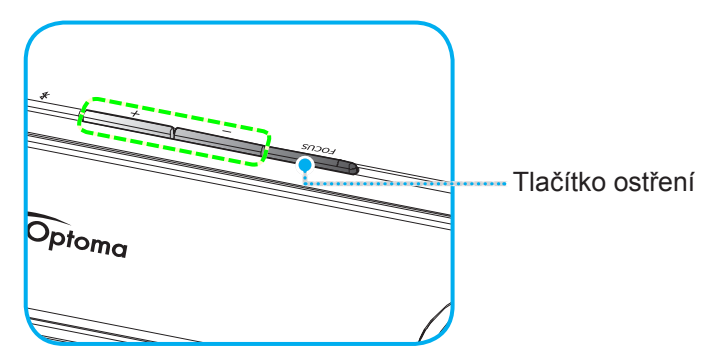

• Používáte-li Bluetooth dálkový ovladač, stisknutím a podržením tlačítka [] provedete automatickou úpravu zaostření.

#### Poznámka:

- Rozsah automatického ostření je mezi 0,8 m ~ 2 m ±10 %. Pokud se promítací vzdálenost nenachází v určeném rozsahu, musíte promítaný obraz zaostřit ručně.
- Aby bylo možné upravit zaostření s použitím Bluetooth dálkového ovladače, zkontrolujte, zda jste úspěšně spárovali Bluetooth dálkový ovladač s projektorem a zda spojení zůstalo aktivní.

## Zprovoznění dálkového ovladače

### Vložení / výměna baterie

- 1. S použitím mince otevřete kryt přihrádky baterie proti směru hodin.
- Vložte novou baterii do přihrádky.
   Vyjměte starou baterii a vložte novou (CR2032). Strana označená symbolem "+" musí směřovat vzhůru.
- 3. Nasaďte zadní kryt. Potom s použitím mince zavřete kryt přihrádky baterie po směru hodin.

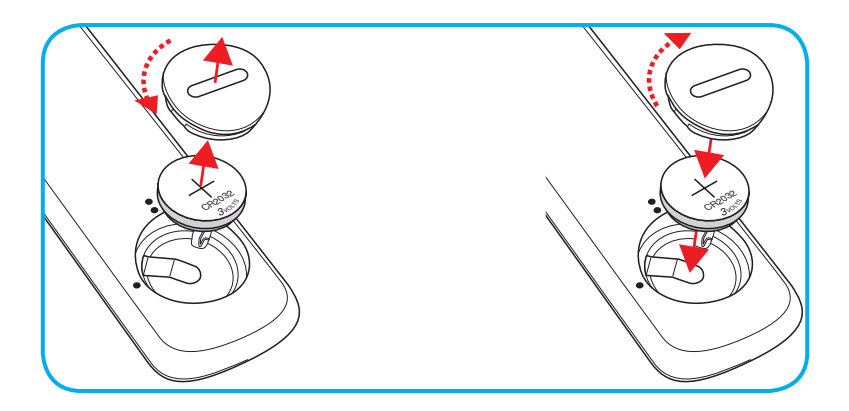

### UPOZORNĚNÍ:

Pro zajištění bezpečného provozu dodržujte následující zásady:

- Používejte baterii typu CR2032.
- Zabraňte kontaktu s vodou nebo tekutinami.
- Dálkový ovladač nevystavujte vlhku ani teplu.
- Zabraňte pádu dálkového ovladače.
- Pokud baterie v dálkovém ovladači vytekla, pečlivě vytřete přihrádku a vložte novou baterii.
- V případě vložení nesprávného typu baterie hrozí nebezpečí výbuchu.
- Použitou baterii zlikvidujte podle pokynů.

### Účinný dosah

Infračervený (IR) snímač dálkového ovládání je umístěn na zadní straně projektoru. Aby dálkový ovladač fungoval správně, držte jej v úhlu do 30 stupňů (vodorovně) nebo 20 stupňů (svisle) od kolmice k infračervenému snímači dálkového ovládání. Vzdálenost mezi dálkovým ovladačem snímačem nesmí přesahovat 7 metrů (~ 22 stop).

Dálkový ovladač můžete při používání rovněž namířit na promítaný obraz.

Poznámka: Když míříte dálkovým ovladačem přímo (úhel 0 stupňů) na infračervený snímač, vzdálenost mezi dálkovým ovladačem a snímačem nesmí přesahovat 10 metrů (~ 32 stop).

- Odstraňte veškeré překážky mezi dálkovým ovladačem a infračerveným snímačem na projektoru, které by mohly blokovat infračervený paprsek.
- Zajistěte, aby na infračervený snímač dálkového ovládání nedopadalo přímé sluneční ani zářivkové světlo.
- Udržujte dálkový ovladač více než 2 metry daleko od zářivkových světel. V opačném případě dálkový ovladač nemusí fungovat správně.
- Pokud se tento dálkový ovladač nachází v blízkosti zářivkových světel s převodníkem, může docházet k nepravidelným výpadkům.
- Pokud se ovladač nachází velmi blízko projektoru, nemusí fungovat správně.
- Když míříte na promítací plochu, je účinná vzdálenost kratší než 7 metrů od dálkového ovladače k
  ploše a po odrazu infračervených paprsků zpět do projektoru. Účinná vzdálenost se ovšem může lišit
  podle promítací plochy.

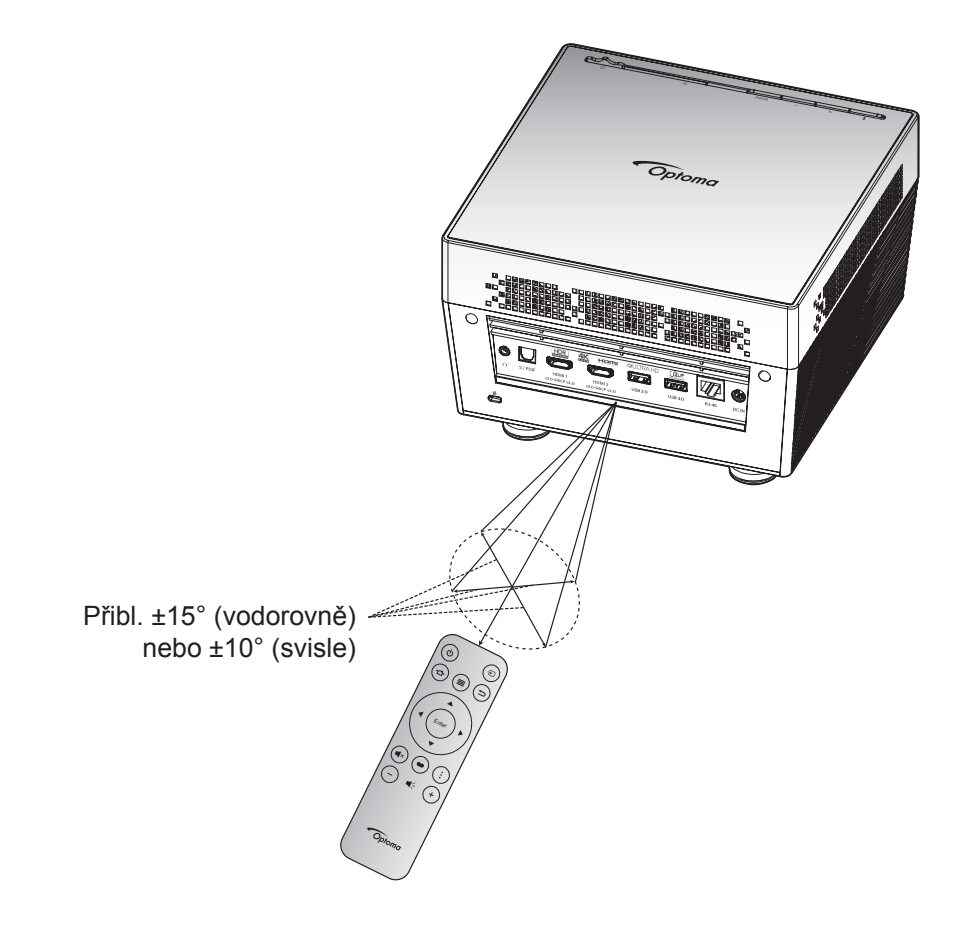

## Zapnutí/vypnutí projektoru

### Zapnutí

- 1. Připojte jeden konec síťového napájecího kabelu k napájecímu adaptéru. Potom připojte napájecí adaptér ke konektoru DC IN na projektoru.
- Připojte druhý konec síťového napájecího kabelu k elektrické zásuvce. Po připojení svítí indikátor LED stavu červeně.
- 3. Zapněte projektor některým z následujících postupů:
  - Pokud jsou dvířka objektivu zavřená, posuňte páčku krytky objektivu na stranu 😃.
  - Pokud jsou dvířka objektivu otevřená, stisknutím tlačítka "\*" zapněte projektor.

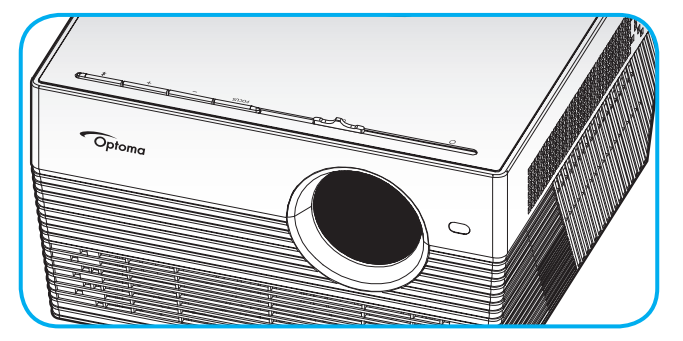

Během spouštění bliká indikátor LED stavu zeleně. Když začne indikátor LED stavu svítit bíle, znamená to, že projektor je připraven k použití.

Po prvním zapnutí projektoru budete vyzváni, abyste provedli počáteční nastavení včetně výběru preferovaného jazyka, orientace promítání a nastavení režimu napájení. Když se zobrazí obrazovka **Nastavení dokončeno**, znamená to, že projektor je připraven k použití.

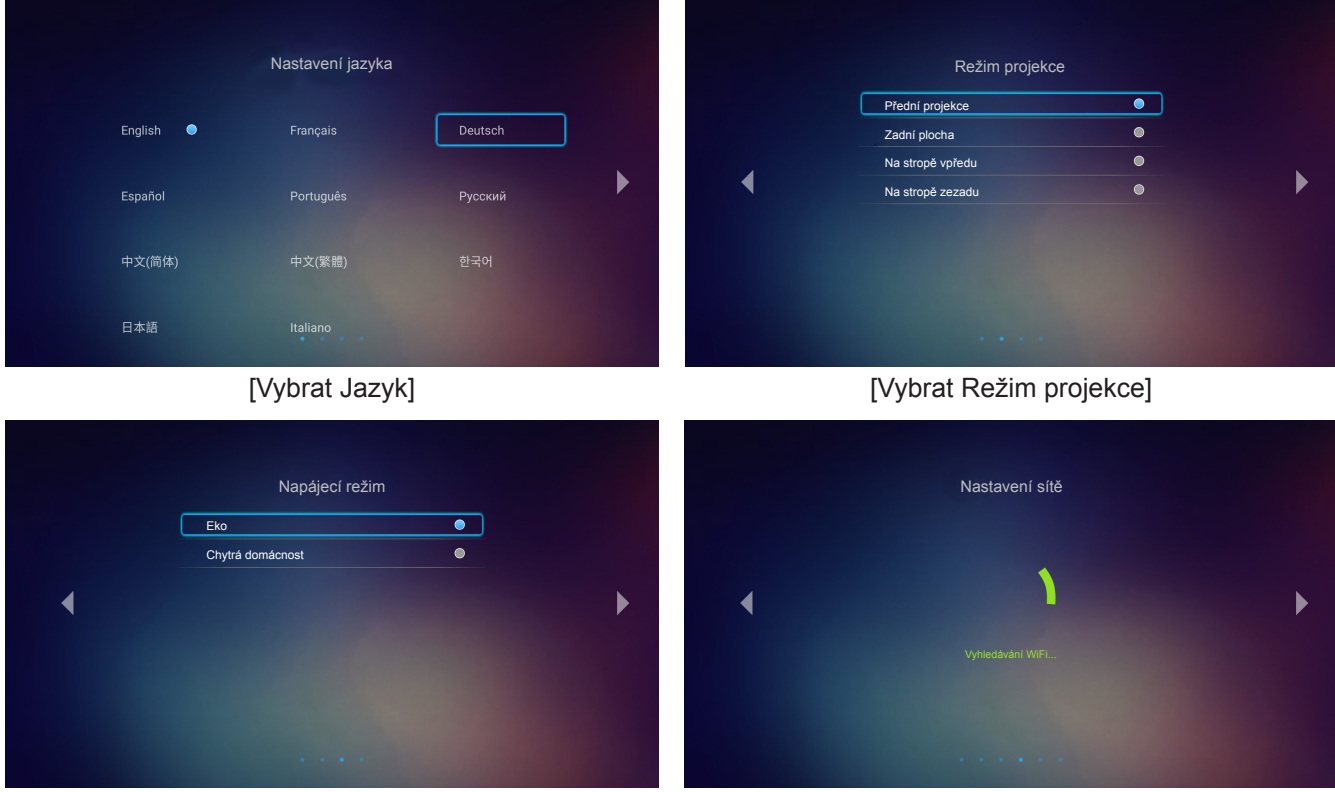

[Vybrat Režim napájení]

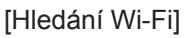

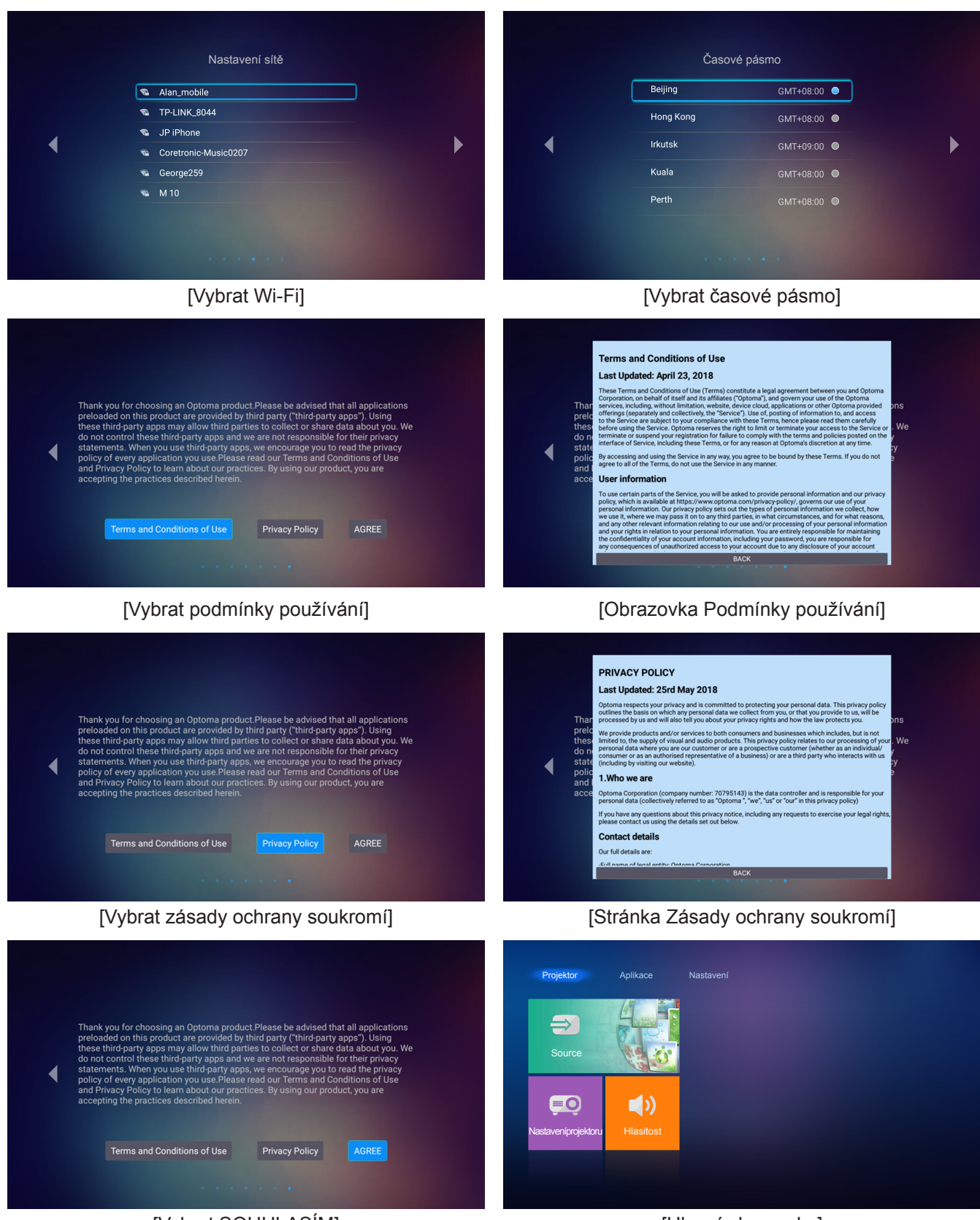

[Vybrat SOUHLASÍM]

[Hlavní obrazovka]

## Vypnutí

1. Projektor vypnete stisknutím tlačítka "券" na klávesnici projektoru nebo tlačítka "Ů" na dálkovém ovladači. Zobrazí se následující zpráva:

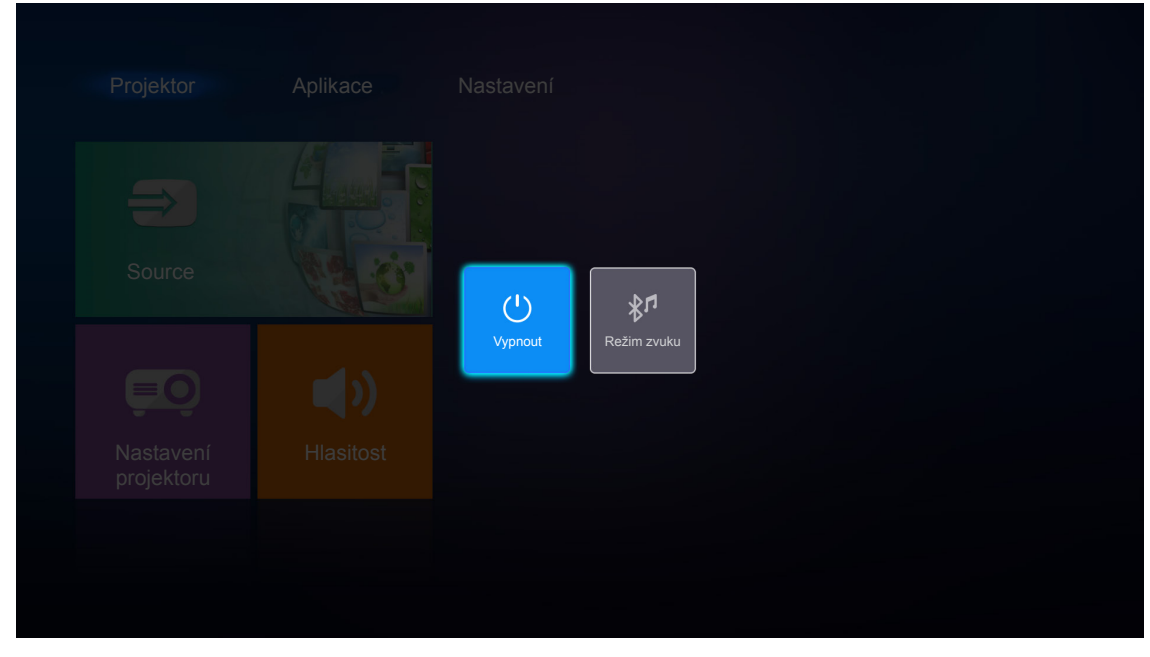

- Stisknutím tlačítka "+"/"—" na klávesnici projektoru nebo tlačítka "◀"/"▶" na dálkovém ovladači vyberte Vypnout. Potom potvrďte stisknutím tlačítka "¥" na klávesnici projektoru nebo tlačítka Enter na dálkovém ovladači.
- 3. Chladící ventilátory poběží přibližně 10 sekund do konce chladícího intervalu a indikátor LED stavu bude blikat bíle. Když indikátor LED stavu začne svítit červeně, znamená to, že projektor přešel do pohotovostního režimu. Chcete-li projektor znovu zapnout, musíte počkat, dokud se zcela nedokončí chladící cyklus a dokud projektor nepřejde do pohotovostního režimu. Když se projektor nachází v pohotovostním režimu, dalším stisknutím tlačítka "≵"/" <sup>()</sup>" jej zapnete.
- 4. Odpojte napájecí adaptér od projektoru a síťový napájecí kabel od elektrické zásuvky.

Poznámka: Nedoporučujeme zapínat projektor bezprostředně po jeho vypnutí.

## Výběr vstupního zdroje

Zapněte připojený zdroj, který chcete promítat, například počítač, notebook, přehrávač videa atd. Projektor automaticky nalezne zdroj signálu. Pokud je připojeno více zdrojů, vyberte požadovaný vstup stisknutím tlačítka "Đ" na dálkovém ovladači.

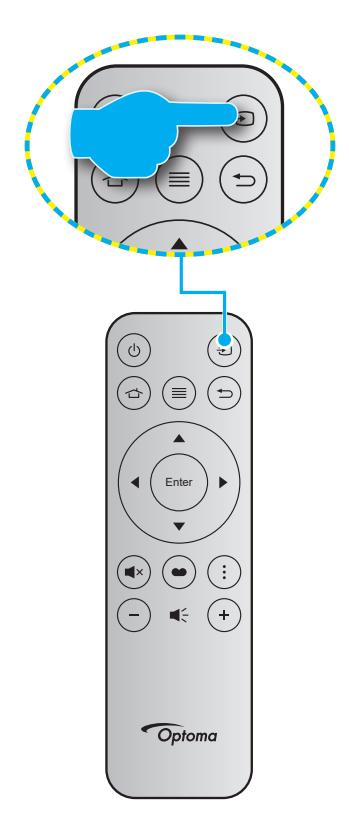

### Používání projektoru jako bezdrátového reproduktoru

Díky zabudovanému modulu Bluetooth můžete poslouchat bezdrátově hudbu ze svého telefonu, tabletu nebo jiného zařízení vybaveného technologií Bluetooth.

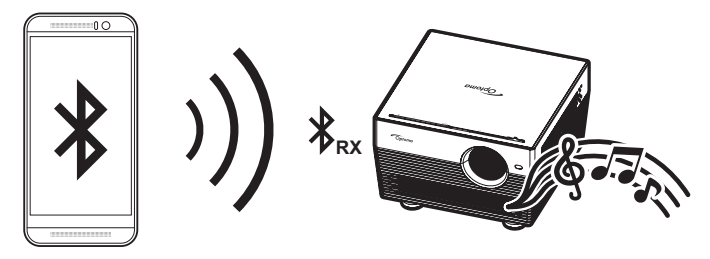

### Přepínání do režimu zvuku

Chcete-li přepnout do režimu zvuku, použijte jednu z následujících metod:

| Stav                                                                          | Metoda 1                                                                                                    | Metoda 2                                                                                                    |  |  |
|-------------------------------------------------------------------------------|----------------------------------------------------------------------------------------------------|----------------------------------------------------------------------------------------------------|--|--|
| <b>Otevřená dvířka</b><br>(páčka krytky objektivu<br>se nachází na straně (ウ) | <ul> <li>Pokud je projektor zapnutý, stisknutím<br/>tlačítka "¾" na klávesnici projektoru jej<br/>vypněte. Když se zobrazí potvrzení,<br/>vyberte možnost Režim zvuku.</li> </ul> | <ul> <li>Pokud je projektor vypnutý, stiskněte tlačítko "券" na klávesnici projektoru nebo tlačítko "Ů" na dálkovém ovladači. Potom dalším stisknutím tlačítka "券" vypnete projektor. Když se zobrazí potvrzení, vyberte možnost Režim zvuku.</li> </ul> |  |  |
|                                                                               | ()<br>Vypnou                                                                                                    | t<br>Režim zvuku                                                                                                    |  |  |
| Zavřená dvířka<br>(páčka krytky objektivu<br>se nachází na straně O)          | <ul> <li>Stiskněte tlačítko "≯" na klávesnici<br/>projektoru.</li> </ul>                                                                                                    | <ul> <li>Stiskněte tlačítko "Ů" na dálkovém<br/>ovladači.</li> </ul>                                                                                                    |  |  |

### Párování zařízení Bluetooth s projektorem

- Nastavte projektor do režimu zvuku. Viz část "Přepnutí do režimu zvuku" na stránce 24. Indikátor LED stavu na projektoru bude blikat (střídavě modře a červeně), což znamená, že zařízení se nachází v režimu párování.
- 2. V zařízení Bluetooth klepněte na položku **Nastavení** a aktivujte funkci Bluetooth. Potom vyhledejte projektor.

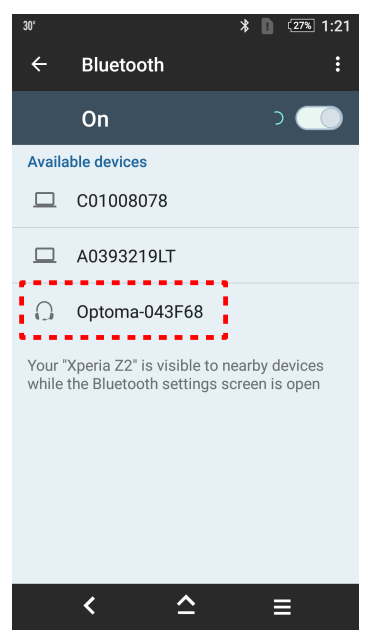

- 3. Klepněte na projektor, ke kterému se chcete připojit, a zahajte párování.
- 4. Projektor vydá akustický signál a indikátor LED stavu začne svítit modře, což znamená, že párování bylo úspěšné a zařízení jsou spojena.
- 5. V zařízené Bluetooth vyhledejte a vyberte píseň,kterou chcete přehrát. Pomocí tlačítka "+"/"—" na klávesnici projektoru upravte hlasitost.

#### Poznámka:

- Projektor může uchovávat informace o spárování až deseti zařízení. Nicméně může být připojeno pouze jedno zařízení Bluetooth současně.
- Zajistěte, aby vzdálenost mezi zařízením Bluetooth a projektorem nepřesahovala 10 metrů.

## Popis hlavní obrazovky

Hlavní obrazovka se zobrazí při každém spuštění projektoru. Hlavní obrazovka je v podstatě rozdělena do 3 hlavních kategorií: Projektor, aplikace a nastavení.

Hlavní obrazovku lze procházet tlačítky na dálkovém ovladači nebo na klávesnici projektoru.

Na hlavní stránku se můžete kdykoli vrátit z kterékoli stránky stisknutím tlačítka 🖒 na dálkovém ovladači.

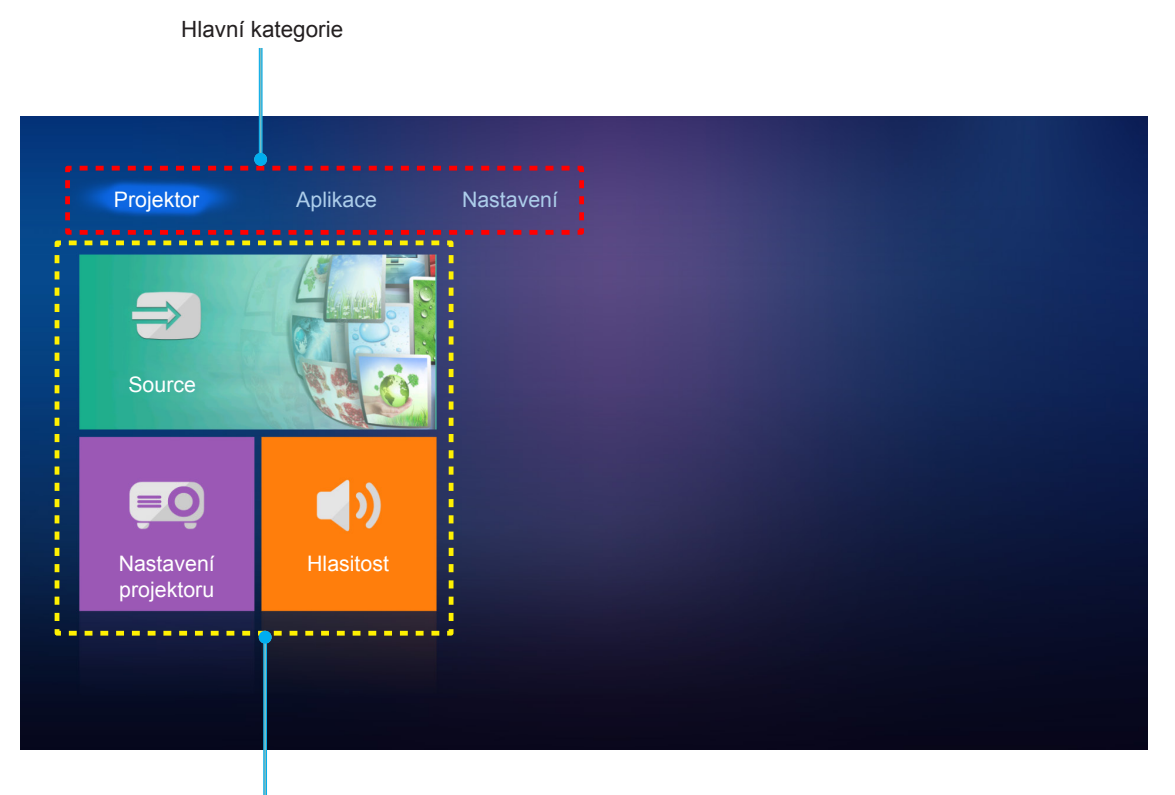

Možnosti funkcí

### Nastavení projektoru

Na hlavní stránce **Projektor** můžete měnit vstupní zdroj, konfigurovat nastavení projektoru a upravovat hlasitost.

### Výběr vstupního zdroje

Kromě stisknutí tlačítka "<sup>①</sup>" na dálkovém ovladači můžete rovněž změnit vstupní zdroj výběrem možnosti **Source**. Potom stisknutím tlačítka **Enter** na dálkovém ovladači vstupte do nabídky **Source**.

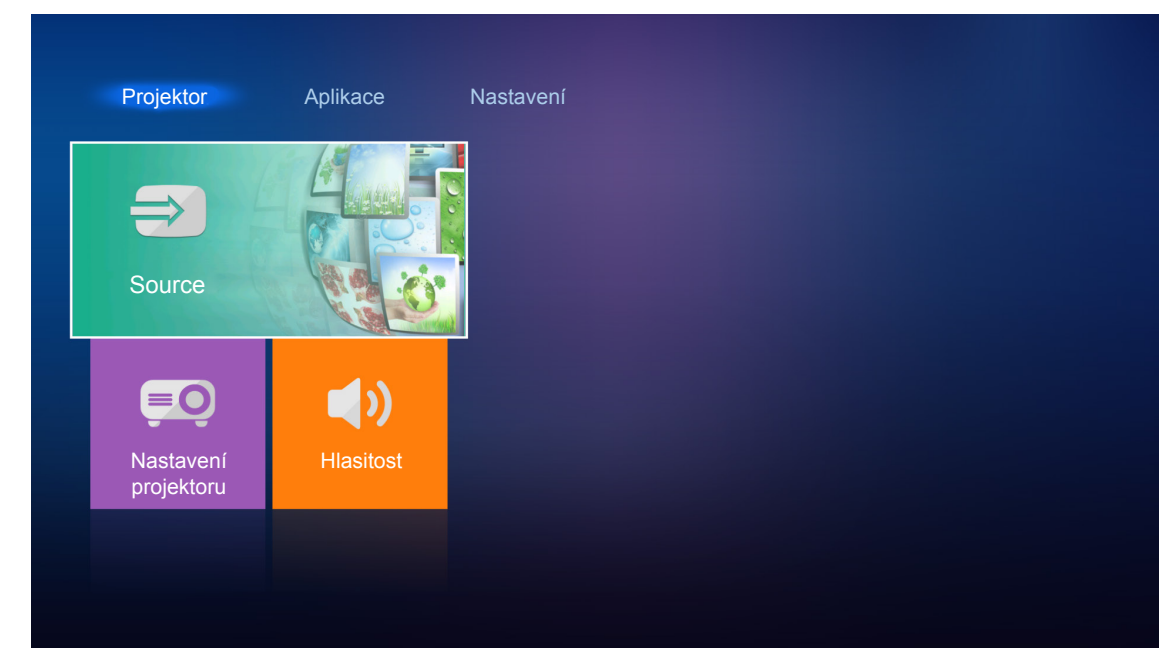

Na plátně se zobrazí dostupné možnosti vstupních zdrojů.

| Projektor                                                       | Aplikace | Nastavení |
|-----------------------------------------------------------------|----------|-----------|
| HDMI 1<br>HDMI 2<br>HDMI 2<br>Hlavní<br>Nastavení<br>projektoru | Hasitost |           |

Vyberte požadovaný vstupní zdroj a potvrďte výběr stisknutím tlačítka Enter na dálkovém ovladači.

Poznámka: Ve výchozím nastavení je vstupní zdroj nastaven na Hlavní.

### Nakonfigurujte nastavení projektoru.

Výběrem možnosti **Nastavení projektoru** spravujte různé konfigurace zařízení včetně konfigurování nastavení zařízení, zobrazení systémových informací a obnovy systémových nastavení.

Poznámka: Není-li uvedeno jinak, tato část obsahuje pokyny pro ovládání zařízení infračerveným dálkovým ovladačem.

#### Procházení nabídky Obecné

Stisknutím tlačítka Enter na dálkovém ovladači vstupte do nabídky Nastavení projektoru.
 Poznámka: Do nabídky Nastavení projektoru lze rovněž vstoupit přímo stisknutím tlačítka 
a na dálkovém ovladači.

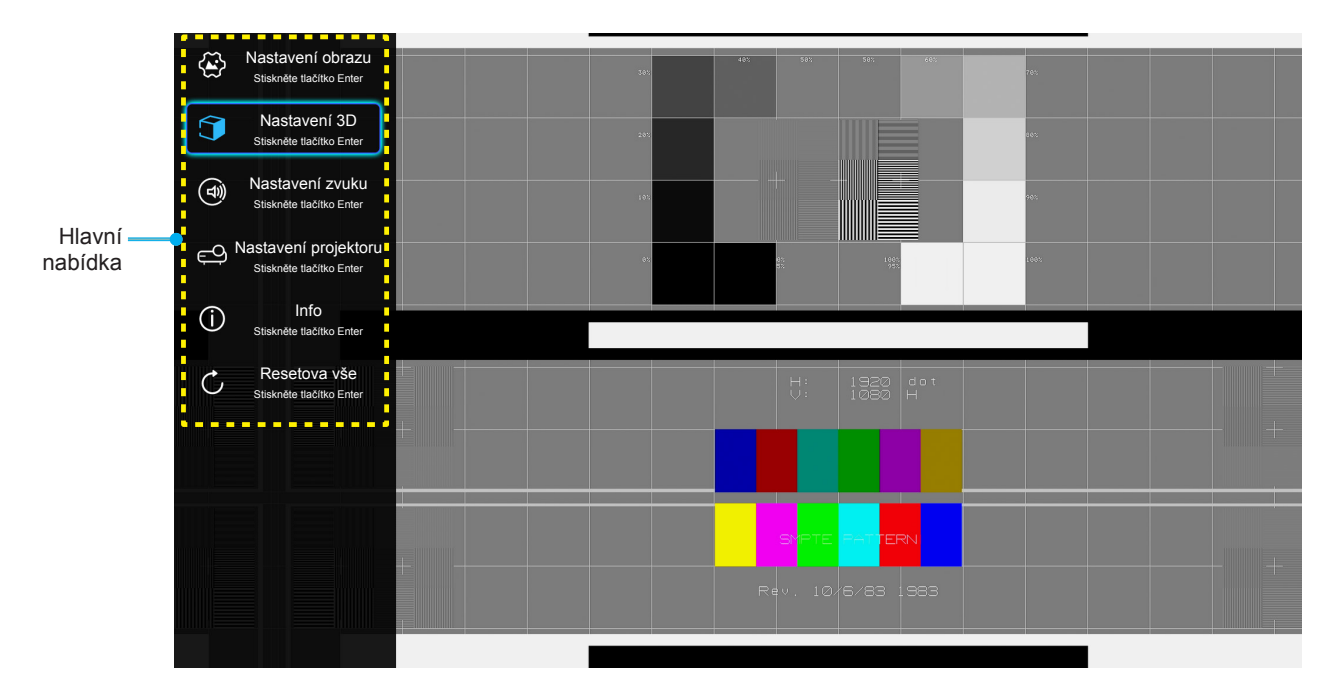

2. Po zobrazení rozhraní OSD vyberte pomocí tlačítek ▲▼ položku v hlavní nabídce. Při volbě na dané stránce přejdete stisknutím tlačítka **Enter** na dálkovém ovladači do podnabídky.

- 3. Pomocí tlačítek ▲▼ vyberte požadovanou položku v podnabídce a potom stisknutím tlačítka Enter zobrazíte další nastavení. Upravte nastavení pomocí tlačítek ◀►.
- 4. Vyberte další položku, kterou chcete nastavit v podmenu a proveďte nastavení šipkami tak, jak bylo uvedeno výše.
- 5. K ukončení OSD, stiskněte znovu ≡. Nabídka OSD mabídka se zavře a projektor automaticky uloží nová nastavení.

#### Strom nabídky OSD

| Úroveň 1         | Úroveň 2              | Úroveň 3         | Úroveň 4 | Hodnota              |
|------------------|-----------------------|------------------|----------|----------------------|
|                  |                       |                  |          | Kino                 |
|                  |                       |                  |          | HDR                  |
|                  |                       |                  |          | HDR SIM.             |
|                  |                       |                  |          | Zvěř                 |
|                  |                       |                  |          | Reference            |
|                  | Mod zobrazeni         |                  |          | Jasný                |
|                  |                       |                  |          | Uživatel             |
|                  |                       |                  |          | Tři rozměry          |
|                  |                       |                  |          | ISF den              |
|                  |                       |                  |          | ISF noc              |
|                  |                       |                  |          | Auto [Výchozí]       |
|                  |                       |                  |          | Vyp.                 |
|                  | Dura antialu's remeab |                  |          | Jasný                |
|                  | Dynamicky rozsan      |                  |          | Standardní [Výchozí] |
|                  |                       | Rezim obrazu HDR |          | Film                 |
|                  |                       |                  |          | Podrobnosti          |
|                  | Jas                   |                  |          | -50 ~ +50            |
|                  | Kontrast              |                  |          | -50 ~ +50            |
| Nastavení obrazu | Ostrost               |                  |          | 1 ~ 15               |
|                  | Barva                 |                  |          | -50 ~ +50            |
|                  | Zabarvení             |                  |          | -50 ~ +50            |
|                  |                       |                  |          | Film                 |
|                  |                       |                  |          | Video                |
|                  |                       |                  |          | Grafika              |
|                  | Gamma [Ne režim 3D]   |                  |          | Standardní(2.2)      |
|                  |                       |                  |          | 1.8                  |
|                  |                       |                  |          | 2.0                  |
|                  |                       |                  |          | 2.4                  |
|                  | Gamma [Režim 3D]      |                  |          | Tři rozměry          |
|                  |                       |                  |          | Standardní           |
|                  |                       | Teplota barev    |          | Chladné              |
|                  |                       |                  |          | Studené              |
|                  | Newtownether          |                  |          | Auto [Výchozí]       |
|                  |                       |                  |          | RGB (0-255)          |
|                  |                       | Barevný prostor  |          | RGB (16-235)         |
|                  |                       |                  |          | YUV (0~255)          |
|                  |                       |                  |          | YUV (16~235)         |

| Úroveň 1         | Úroveň 2        | Úroveň 3         | Úroveň 4                            | Hodnota                  |
|------------------|-----------------|------------------|-------------------------------------|--------------------------|
|                  |                 |                  |                                     | Červený [Výchozí]        |
|                  | Nastavení barev | Shoda barev      | Barva                               | Zelený                   |
|                  |                 |                  |                                     | Modrý                    |
|                  |                 |                  |                                     | Azurový                  |
|                  |                 |                  |                                     | Žlutý                    |
|                  |                 |                  |                                     | Fialový                  |
|                  |                 |                  |                                     | Bílý                     |
|                  |                 |                  | Odstín nebo<br>Přidat červenou      | -100 ~ +100 [Výchozí: 0] |
|                  |                 |                  | Sytost barev nebo<br>Přidat zelenou | -100 ~ +100 [Výchozí: 0] |
|                  |                 |                  | Úroveň nebo<br>Přidat modrou        | -100 ~ +100 [Výchozí: 0] |
|                  |                 |                  | Přidat červenou                     | -50 ~ +50 [Výchozí: 0]   |
|                  |                 |                  | Přidat zelenou                      | -50 ~ +50 [Výchozí: 0]   |
|                  |                 |                  | Přidat modrou                       | -50 ~ +50 [Výchozí: 0]   |
|                  |                 | Pridat/ubrat RGB | Ubrat červenou                      | -50 ~ +50 [Výchozí: 0]   |
|                  |                 |                  | Ubrat zelenou                       | -50 ~ +50 [Výchozí: 0]   |
|                  |                 |                  | Ubrat modrou                        | -50 ~ +50 [Výchozí: 0]   |
|                  |                 |                  |                                     | DynamicBlack 1           |
|                  |                 |                  |                                     | DynamicBlack 2           |
| Nastavaní obrazu |                 |                  |                                     | DynamicBlack 3           |
| Naslaveni obrazu |                 |                  |                                     | 100%                     |
|                  |                 |                  |                                     | 95%                      |
|                  |                 |                  |                                     | 90%                      |
|                  | Mód jasu        |                  |                                     | 85%                      |
|                  |                 |                  |                                     | 80%                      |
|                  |                 |                  |                                     | 75%                      |
|                  |                 |                  |                                     | 70%                      |
|                  |                 |                  |                                     | 65%                      |
|                  |                 |                  |                                     | 60%                      |
|                  |                 |                  |                                     | 55%                      |
|                  |                 |                  |                                     | 50%                      |
|                  | Digitální zoom  |                  |                                     | -5 ~ 25 [Výchozí: 0]     |
|                  | Projekční poměr |                  |                                     | 4:3                      |
|                  |                 |                  |                                     | 16:9                     |
|                  |                 |                  |                                     | Nativní                  |
|                  |                 |                  |                                     | Auto [Výchozí]           |
|                  | PureMotion      |                  |                                     | Vyp.                     |
|                  |                 |                  |                                     | Malý                     |
|                  |                 |                  |                                     | Střední                  |
|                  |                 |                  |                                     | Vysoký                   |
|                  | Vynulovat       |                  |                                     |                          |

| Úroveň 1             | Úroveň 2                           | Úroveň 3             | Úroveň 4 | Hodnota                                       |
|----------------------|------------------------------------|----------------------|----------|-----------------------------------------------|
|                      |                                    |                      |          | Zap.                                          |
|                      | Rezim 3D                           |                      |          | Vyp. [Výchozí]                                |
|                      |                                    |                      |          | Auto [Výchozí]                                |
| Nastavení 3D         | E (10D                             |                      |          | SBS                                           |
|                      | Formát 3D                          |                      |          | Top and Bottom                                |
|                      |                                    |                      |          | Balení rámců                                  |
|                      |                                    |                      |          | Zap.                                          |
|                      | 3D Synch. Převrácení               |                      |          | Vyp. [Výchozí]                                |
| Nastavení zvuku      | Reproduktor                        |                      |          | Zap. [Výchozí]                                |
|                      |                                    |                      |          | Vyp.                                          |
|                      | Zuukový ofokt                      |                      |          | Film [Výchozí]                                |
|                      |                                    |                      |          | Hudba                                         |
|                      | Výetup zvuku                       |                      |          | Zap.                                          |
|                      |                                    |                      |          | Vyp. [Výchozí]                                |
|                      |                                    |                      |          | Bitový proud [Výchozí]                        |
|                      | SPIDE                              |                      |          | РСМ                                           |
|                      | Ztlumit                            |                      |          | Zap.                                          |
|                      |                                    |                      |          | Vyp. [Výchozí]                                |
|                      | Hlasitost                          |                      |          | 0 ~ 100 [Výchozí: 50]                         |
|                      | Automatické ostření                |                      |          |                                               |
|                      | Puční ostření                      |                      |          | Vlevo                                         |
|                      |                                    |                      |          | Vpravo                                        |
|                      | Kalibrace automatického<br>ostření |                      |          |                                               |
|                      | Aut kor Lizkr                      |                      |          | Zap.                                          |
|                      |                                    |                      |          | Vyp. [Výchozí]                                |
|                      | Sbíhavost                          |                      |          | -40 ~ 40 [Výchozí: 0]                         |
|                      | Nastavení napájení                 | Dřímá zanínání       |          | Zap.                                          |
|                      |                                    |                      |          | Vyp. [Výchozí]                                |
|                      |                                    | Autom vypnutí (min.) |          | Vyp.~ 180 (po 5 min.)<br>[Výchozí: 20]        |
|                      |                                    | Časovač (min)        |          | Vyp.(0) ~ 990 (po 30 min.)<br>[Výchozí: Vyp.] |
| Nastaveni projektoru |                                    | Spának vždv zap      |          | Ano                                           |
|                      |                                    |                      |          | Ne [Výchozí]                                  |
|                      |                                    | Režim napájení       |          | Eko [Výchozí]                                 |
|                      |                                    | (Pohotovost)         |          | Chytrá domácnost                              |
|                      |                                    |                      |          | Mřížka (Zelený)                               |
|                      | Jiné                               | Testovací vzorek     |          | Mřížka (Fialový)                              |
|                      |                                    |                      |          | Mřížka (Bílý)                                 |
|                      |                                    |                      |          | Bílý                                          |
|                      |                                    | Projekce             |          | Front <b>4</b> [Výchozí]                      |
|                      |                                    |                      |          | Zadní 🕢 🔽                                     |
|                      |                                    |                      |          | Přední strop                                  |
|                      |                                    |                      |          | Zadní strop 🕢 🏸                               |

| Úroveň 1             | Úroveň 2                       | Úroveň 3            | Úroveň 4 | Hodnota                               |
|----------------------|--------------------------------|---------------------|----------|---------------------------------------|
|                      |                                |                     |          | Zap. [Výchozí]                        |
|                      |                                | Phpomenuli EDID     |          | Vyp.                                  |
|                      |                                |                     |          | 2.0 [Výchozí]                         |
|                      |                                |                     |          | 1.4                                   |
|                      |                                | HDMI1 EQ            |          | -16 ~ -1                              |
|                      |                                |                     |          | Auto [Výchozí]                        |
|                      |                                |                     |          | 1 ~ 16                                |
| Nastavení projektoru | Jiné                           | HDMI2 EQ            |          | -16 ~ -1                              |
|                      |                                |                     |          | Auto [Výchozí]                        |
|                      |                                |                     |          | 1 ~ 16                                |
|                      |                                |                     |          | Oznámení                              |
|                      |                                | Disk HDMI/USB       |          | Automatická změna zdroje<br>[Výchozí] |
|                      |                                |                     |          | Žádný                                 |
|                      |                                |                     |          | Zap.                                  |
|                      |                                | veika naum. vyska   |          | Vyp. [Výchozí]                        |
|                      | Regulační                      |                     |          |                                       |
|                      | Seriové číslo                  |                     |          |                                       |
|                      | Source                         |                     |          |                                       |
|                      | Rozlišení                      |                     |          |                                       |
|                      | Mód zobrazení                  |                     |          |                                       |
|                      | Mód jasu                       |                     |          |                                       |
| Info                 | Režim napájení<br>(Pohotovost) |                     |          |                                       |
|                      | Hodiny zdroje světla           |                     |          |                                       |
|                      | Hloubka barev                  |                     |          |                                       |
|                      | Formát barev                   |                     |          |                                       |
|                      | FW Version                     | Systém              |          |                                       |
|                      |                                | MCU                 |          |                                       |
|                      |                                | EDID                |          |                                       |
|                      |                                | Aktualizace systému |          |                                       |
| Resetova vše         |                                |                     |          |                                       |

### Nabídka Nastavení obrazu

#### Mód zobrazení

Zde je mnoho firemních předvoleb optimalizovaných na různé typy obrazu.

- Kino: Poskytuje optimální barvy pro sledování filmů.
- HDR: Dekóduje a zobrazuje obsah HDR (High Dynamic Range) pro nejhlubší černý obsah, nejjasnější bílý obsah a ostré širokoúhlé barvy s použitím barevného gamutu REC.2020. Tento režim bude aktivován automaticky, pokud je HDR nastaveno na ZAPNUTO (a obsah HDR je odesílán do projektoru 4K UHD Blu-ray, 1080p/4K UHD HDR hry, 4K UHD streamované video). Když je režim HDR aktivní, nelze vybírat ostatní režimy zobrazení (Kino, Reference atd.), protože HDR přináší barvy, které jsou velmi přesné a přesahují barevnou kvalitu ostatních režimů zobrazení.
- HDR SIM.: Vylepšuje obsah jiný než HDR se simulovaným HDR (High Dynamic Range). Výběrem tohoto režimu vylepšíte gamma, kontrast a sytost barev pro obsah jiný než HDR (720p a 1080p vysílání/kabelová TV, 1080p Blu-ray, hry jiné než HDR atd.). Tento režim lze použít POUZE s obsahem jiným než HDR.
- **Zvěř**: Tento režim vyberte pro zvýšení jasu a doby odezvy pro hraní videoher.
- Jasný: Maximální jas z PC vstupu.
- Uživatel: Slouží k uložení nastavení uživatele.
- **Tři rozměry**: Aby bylo možné sledovat 3D obsah, použijte 3D brýle. Zkontrolujte, zda je nainstalován přehrávač Blu-ray 3D DVD.
- **ISF den**: Optimalizovaný obraz s režimem ISF den pro perfektní kalibraci a vysokou kvalitu.
- **ISF noc**: Optimalizovaný obraz s režimem ISF noc pro perfektní kalibraci a vysokou kvalitu.

## Poznámka: Informace o přístupu a kalibraci režimů denního a nočního sledování ISF vám poskytne místní prodejce.

#### Dynamický rozsah

Nakonfigurujte nastavení High Dynamic Range (HDR) a jeho efekt při promítání vide z přehrávačů 4K Blu-ray a vysílacích zařízení.

#### ≻ HDR

- Auto: Automatická detekce signálu HDR.
- Vyp.: Vypne zpracování HDR. Při nastavení Vypnuto projektor NEBUDE dekódovat obsah HDR.
- ➤ Režim obrazu HDR
  - Jasný: Zvolte tento režim pro jasnější a sytější barvy.
  - Standardní: Zvolte tento režim pro přirozený vzhled barev s vyváženými teplými a studenými tóny.
  - Film: Zvolte tento režim pro vylepšené zobrazení detailů a ostrost obrazu.
  - Podrobnosti: Zvolte tento režim pro vylepšené zobrazení detailů a ostrost obrazu ve tmavých scénách.

#### <u>Jas</u>

Slouží k nastavení jasu obrazu.

#### Kontrast

Kontrast reguluje stupeň odlišnosti mezi nejsvětlejší a nejtmavější částí obrazu.

### <u>Ostrost</u>

Slouží k nastavení ostrosti obrazu.

### <u>Barva</u>

Slouží k nastavení obrazu videa z černobílé až po zcela sytou barvu.

### <u>Zabarvení</u>

Slouží k nastavení barevné rovnováhy červené a zelené.

#### <u>Gamma</u>

Nastavte typ gama křivky. Po dokončení počátečního nastavení a jemného vyladění optimalizujte výstup vašeho obrazu pomocí kroků Nastavení gamma.

- Film: Pro domácí kino.
- Video: Pro zdroj videa nebo TV.
- Grafika: Pro zdroj PC / foto.
- Standardní(2.2): Pro standardizované nastavení.
- **1.8 / 2.0 / 2.4**: Pro konkrétní zdroj PC / foto.

**Poznámka:** Tyto možnosti jsou k dispozici, pouze pokud je funkce režimu 3D deaktivována. V režimu 3D může uživatel vybrat pouze **Tři rozměry** pro nastavení Gamma.

#### Nastavení barev

Nakonfigurujte nastavení barev.

- **Teplota barev**: Vyberte teplotu barev z možností Standardní, Chladné nebo Studené.
- Barevný prostor: Vyberte vhodný typ barevné matrice z následujících možností: Auto, RGB (0-255), RGB (16-235), YUV (0~255) a YUV (16~235).
- **Shoda barev**: Upravte odstín, sytost a zesílení červené, zelené, modré, azurové, žluté, purpurové nebo bílé barvy.
- **Přidat/ubrat RGB:** Toto nastavení umožňuje konfigurovat jas (zesílení) a kontrast (důraz) obrazu.

#### <u>Mód jasu</u>

Slouží k výběru nastavení režimu jasu.

#### Digitální zoom

Slouží ke zmenšení nebo zvětšení obrazu na promítací ploše.

#### Projekční poměr

Slouží k výběru poměru stran zobrazeného obrazu.

- **4:3**: Tento formát je pro zdroje vstupu 4:3.
- **16:9**: Tento formát je určen pro zdroje vstupu 16:9, například HDTV a DVD signály pro širokoúhlou TV.
- Nativní: Tento formát zobrazuje původní obraz bez jakékoli změny měřítka.
- Auto: Automaticky vybírá vhodný formát zobrazení.

#### Tabulka měřítka 4K UHDA:

| Obraz 16:9 | 480i/p                                                                                          | 576i/p               | 720p                 | 1080i/p           | 2160p           |
|------------|-------------------------------------------------------------------------------------------------|----------------------|----------------------|-------------------|-----------------|
| 4x3        | Zvětšení na 2880                                                                                | c 2160.              |                      |                   |                 |
| 16x9       | Zvětšení na 3840                                                                                | c 2160.              |                      |                   |                 |
| Nativní    | Vystředěné mapování 1:1.<br>Žádná změna měřítka; zobrazené rozlišení závisí na vstupním zdroji. |                      |                      |                   |                 |
| Auto       | - Pokud je poměr stran zdroje 4:3, velikost typ obrazovky bude změněna na 2880 x 2160.          |                      |                      |                   |                 |
|            | - Pokud je poměr stran zdroje 16:9, velikost typ obrazovky bude změněna na 3840 x 2160.         |                      |                      |                   |                 |
|            | - Pokud je poměr s                                                                              | tran zdroje 15:9, vo | elikost typ obrazovk | y bude změněna na | a 3600 x 2160.  |
|            | - Pokud je poměr s                                                                              | tran zdroje 16:10,   | velikost typ obrazov | ky bude změněna r | าa 3456 x 2160. |

#### Pravidlo automatického mapování:

|            | Vstupní rozlišení |             | Automaticky/Měřítko |      |  |
|------------|-------------------|-------------|---------------------|------|--|
|            | H-rozlišení       | V-rozlišení | 3840                | 2160 |  |
| 4:3        | 640               | 480         | 2880                | 2160 |  |
|            | 800               | 600         | 2880                | 2160 |  |
|            | 1024              | 768         | 2880                | 2160 |  |
|            | 1280              | 1024        | 2880                | 2160 |  |
|            | 1400              | 1050        | 2880                | 2160 |  |
|            | 1600              | 1200        | 2880                | 2160 |  |
| Čirokoúblú | 1280              | 720         | 3840                | 2160 |  |
| Sirokouhlý | 1280              | 768         | 3600                | 2160 |  |
| HOLEBOOK   | 1280              | 800         | 3456                | 2160 |  |
| SDTV       | 720               | 576         | 2700                | 2160 |  |
|            | 720               | 480         | 3240                | 2160 |  |
|            | 1280              | 720         | 3840                | 2160 |  |
|            | 1920              | 1080        | 3840                | 2160 |  |

#### **PureMotion**

Slouží k zachování přirozeného pohybu zobrazeného obrazu.

### <u>Vynulovat</u>

Slouží k obnovení výchozí továrních nastavení barev.

### Nabídka 3D nastavení

Poznámka: Maximální rozlišení 1080P (rozlišení 4K není podporováno).

### <u>Režim 3D</u>

Tato položka slouží k aktivaci/deaktivaci funkce režimu 3D.

### Formát 3D

Tato volba slouží k výběru vhodného obsahu ve 3D formátu.

- Auto: Při detekci identifikačního signálu 3D se automaticky zvolí Formát 3D.
- SBS: Zobrazí 3D signál ve formátu "Side-by-Side".
- Top and Bottom: Zobrazí 3D signál ve formátu "Top and Bottom".
- Balení rámců: Zobrazí 3D signál ve formátu "Balení rámců".

### 3D Synch. Převrácení

Tato položka slouží k aktivaci / deaktivaci funkce Inverze 3D syn..

### Nabídka Nastavení zvuku

#### **Reproduktor**

Volbou "Zap." nebo "Vypnuto" zapnete nebo vypnete vnitřní reproduktor.

#### Zvukový efekt

Slouží k výběru zvukového efektu.

#### <u>Výstup zvuku</u>

Slouží k aktivaci nebo deaktivaci funkce výstupu zvuku.

#### <u>SPIDF</u>

Slouží k výběru formátu výstupu zvuku SPIDF.

#### <u>Ztlumit</u>

Tato volba slouží k dočasnému vypnutí zvuku.

- **Zap.:** Volbou "Zap." ztlumíte zvuk.
- **Vyp.:** Volbou "Vyp." obnovíte zvuk.

Poznámka: Funkce "Ztlumit" ovlivňuje hlasitost vnitřního i vnějšího reproduktoru.

#### <u>Hlasitost</u>

Slouží k úpravě hlasitosti.

### Nabídka Nastavení projektoru

#### Automatické ostření

Provede automatickou úpravu zaostření.

Poznámka: Rozsah automatického ostření je mezi 0,8 m ~ 2 m ±10 %. Pokud se promítací vzdálenost nenachází v určeném rozsahu, musíte promítaný obraz zaostřit ručně.

#### Ruční ostření

Slouží k ručnímu nastavení ostření.
### Kalibrace automatického ostření

#### Proveďte kalibraci zaostření objektivu.

Poznámka: Tato funkce je k dispozici, pouze když je aktivováno nastavení Automatické ostření.

#### Aut. kor. l. zkr

Automaticky upraví zkreslení obrazu způsobené nakloněním projektoru.

#### <u>Sbíhavost</u>

Upravuje zkreslení obrazu způsobené nakloněním projektoru.

#### Nastavení napájení

- **Přímé zapínání**: Volbou "Zap." aktivujte režim Přímé zapínání. Projektor se automaticky zapne po připojení k napájení, bez nutnosti stisknout tlačítko "Napájecí" na klávesnici projektoru nebo na dálkovém ovladači.
- Autom vypnutí (min.): Nastavte časový interval, po kterém dojde k vypnutí projektoru. Časovač začne odpočítávat čas od momentu, kdy dojde k přerušení signálu. Po uběhnutí nastaveného časového intervalu (v minutách) se projektor sám vypne.
- Časovač (min): Nastavte časový interval, po kterém dojde k vypnutí projektoru. Časovač začne odpočítávat s nebo bez signálu odeslaného do projektoru. Po uběhnutí nastaveného časového intervalu (v minutách) se projektor sám vypne.
- **Spánek vždy zap.**: Volbou "Zap." nastavíte časovač tak, aby byl vždy zapnutý.
- **Režim napájení(Pohotovost)**: Proveďte nastavení režimu napájení.
  - **Eko:** Volbou "Eko" dále ušetříte rozptyl energie <0,5W.
  - **Chytrá domácnost:** Volbou "Chytrá domácnost" se vrátíte do normálního pohotovostního režimu (LAN zap., Wi-Fi zap.).

#### <u>Jiné</u>

- Testovací vzorek: Vyberte testovací vzorek z možností Mřížka (Zelený), Mřížka (Fialový), Mřížka (Bílý) nebo Bílý.
- **Projekce**: Slouží k výběr upřednostňované projekce mezi vpředu, vzadu, přední-strop a zadní strop.
- Připomenutí EDID: Volbou "Zap." se zobrazí připomenutí, když se vstupní zdroj změní na HDMI.
- HDMI EDID: Slouží k výběru typu HDMI EDID 2.0 nebo 1.4.
   Poznámka: Pokud se setkáte s problémem s nenormální barvou, upravte nastavení EDID.
- **HDMI1 EQ**: Nastavte hodnotu EQ portu HDMI pro HDMI1.
- HDMI2 EQ: Nastavte hodnotu EQ portu HDMI pro HDMI2.

#### Poznámka:

- HDMI EQ analyzuje data signálu a potlačuje ruchy z důvodu ztráty signálu při používání dlouhých kabelů HDMI. Přijímač HDMI rovněž obsahuje okruh nastavení časování, který odstraňuje odchylky časování a obnovuje signál HDMI na optimální úrovně přenosu.
- Společnost Optoma doporučuje používat kabely Premium Certified HDMI.
- Společnost Optoma garantuje provozní stabilitu s kabelem Premium Certified HDMI pouze do délky 5 metrů.

- **Disk HDMI/USB**: Definujte jak má systém reagovat, když je k projektoru připojen jeden ze vstupních zdrojů (jednotka HDMI/USB flash).
  - **Oznámení**: Volbou "Oznámení" se po rozpoznání vstupního zdroje zobrazí zpráva pro potvrzení přepnutí na tento vstup.
  - **Automatická změna zdroje**: Volbou "Automatická změna zdroje" systém automaticky přepne na aktuálně rozpoznaný vstupní zdroj.
  - Žádný: Volbou "Žádný" ručně přepnete vstupní zdroj.
- Velká nadm. výška: Když je vybrána možnost "Zap.", ventilátory se budou otáčet rychleji. Tato funkce je vhodná ve vyšších nadmořských výškách, kde je řídký vzduch.

### Nabídka Info

•

Zde jsou zobrazeny následující informace o projektoru:

- Regulační
- Seriové číslo
- Source
- Rozlišení
- Mód zobrazení
- Mód jasu
- Režim napájení(Pohotovost)
- Hodiny zdroje světla
- Hloubka barev
- Formát barev
- FW Version

### Nabídka Resetovat vše

Slouží k obnovení výchozích hodnot všech nastavení.

### Nastavení úrovně hlasitosti

Výběrem **Hlasitost** upravte hlasitost zvuku. Potom stisknutím tlačítka **Enter** na dálkovém ovladači vstupte do nabídky **Hlasitost**.

| Projektor                            | Aplikace  | Nastavení |
|--------------------------------------|-----------|-----------|
| Source                               |           |           |
| <b>EO</b><br>Nastavení<br>projektoru | Hlasitost |           |
|                                      |           |           |

Pomocí tlačítek **I** upravte požadovanou hlasitost.

| Projektor               | Aplikace  | Nastavení |
|-------------------------|-----------|-----------|
|                         |           |           |
|                         |           |           |
| Nastavení<br>projektoru | Hlasitost |           |
|                         | ¢         | ₩ 50      |

Poznámka: Nastavením úrovně hlasitosti 0 aktivujete funkci ztlumení zvuku.

## Nastavení aplikace

Na hlavní obrazovce **Aplikace** můžete přistupovat k seznamu aplikací, zaregistrovat projektor ke cloudu zařízení a prohlížet multimediální soubory. Chcete-li přepnout na hlavní obrazovku **Aplikace**, vyberte jednu z hlavních kategorií a pomocí tlačítek **I** vyberte možnost **Aplikace**.

### Přístup ke všem aplikacím

Výběrem položky **Aplikace** zobrazíte seznam aplikací. Potom stisknutím tlačítka **Enter** na dálkovém ovladači vstupte do nabídky **Aplikace**.

| Aplikace Chytrá<br>domácnost | Aplikace     Chytrá   Chytrá   Omácnost         |
|------------------------------|-------------------------------------------------|
| Aplikace Chytrá<br>domácnost | Aplikace Chytrá<br>domácnost<br>Přehrávač médií |
|                              | Přehrávač médií                                 |
|                              | Přehrávač médií                                 |

Pomocí tlačítek **()** vyberte požadovanou aplikaci. Potom stisknutím tlačítka **Enter** na dálkovém ovladači spusťte vybranou aplikaci.

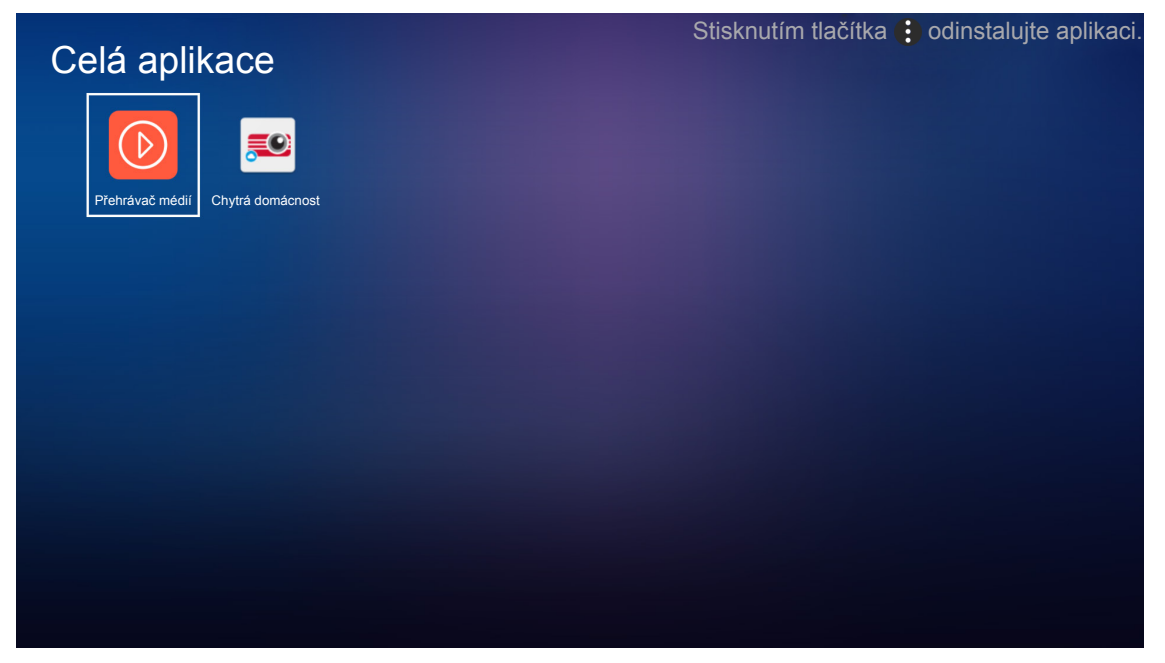

Další informace o aplikaci **Přehrávač médií**najdete v části "Přehrávání multimediálních souborů" na stránce *42*. Další informace o **Chytrá domácnost**najdete v části "Registrace projektoru do cloudu zařízení" na stránce *70*.

### Registrace projektoru do cloudu zařízení

Výběrem možnosti **Chytrá domácnost** zaregistrujte projektor do cloudu zařízení. Potom stisknutím tlačítka **Enter** na dálkovém ovladači vstupte do nabídky **Chytrá domácnost**.

| Aplikace Chytrá<br>domácnost |
|------------------------------|
| Aplikace Chytrá<br>domácnost |
|                              |

Na ploše se zobrazí parametry aktuálních nastavení. Chcete-li zaregistrovat projektor do cloudu zařízení, viz stránka 70.

| Nastaver    | ıí                            |                   |
|-------------|-------------------------------|-------------------|
| Nastavení c | hytré domácnosti              |                   |
|             | Registrovat projektor u Alexy | Zaregistrovat se  |
|             | Seriové číslo                 | Q999999AAAAAC9999 |
|             | Zobrazit párovací režim       |                   |
|             | Stav sítě                     | Chyba             |
|             | Síťové rozhraní               |                   |
|             | Wi-Fi SSID                    |                   |
|             |                               |                   |
|             |                               |                   |

### Přehrávání multimediálních souborů

Výběrem možnosti **Přehrávač médií** můžete procházet multimediální soubory uložené na USB flash disku po připojení k projektoru.

### Poznámka:

•

- Formát USB je podporován pouze v systému FAT a FAT32.
  - Maximální velikost souboru jednotky USB flash je 64 GB (NTFS).

### Podporovaný formát multimédií

### Video

| Formát souboru        | Formát videa | Maximální rozlišení<br>dekódování | Maximální přenosová<br>rychlost (b/s) | Profil                                       |
|-----------------------|--------------|-----------------------------------|---------------------------------------|----------------------------------------------|
| MPG, MPEG             | MPEG1/2      | 1920 x 1080<br>60 snímků/s        | 40 M b/s                              | MP@HP                                        |
| MOV, MP4, MKV         | H.264        | 4096 x 2176<br>30 snímků/s        | 135M b/s                              | MP/HP @Level 5.1                             |
| AVI, MOV, MP4         | MPEG4        | 1920 x 1080<br>60 snímků/s        | 40 M b/s                              | SP/ASP@Level 5.1                             |
| AVI, MP4, MOV, MKV    | MJPEG        | 1920 x 1080<br>30 snímků/s        | 10 M b/s                              | Základní úroveň                              |
| WMV, ASF              | VC-1         | 1920 x 1080<br>60 snímků/s        | 40 M b/s                              | SP/MP/AP                                     |
| 3GP, MP4, AVI, MOV    | H.263        | 1920 x 1080<br>60 snímků/s        | 40 M b/s                              |                                              |
| MP4, MOV, MKV         | HEVC/H.265   | 4096 x 2176<br>60 snímků/s        | 100 M b/s                             | Main/Main10 Profile,<br>High Tier @Level 5.1 |
|                       | VP8          | 1920 x 1080<br>60 snímků/s        | 20 M b/s                              |                                              |
|                       | VP9          | 4096 x 2176<br>60 snímků/s        | 100 M b/s                             | Profile0,2                                   |
| MP4, MOV, TS, TRP, TP | AVS          | 1920 x 1080<br>60 snímků/s        | 40 M b/s                              | Profil Jizhun @Level 6.0                     |

### Obrázek

| Typ obrázku (název přípony) | Dílčí typ       | Maximum pixelů |
|-----------------------------|-----------------|----------------|
|                             | Základní úroveň | 8000 x 8000    |
| Jpeg / Jpg                  | Progresivní     | 6000 x 4000    |
| DNC                         | Neprokládaný    | 6000 x 4000    |
| PNG                         | Prokládání      | 6000 x 4000    |
| BMP                         |                 | 6000 x 4000    |

### Hudba

| Typ hudby (název přípony) | Vzorkovací<br>frekvence (KHz) | Přenosová rychlost<br>(Kb/s) |
|---------------------------|-------------------------------|------------------------------|
| MP3                       | 16~48                         | 8~320                        |
| WMA                       | 8~48                          | 128~320                      |
| ADPCM-WAV                 | 8~48                          | 32~384                       |
| PCM-WAV                   | 8~48                          | 64~1536                      |
| AAC                       | 8~48                          | 8~48                         |

### Doc

| Formát<br>dokumentu | Podporovaná verze a formát                                                                                       | Omezení stránek/řádků             | Omezení<br>velikosti |
|---------------------|----------------------------------------------------------------------------------------------------|-----------------------------------|----------------------|
| PDF                 | PDF 1.0 ~ 1.7 a vyšší                                                                                            | Až 1500 stránek (jeden<br>soubor) | až 100MB             |
|                     | Dokument Kingsoft Writer (*.wps)                                                                                 |                                   |                      |
|                     | Šablona Kingsoft Writer (*.wpt)                                                                                  |                                   | až 150MB             |
|                     | Dokument Microsoft Word 97/2000/XP/2003 (*.doc)                                                                  |                                   |                      |
| Word                | Šablona Microsoft Word 97/2000/XP/2003 (*.dot)                                                                   |                                   |                      |
|                     | Soubory RTF (*.rtf)                                                                                              |                                   |                      |
|                     | Textové soubory (*.txt, *.log, *.lrc, *.c, *.cpp, *.h, *.asm,<br>*.s, *.java, *.asp, *.prg, *.bat, *.bas, *.cmd) |                                   |                      |
|                     | Soubory webových stránek (*.html, *.htm)                                                                         | Vzhledem k tomu, že               |                      |
|                     | Soubory jedné webové stránky (*.html, *.htm)                                                                     | aplikace WPS Projector            |                      |
|                     | Dokument Microsoft Word 2007/2010 (*.docx)                                                                       | MS/Word naiednou, není            |                      |
|                     | Šablona Microsoft Word 2007/2010 (*.dotx)                                                                        | počet stránek a řádků v           |                      |
|                     | Dokument Microsoft Word 2007/2010 s aktivovanými<br>makry (*.docm)                                               | souborech nijak omezen.           |                      |
|                     | Šablona Microsoft Word 2007/2010 s aktivovanými<br>makry (*.dotm)                                                |                                   |                      |
|                     | Soubory XML (*.xml)                                                                                              |                                   |                      |
|                     | Text OpenDocument                                                                                                |                                   |                      |
|                     | Dokument Works 6-9 (*.wtf)                                                                                       |                                   |                      |
|                     | Works 6.0 a 7.0 (*.wps)                                                                                          |                                   |                      |

| Formát<br>dokumentu | Podporovaná verze a formát                                          | Omezení stránek/řádků             | Omezení<br>velikosti |  |
|---------------------|---------------------------------------------------------------------|-----------------------------------|----------------------|--|
|                     | Soubory s tabulkami Kingsoft (*.et)                                 |                                   |                      |  |
| Excel               | Šablony tabulek Kingsoft (*.ett)                                    |                                   |                      |  |
|                     | Pracovní sešit Microsoft Excel 97/2000/XP/2003 (*.xls)              |                                   |                      |  |
|                     | Šablona Microsoft Excel 97/2000/XP/2003 (*.xlt)                     |                                   |                      |  |
|                     | Textové soubory (*.csv)                                             | Omezení řádků: max. 65.535        |                      |  |
|                     | Webové stránky (*.htm, *.html) Omezení sloupců: max. 256            |                                   |                      |  |
|                     | Soubory XML (*.xml)                                                 | List:max. 200                     |                      |  |
|                     | Soubory Microsoft Excel 2007/2010 (*.xlsx, *.xlsm)                  |                                   |                      |  |
|                     | Šablona Microsoft Excel 2007/2010 (*.xltx)                          |                                   |                      |  |
|                     | Binární pracovní sešit Microsoft Excel 2007/2010<br>(*.xlsb)        |                                   |                      |  |
| PowerPoint          | Soubory prezentace Kingsoft (*.dps)                                 |                                   |                      |  |
|                     | Šablony prezentace Kingsoft (*.dpt)                                 |                                   |                      |  |
|                     | Prezentace Microsoft PowerPoint 97/2000/XP/2003<br>(*.ppt, *.pps)   |                                   |                      |  |
|                     | Šablony prezentace Microsoft PowerPoint 97/2000/<br>XP/2003 (*.pot) | Až 1500 stránek<br>(jeden soubor) | až 30MB              |  |
|                     | Prezentace Microsoft PowerPoint 2007/2010 (*.pptx, *.ppsx)          |                                   |                      |  |
|                     | Šablona prezentací Microsoft PowerPoint 2007/2010<br>(*.potx)       |                                   |                      |  |

#### Poznámka:

- Dekódování velkých souborů se složitým obsahem může chvíli trvat.
- Objekty zapouzdřené v souborech nelze aktivovat ani zobrazit.
- Pro aplikaci Microsoft Word
  - Nejsou podporována pokročilá nastavení, například zásuvný modul kreslení nebo nastavení pozadí tabulky.
  - Obsah vně definovaných okrajů v aplikaci Microsoft Word nebude zobrazen.
  - Není podporován tučný text v písmu zjednodušené čínštiny.
- Pro aplikaci Microsoft PowerPoint
  - Nejsou podporovány efekty snímků.
  - Heslem chráněné listy nejsou chráněny.
  - Animace aplikace Powerpoint není podporována.
- Pro aplikaci Microsoft Excel
  - Když pracovní sešit obsahuje více listů, jsou zobrazeny jednotlivě a sekvenčně.
  - Během dekódování se může změnit rozložení stránky a číslování.

### Vstup do režimu multimedií

1. Zasuňte USB flash disk do konektoru USB na zadní straně projektoru.

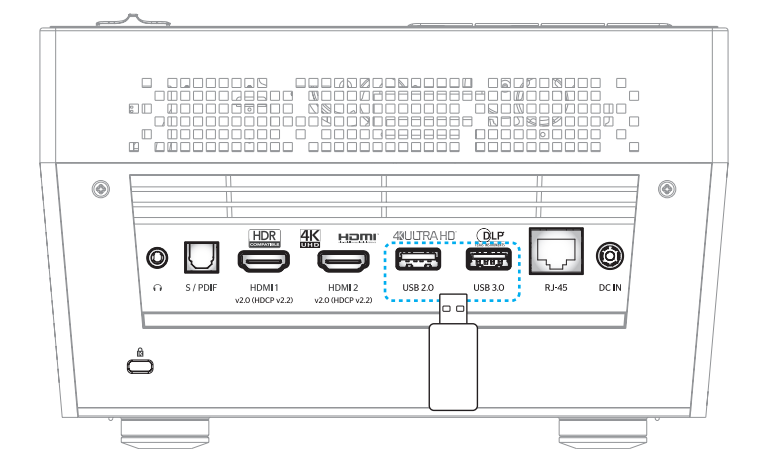

Na ploše se zobrazí dostupné soubory.

| VYMĚNITELNÝ DI | SK > Vše          |           |               |                 |                   |
|----------------|-------------------|-----------|---------------|-----------------|-------------------|
| Vše            | 2016 TI pattern   | 3840x2160 | 3D            | Android         | HDR               |
| Video          | $\overline{\Box}$ | $\Box$    |               | $\Box$          | $\overline{\Box}$ |
| Obrázek        | кв2017            | Lens      | мемс          | MST9U20V5       | MST9U_AP_VL7      |
| Hudba          | power team        | Recycled  | Shane         | System Volume I | TI TPG            |
| Doc            | UE photo          | UHL55     | [4K123.COM]TC | tese2.mp4       | a01.png           |

Poznámka: Chcete-li přejít do režimu multimédií ručně, vyberte možnost Aplikace > Přehrávač médií.

2. Procházejte a vyberte soubor, který chcete zobrazit.

### Přehrávání videí

1. Na levém panelu vyberte možnost Video pro procházení všech videosouborů.

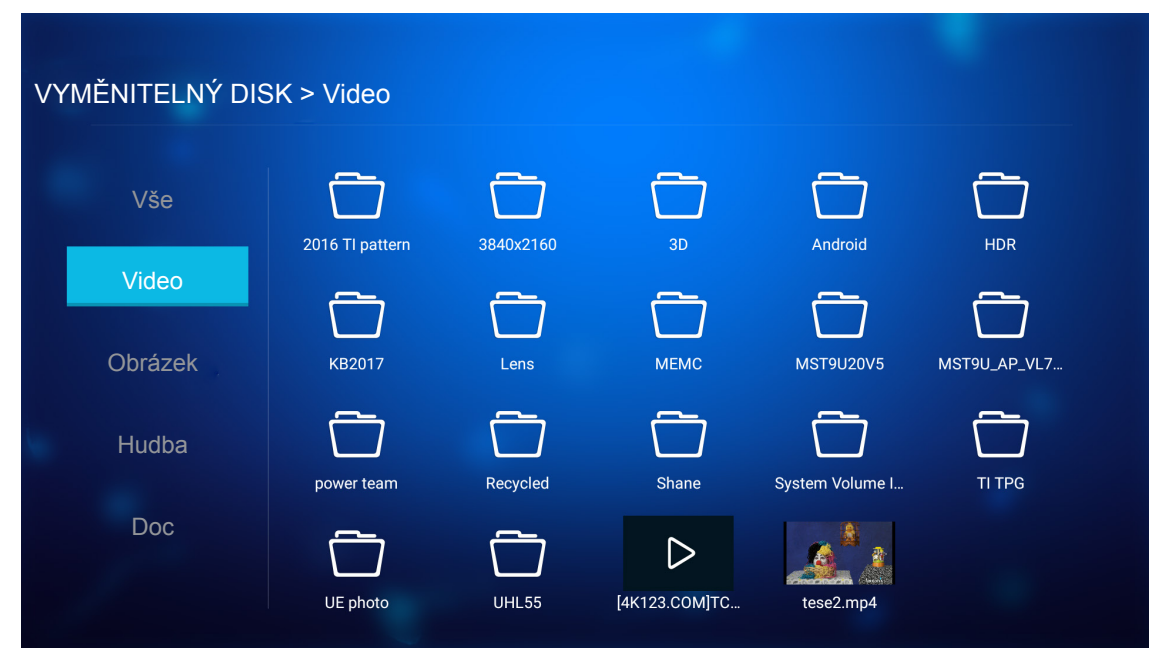

Pokud existuje více složek, stisknutím tlačítek ▲▼◀▶ vyberte požadovanou složku a potom stisknutím tlačítka **Enter** zobrazíte obsah podsložky.

2. Stisknutím tlačítek ▲▼◀► vyberte video, které si chcete přehrát, a potom stisknutím tlačítka Enter spusťte přehrávání.

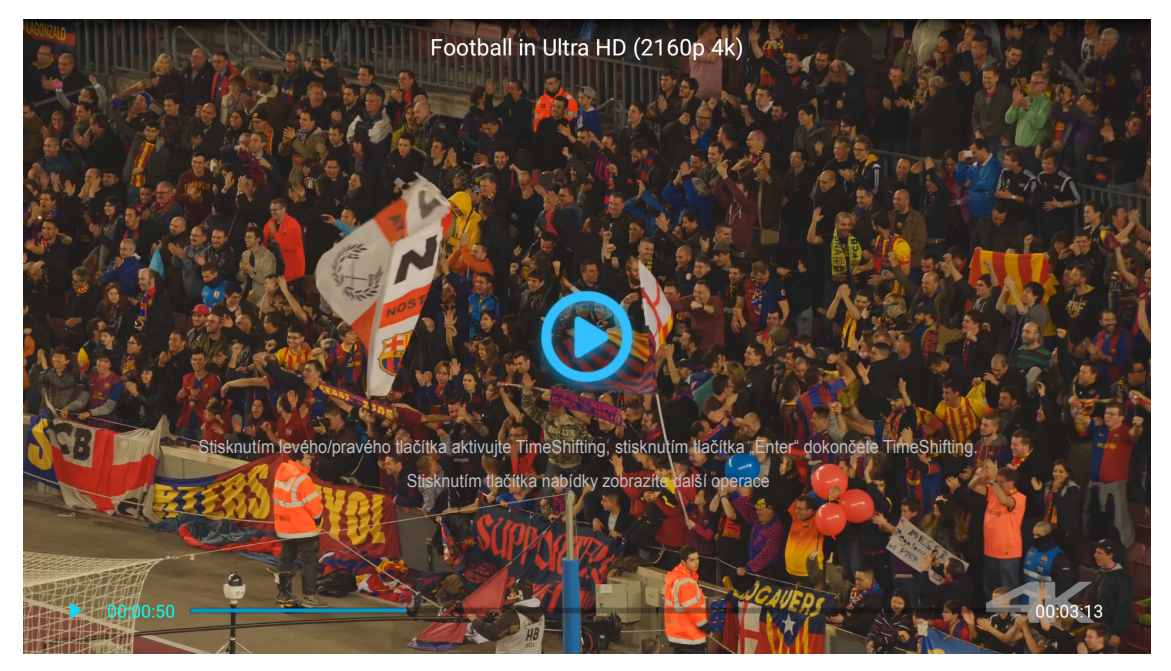

- Stisknutím tlačítka Enter pozastavíte přehrávání. Když je video pozastavené:
  - Stisknutím tlačítek ◀▶ můžete posunout video dozadu nebo rychle dopředu.
  - Přehrávání obnovíte stisknutím tlačítka Enter.
- Chcete-li upravit hlasitost, stiskněte tlačítko "+"/"—" na klávesnici projektoru.
- Chcete-li přeskočit na další/předchozí video, stiskněte a podržte tlačítko "+"/"—" na klávesnici projektoru.
- Přehrávání lze kdykoli zastavit stisknutím tlačítka ⊃.

### Prohlížení fotografií

1. Na levém panelu vyberte možnost **Obrázek** pro procházení všech obrazových souborů.

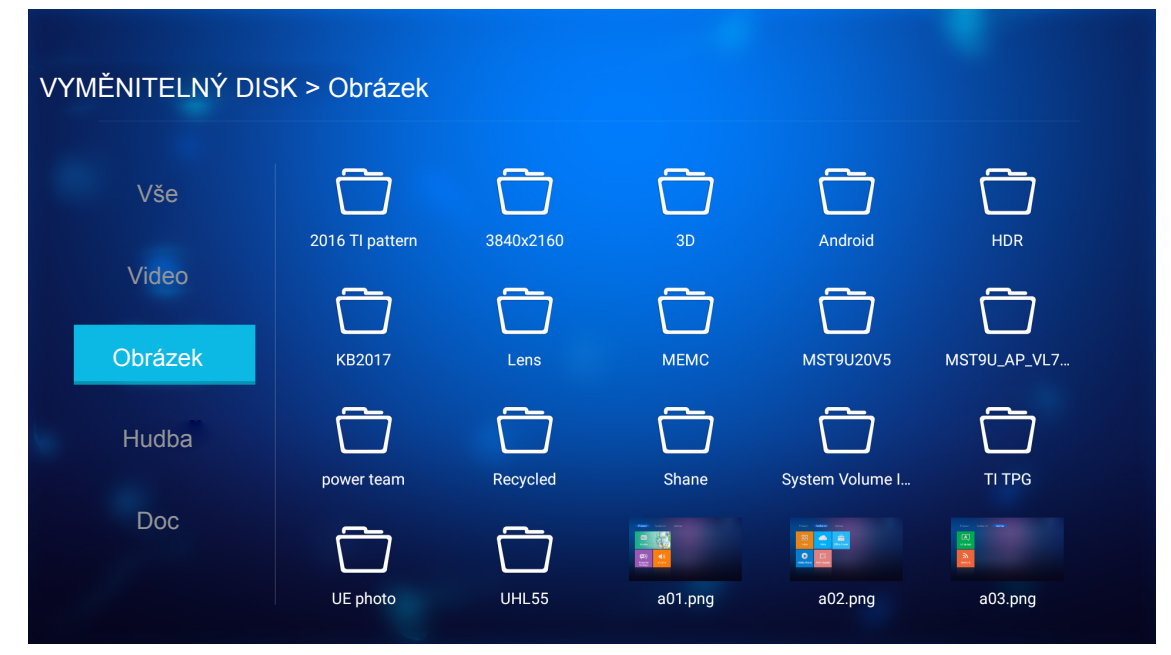

Pokud existuje více složek, stisknutím tlačítek ▲▼◀► vyberte požadovanou složku a potom stisknutím tlačítka **Enter** zobrazíte obsah podsložky.

2. Stisknutím tlačítek ▲▼◀► vyberte fotografii a potom stisknutím tlačítka Enter zobrazíte fotografii na celou plochu.

### Možnosti pro fotografie

Při prohlížení fotografie na celou plochu:

- Pomocí tlačítek ◀► můžete zobrazit předchozí nebo další fotografii.
- Stisknutím tlačítka Enter přejděte do rychlé nabídky.

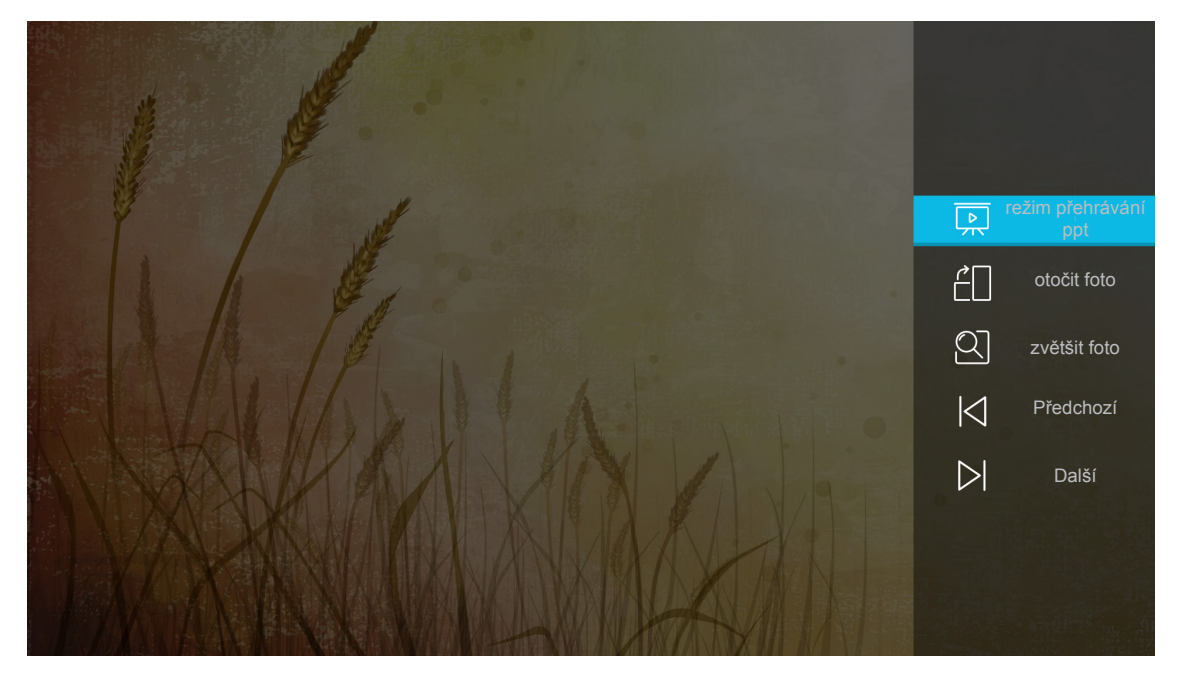

- Výběrem možnosti režim přehrávání ppt nakonfigurujte nastavení prezentace.
- Výběrem možnosti otočit foto otočíte fotografii o 90 stupňů po směru hodin.

- Výběrem možnosti zvětšit foto přiblížíte zobrazení fotografie.
- Výběrem možnosti Předchozí zobrazíte předchozí fotografii.
- Výběrem možnosti Další zobrazíte další fotografii.

#### Nastavení prezentace

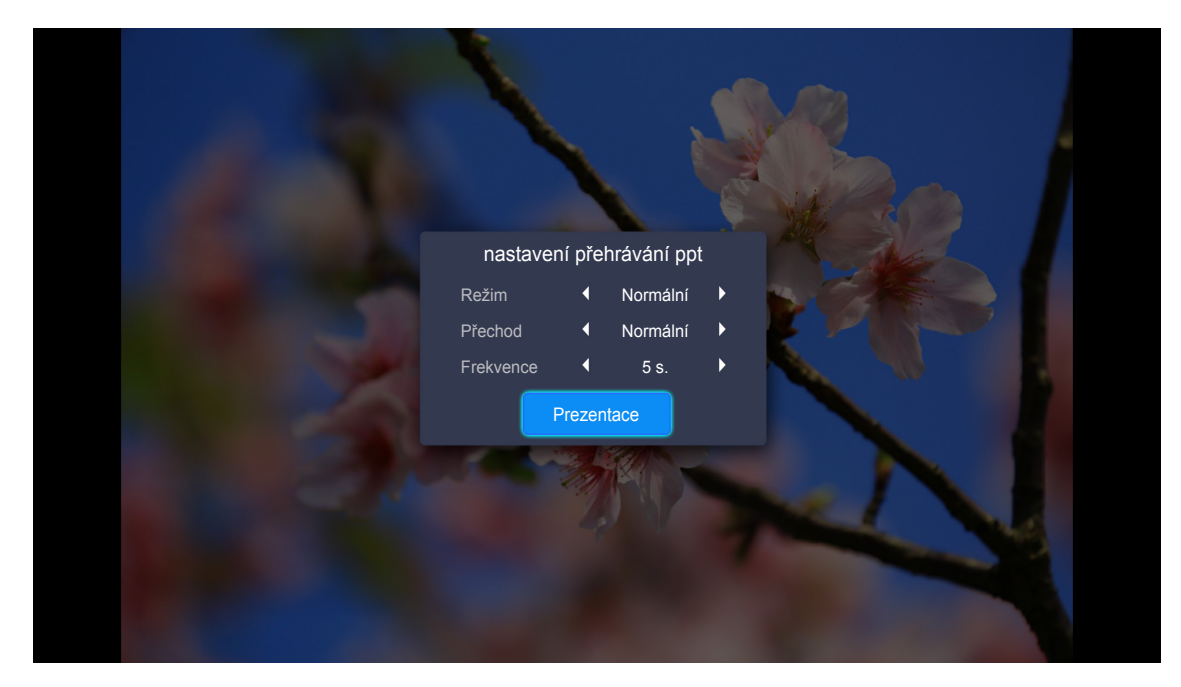

#### Režim

Nastavte možnost režimu prezentace.

#### Přechod

Vyberte přechodový efekt mezi snímky.

#### Frekvence

Nastavte časový interval mezi zobrazením jednotlivých snímků.

#### **Prezentace**

Výběrem spusťte prezentaci.

#### Poznámka:

- Chcete-li prezentaci pozastavit, stiskněte tlačítko Enter.
- Chcete-li prezentaci zastavit, stiskněte tlačítko つ.

### Přehrávání hudby

1. Na levém panelu vyberte možnost **Hudba** pro procházení všech souborů s písněmi nebo zvukem.

| VYMĚNITELNÝ DISK | ( > Hudba         |           |                   |                   |                   |  |
|------------------|-------------------|-----------|-------------------|-------------------|-------------------|--|
| Vše              | 2016 TI pattern   | 3840x2160 | 3D                | Android           | HDR               |  |
| Video            | $\overline{\Box}$ | $\square$ | $\overline{\Box}$ | $\overline{\Box}$ | $\overline{\Box}$ |  |
| Obrázek          | КВ2017            | Lens      | MEMC              | MST9U20V5         | MST9U_AP_VL7      |  |
| Hudba            | power team        | Recycled  | Shane             | System Volume I   | TI TPG            |  |
| Doc              | UE photo          | UHL55     |                   |                   |                   |  |

Pokud existuje více složek, stisknutím tlačítek ▲▼◀► vyberte požadovanou složku a potom stisknutím tlačítka Enter zobrazíte obsah podsložky.

2. Stisknutím tlačítek ▲▼◀► vyberte píseň, kterou si chcete přehrát, a potom stisknutím tlačítka Enter spusťte přehrávání.

|      | Shape of You         Unknown Album I Ed Sheeran         The lyrics file not found |      |
|------|-----------------------------------------------------------------------------------|------|
| 0:05 |                                                                                   | 4:23 |

- Chcete-li pozastavit přehrávání, vyberte možnost (II) a stiskněte tlačítko Enter. Chcete-li obnovit přehrávání, vyberte možnost (IP) a stiskněte tlačítko Enter.
- Chcete-li přeskočit na předchozí/další stopu, vyberte možnost </>
   a stiskněte tlačítko Enter.

   Poznámka: Píseň můžete změnit rovněž stisknutím a podržením tlačítka "+"/,-" na klávesnici projektoru.
- Chcete-li upravit hlasitost, stiskněte tlačítko "+"/"–" na klávesnici projektoru.
- Chcete-li přepnout režim přehrávání, vyberte možnost i a opakovaným stisknutím tlačítka Enter vyberte požadovaný režim.
- Chcete-li zobrazit seznam stop, vyberte možnost \Xi a stiskněte tlačítko Enter.
- Přehrávání lze kdykoli zastavit stisknutím tlačítka つ.

### Prohlížení dokumentu

1. Na levém panelu vyberte možnost **Doc** pro procházení všech souborů s dokumenty.

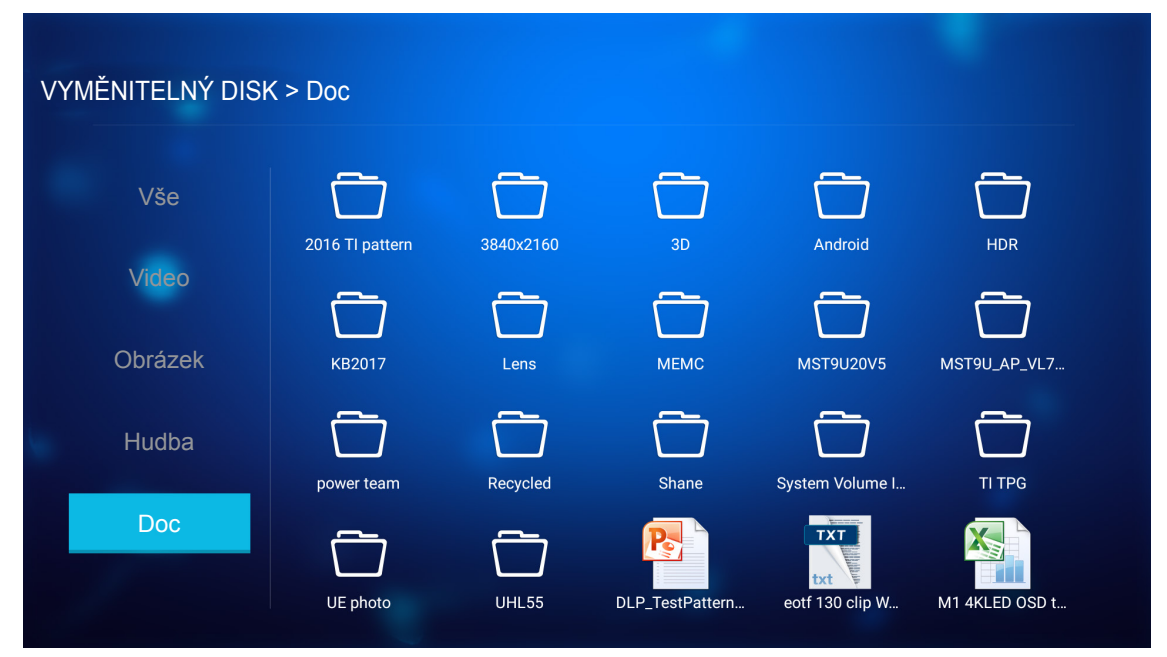

Pokud existuje více složek, stisknutím tlačítek ▲▼◀► vyberte požadovanou složku a potom stisknutím tlačítka Enter zobrazíte obsah podsložky.

 Stisknutím tlačítek ▲▼◀► vyberte dokument, který si chcete prohlédnout, a potom stisknutím tlačítka Enter otevřete soubor.

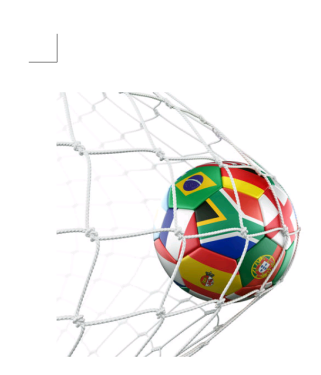

LOS ANGELES (Wednesday, Dec. 6, 2017) – The LA Galaxy have finalized their 2018 preseason schedule, the club announced today. Ahead of their 23<sup>rd</sup> season in Major League Soccer, the team will participate in two exhibition matches at StubHub Center and one at Orange County Great Park in Irvine, Calif., hosting New York City FC, Vancouver Whitecaps FC and the San Jose Earthquakes during February before the team's 2018 MLS Regular Season opening match in

March.

2018 LA Galaxy Season Ticket Members will receive access to the three LA Galaxy preseason exhibition games. Tickets to the Galaxy's matches at StubHub Center against New York City FC (Feb. 10) and Vancouver Whitecaps FC (Feb. 24) will go on sale to the general public beginning Tuesday, Dec. 12 at 10 a.m. PT. The mezzanine level will be closed for the preseason matches. Beginning today, Galaxy Season Ticket Members

- Stisknutím tlačítek ▲▼◀► posouvejte stránku nahoru/dolů nebo procházejte po stránce.
- Dokument lze kdykoli zavřít stisknutím tlačítka つ.

Poznámka: Při otevírání souboru aplikace Powerpoint se na ploše zobrazí nabídka režimu přehrávání. Potom vyberte požadovaný režim přehrávání a výběrem možnosti **OK** začněte procházet soubor.

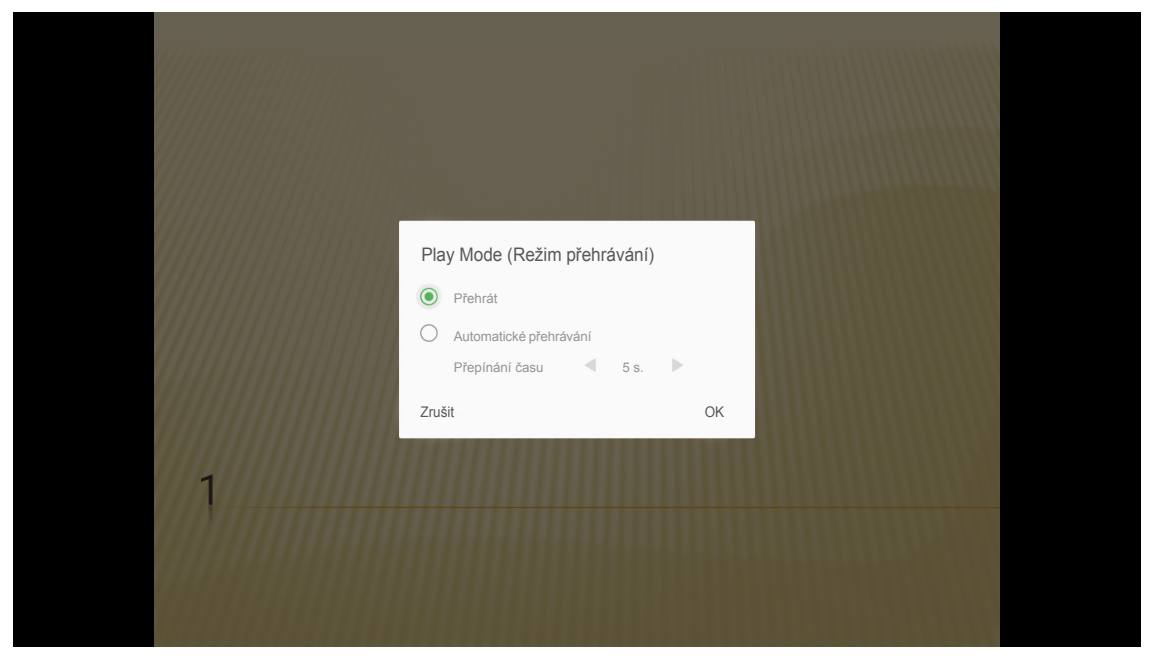

## Obecná nastavení

Na hlavní stránce **Nastavení** můžete nastavit jazyk nabídky na obrazovce (OSD), aktualizovat firmware a konfigurovat síťová nastavení a nastavení časového pásma. Chcete-li přepnout na hlavní obrazovku **Nastavení**, vyberte jednu z hlavních kategorií a pomocí tlačítek **I** vyberte možnost **Nastavení**.

### Změna jazyka OSD

Výběrem možnosti **Jazyk** nastavte jazyk nabídky OSD. Potom stisknutím tlačítka **Enter** na dálkovém ovladači vstupte do nabídky **Jazyk**.

| Projektor | Aplikace                | Nastav |
|-----------|-------------------------|--------|
| A         | ~                       |        |
| Jazyk     | Aktualizace<br>firmwaru |        |
| ッ         | €                       |        |
| Síť       | Oblast a čas            |        |
|           |                         |        |

Zobrazí se dostupné jazyky. Vyberte požadovaný jazyk a potvrďte výběr stisknutím tlačítka Enter.

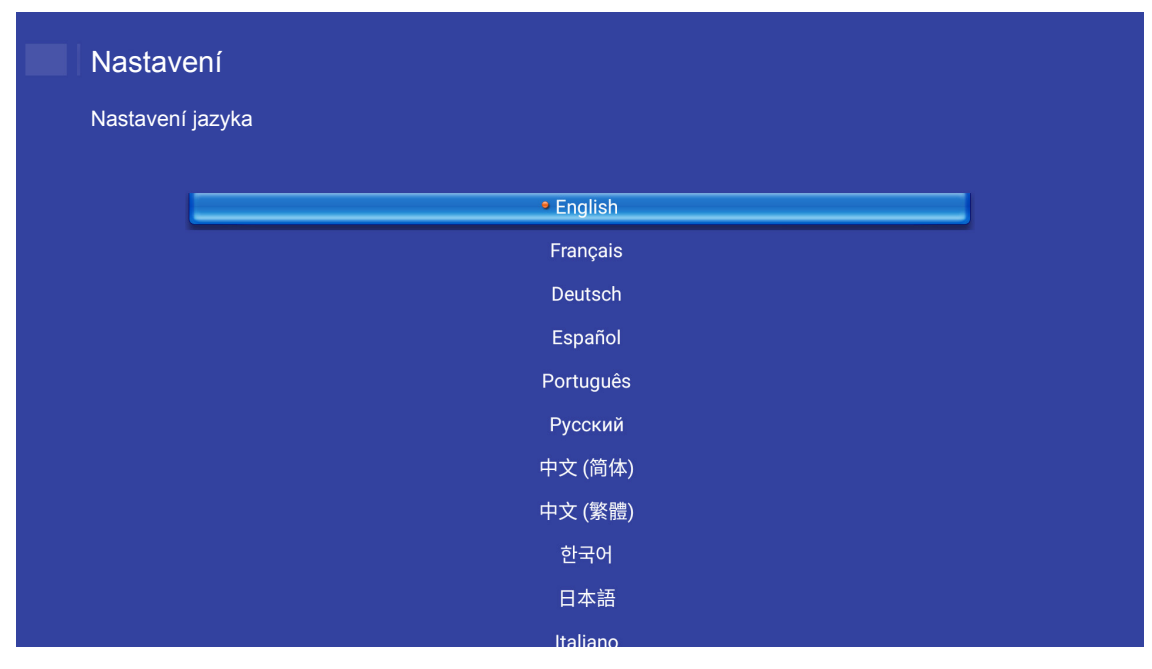

### Aktualizace firmwaru projektoru

Výběrem položky **Aktualizace firmwaru** zaktualizujete firmware. Potom stisknutím tlačítka **Enter** na dálkovém ovladači vstupte do nabídky **Aktualizace firmwaru**.

Vyberte jednu z dostupných možností a potvrďte výběr stisknutím tlačítka Enter.

## Konfigurování nastavení sítě

Výběrem možnosti **Síť** nakonfigurujte nastavení sítě. Potom stisknutím tlačítka **Enter** na dálkovém ovladači vstupte do nabídky **Síť**.

| Projektor | Aplikace     | Nastavení |
|-----------|--------------|-----------|
| Jazyk     | Aktualizace  |           |
| sıt.      | Oblast a čas |           |
|           |              |           |

Vyberte jednu z dostupných možností a proveďte nezbytná nastavení.

| Vastave   | ení                              |         |  |
|-----------|----------------------------------|---------|--|
| Nastavení | sítě                             |         |  |
| ſ         | Nastavení ethernetu              | Odpojit |  |
|           | Nastavení bezdrátového připojení | Odpojit |  |
|           | Resetovat síť                    |         |  |
|           | Bluetooth                        |         |  |
|           |                                  |         |  |
|           |                                  |         |  |
|           |                                  |         |  |
|           |                                  |         |  |
|           |                                  |         |  |

### Nastavení ethernetu

Nakonfigurujte síťové parametry.

| Nastavení sítě > Nastavení ethernetu       Image: Comparison of the state of the state of the s | Nastav   | rení                         |                   |
|----------------------------------------------------------------------------------------------------|----------|------------------------------|-------------------|
| Nastavení ethernetu<MAC AddressFC:23:25:03:F4:42DHCPCAdresa IP0.0.0.0Maska podsítě0.0.0.0Brána0.0.0.0DNS0.0.0.0                                                                                                    | Nastaven | í sítě > Nastavení ethernetu |                   |
| Nastavení ethemetu     C       MAC Address     FC:23:25:03:F4:42       DHCP     Com       Adresa IP     0.0.0.0       Maska podsítě     0.0.0.0       Brána     0.0.0.0       DNS     0.0.0.0                                                                                                    |          |                              | -                 |
| MAC Address         FC:23:25:03:F4:42           DHCP         C Address           Adresa IP         0.0.0.0           Maska podsítě         0.0.0.0           Brána         0.0.0.0           DNS         0.0.0.0                                                                                                    |          | Nastavení ethernetu          |                   |
| DHCP         Count         >           Adresa IP         0.0.0.0           Maska podsítě         0.0.0.0           Brána         0.0.0.0           DNS         0.0.0.0                                                                                                    |          | MAC Address                  | FC:23:25:03:F4:42 |
| Adresa IP       0.0.0.0         Maska podsítě       0.0.0.0         Brána       0.0.0.0         DNS       0.0.0.0                                                                                                    |          | DHCP                         | 🤄 Ručni 🗲         |
| Maska podsítě         0.0.0.0           Brána         0.0.0.0           DNS         0.0.0.0                                                                                                    |          | Adresa IP                    | 0.0.0.0           |
| Brána         0.0.0.0           DNS         0.0.0.0                                                                                                    |          | Maska podsítě                | 0.0.0.0           |
| <b>DNS</b> 0.0.0.0                                                                                                    |          | Brána                        | 0.0.0.0           |
|                                                                                                    |          | DNS                          | 0.0.0.0           |
|                                                                                                    |          |                              |                   |
|                                                                                                    |          |                              |                   |

Chcete-li ručně nakonfigurovat nastavení drátové sítě, nastavte položku **DHCP** na **Ruční** a zadejte následující parametry připojení:

- Adresa IP: 192.168.0.100
- Maska podsítě: 255.255.255.0
- Brána: 192.168.0.254
- DNS: 192.168.0.51

**Poznámka:** Důrazně doporučujeme nechat systém, aby nakonfiguroval nastavení drátové sítě automaticky (nastavte položku DHCP na "Auto").

### Nastavení bezdrátového připojení

Nakonfigurujte bezdrátové připojení.

Chcete-li připojit projektor k síti Wi-Fi, postupujte následovně:

- 1. Přejděte na **Nastavení > Nastavení sítě > Nastavení bezdrátového připojení**. Potom nastavte položku **Wi-Fi** na ZAPNUTO.
- Připojte se k některé dostupné síti Wi-Fi v seznamu.
   Pokud se připojíte k k zabezpečené síti Wi-Fi, musíte na vyzvání zadat heslo.

| Nastavení | ení<br>sítě > Nastavení bezdrátového připojení |   |
|-----------|------------------------------------------------|---|
|           | Wi-Fi                                          |   |
|           | Přidat síť ručně                               |   |
|           | 🖘 XXXX                                         | > |
|           | 🖘 XXXX                                         | > |
|           | 🖘 XXXX                                         | > |
|           | 🛳 XXXX                                         | > |
|           | 🛳 XXXX                                         | > |
|           |                                                | > |
|           | TA XXXX                                        | > |

### Resetovat síť

Obnovte výchozí výrobní parametry sítě.

Chcete-li obnovit všechna aktuální nastavení sítě, pomocí tlačítek ◀► vyberte OK a potvrďte stisknutím tlačítka Enter.

| Nastavení<br>Nastavení sítě |                                 |  |
|-----------------------------|---------------------------------|--|
| Nastavení I                 | Resetovat síť teď?<br>OK Zrušit |  |
|                             |                                 |  |

### <u>Bluetooth</u>

Připojte se k zařízením, která jsou vybavena technologií Bluetooth.

| Nastav    | rení                                                         |  |
|-----------|--------------------------------------------------------------|--|
| Nastavení | í sítě > Bluetooth                                           |  |
| (         |                                                              |  |
|           | Yyhledat zařízení<br>Vyhledávání                             |  |
| ,         | Optoma-043F91     Neviditelné pro ostatní zařízení Bluetooth |  |
|           | DOSTUPNÁ ZAŘÍZENÍ                                            |  |
|           | C01007652                                                    |  |
|           | C01008078                                                    |  |
|           | C01008235                                                    |  |
|           | C01008135                                                    |  |
|           | 76:4E:54:1D:F8:79                                            |  |
|           | C01008105                                                    |  |

### Výběr časového pásma

Výběrem **Oblast a čas** vyberte časové pásmo. Potom stisknutím tlačítka **Enter** na dálkovém ovladači vstupte do nabídky **Oblast a čas**.

| Projektor | Aplikace                | Nastavení |  |
|-----------|-------------------------|-----------|--|
| Jazyk     | Aktualizace<br>firmwaru |           |  |
| síť       | Oblast a čas            |           |  |
|           |                         |           |  |

Vyberte jednu z dostupných možností a potvrďte výběr stisknutím tlačítka Enter.

| st a cas > Nastaveni casoveho pasma                                                                             |            |
|----------------------------------------------------------------------------------------------------|------------|
| ting and a second second second second second second second second second second second second second second se | GNIC+08.00 |
| Hong Kong                                                                                                    | GMT+08:00  |
| Irkutsk                                                                                                    | GMT+09:00  |
| Kuala                                                                                                    | GMT+08:00  |
| Perth                                                                                                    | GMT+08:00  |
| Taipei                                                                                                    | GMT+08:00  |
| Seoul                                                                                                    | GMT+09:00  |
| Tokyo, Osaka                                                                                                    | GMT+09:00  |
| Valutal                                                                                                    | CMT±10·00  |

## Kompatibilní rozlišení

### Digitální (HDMI 1.4)

| Zavedená<br>synchronizace | Standardní<br>synchronizace        | Synchronizace<br>popisovače        | Podporovaný režim videa     | Detailní<br>synchronizace |
|---------------------------|------------------------------------|------------------------------------|-----------------------------|---------------------------|
| 720 x 400 při 70 Hz       | 1280 x 720 při 60 Hz               | 1920 x 1080 při 60 Hz<br>(výchozí) | 720 x 480i při 60 Hz 16:9   | 1920 x 1080p při 60 Hz    |
| 640 x 480 při 60 Hz       | 1280 x 800 při 60 Hz               |                                    | 720 x 480p při 60 Hz 4:3    |                           |
| 640 x 480 při 67 Hz       | 1280 x 1024 při 60 Hz              |                                    | 720 x 480p při 60 Hz 16:9   |                           |
| 640 x 480 při 72 Hz       | 1920 x 1200 při 60 Hz<br>(omezeno) |                                    | 720 x 576i při 50 Hz 16:9   |                           |
| 640 x 480 při 75 Hz       | 1366 x 768 při 60 Hz               |                                    | 720 x 576p při 50 Hz 4:3    |                           |
| 800 x 600 při 56 Hz       |                                    |                                    | 720 x 576p při 50 Hz 16:9   |                           |
| 800 x 600 při 60 Hz       |                                    |                                    | 1280 x 720p při 60 Hz 16:9  |                           |
| 800 x 600 při 72 Hz       |                                    |                                    | 1280 x 720p při 50 Hz 16:9  |                           |
| 800 x 600 při 75 Hz       |                                    |                                    | 1920 x 1080i při 60 Hz 16:9 |                           |
| 832 x 624 při 75 Hz       |                                    |                                    | 1920 x 1080i při 50 Hz 16:9 |                           |
| 1024 x 768 při 60 Hz      |                                    |                                    | 1920 x 1080p při 60 Hz 16:9 |                           |
| 1024 x 768 při 70 Hz      |                                    |                                    | 1920 x 1080p při 50 Hz 16:9 |                           |
| 1024 x 768 při 75 Hz      |                                    |                                    | 1920 x 1080p při 24 Hz 16:9 |                           |
| 1280 x 1024 při 75 Hz     |                                    |                                    | 3840 x 2160 při 24 Hz       |                           |
| 1152 x 870 při 75 Hz      |                                    |                                    | 3840 x 2160 při 25 Hz       |                           |
|                           |                                    |                                    | 3840 x 2160 při 30 Hz       |                           |
|                           |                                    |                                    | 4096 x 2160 při 24 Hz       |                           |

### Digitální (HDMI 2.0)

| B0/zavedená<br>synchronizace | B0/standardní synchronizace     | B1/Režim videa              | B1/detailní synchronizace |
|------------------------------|---------------------------------|-----------------------------|---------------------------|
| 720 x 400 při 70 Hz          | 1280 x 720 při 60 Hz            | 720 x 480i při 60 Hz 16:9   | 1920 x 1080p při 60 Hz    |
| 640 x 480 při 60 Hz          | 1280 x 800 při 60 Hz            | 720 x 480p při 60 Hz 4:3    |                           |
| 640 x 480 při 67 Hz          | 1280 x 1024 při 60 Hz           | 720 x 480p při 60 Hz 16:9   |                           |
| 640 x 480 při 72 Hz          | 1920 x 1200 při 60 Hz (omezeno) | 720 x 576i při 50 Hz 16:9   |                           |
| 640 x 480 při 75 Hz          | 1366 x 768 při 60 Hz            | 720 x 576p při 50 Hz 4:3    |                           |
| 800 x 600 při 56 Hz          |                                 | 720 x 576p při 50 Hz 16:9   |                           |
| 800 x 600 při 60 Hz          |                                 | 1280 x 720p při 60 Hz 16:9  |                           |
| 800 x 600 při 72 Hz          |                                 | 1280 x 720p při 50 Hz 16:9  |                           |
| 800 x 600 při 75 Hz          |                                 | 1920 x 1080i při 60 Hz 16:9 |                           |
| 832 x 624 při 75 Hz          |                                 | 1920 x 1080i při 50 Hz 16:9 |                           |
| 1024 x 768 při 60 Hz         |                                 | 1920 x 1080p při 60 Hz 16:9 |                           |
| 1024 x 768 při 70 Hz         |                                 | 1920 x 1080p při 50 Hz 16:9 |                           |
| 1024 x 768 při 75 Hz         |                                 | 1920 x 1080p při 24 Hz 16:9 |                           |
| 1280 x 1024 při 75 Hz        |                                 | 3840 x 2160 při 24 Hz       |                           |
| 1152 x 870 při 75 Hz         |                                 | 3840 x 2160 při 25 Hz       |                           |
|                              |                                 | 3840 x 2160 při 30 Hz       |                           |
|                              |                                 | 3840 x 2160 při 50 Hz       |                           |
|                              |                                 | 3840 x 2160 při 60 Hz       |                           |

| B0/zavedená<br>synchronizace | B0/standardní synchronizace | B1/Režim videa        | B1/detailní synchronizace |
|------------------------------|-----------------------------|-----------------------|---------------------------|
|                              |                             | 4096 x 2160 při 24 Hz |                           |
|                              |                             | 4096 x 2160 při 25 Hz |                           |
|                              |                             | 4096 x 2160 při 30 Hz |                           |
|                              |                             | 4096 x 2160 při 50 Hz |                           |
|                              |                             | 4096 x 2160 při 60 Hz |                           |

Poznámka: Podpora 1920 x 1080 při 50 Hz.

## Velikost obrazu a promítací vzdálenost

| _ / /                                          | V     | /elikost pl | ochy Š x | v     | Promítací vzdálenost (D) |                          |         |                          |
|------------------------------------------------|-------|-------------|----------|-------|--------------------------|--------------------------|---------|--------------------------|
| Délka úhlopříčky<br>(v palcích) obrazu formátu | (m)   |             | (palce)  |       | (m)                      |                          | (stopy) |                          |
| 16:9                                           | Šířka | Výška       | Šířka    | Výška | Široký                   | Teleobjektivový<br>obraz | Široký  | Teleobjektivový<br>obraz |
| 30                                             | 0,66  | 0,37        | 26,15    | 14,71 | 0,80                     | 0,80                     | 2,62    | 2,62                     |
| 40                                             | 0,89  | 0,5         | 34,86    | 19,61 | 1,06                     | 1,06                     | 3,48    | 3,48                     |
| 50                                             | 1,11  | 0,62        | 43,58    | 24,51 | 1,33                     | 1,33                     | 4,36    | 4,36                     |
| 60                                             | 1,33  | 0,75        | 52,29    | 29,42 | 1,59                     | 1,59                     | 5,22    | 5,22                     |
| 70                                             | 1,55  | 0,87        | 61,01    | 34,32 | 1,86                     | 1,86                     | 6,10    | 6,10                     |
| 80                                             | 1,77  | 1           | 69,73    | 39,22 | 2,13                     | 2,13                     | 6,99    | 6,99                     |
| 90                                             | 1,99  | 1,12        | 78,44    | 44,12 | 2,39                     | 2,39                     | 7,84    | 7,84                     |
| 100                                            | 2,21  | 1,25        | 87,16    | 49,03 | 2,66                     | 2,66                     | 8,73    | 8,73                     |
| 120                                            | 2,66  | 1,49        | 104,59   | 58,83 | 3,19                     | 3,19                     | 10,47   | 10,47                    |
| 150                                            | 3,32  | 1,87        | 130,74   | 73,54 | 3,98                     | 3,98                     | 13,06   | 13,06                    |
| 180                                            | 3,98  | 2,24        | 156,88   | 88,25 | 4,78                     | 4,78                     | 15,68   | 15,68                    |
| 200                                            | 4,43  | 2,49        | 174,32   | 98,05 | 5,31                     | 5,31                     | 17,42   | 17,42                    |

### Poznámka: Poměr zvětšení: 1,0x

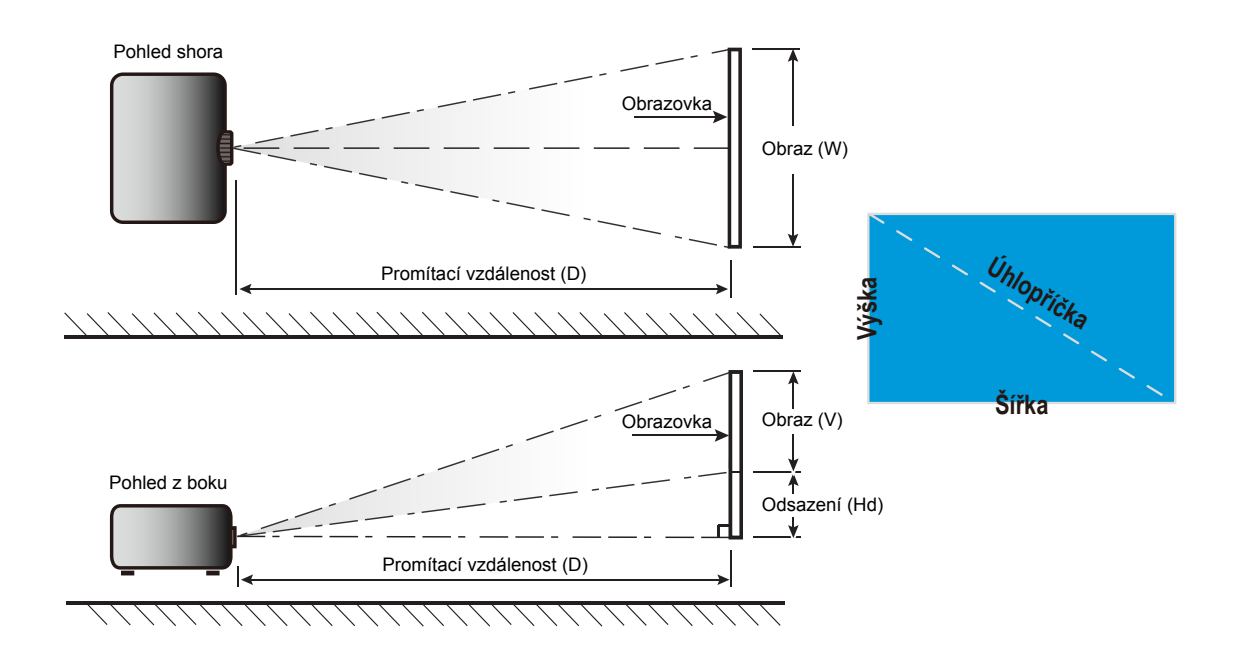

### Rozměry projektoru a stropní instalace

- 1. Aby se zabránilo poškození projektoru, použijte stropní držák Optoma.
- Pokud chcete použít jinou soupravu pro montáž projektoru, ujistěte se, že použité šrouby splňují následující parametry:
  - Typ šroubu: M4\*4
  - Minimální délka šroubu: 10mm

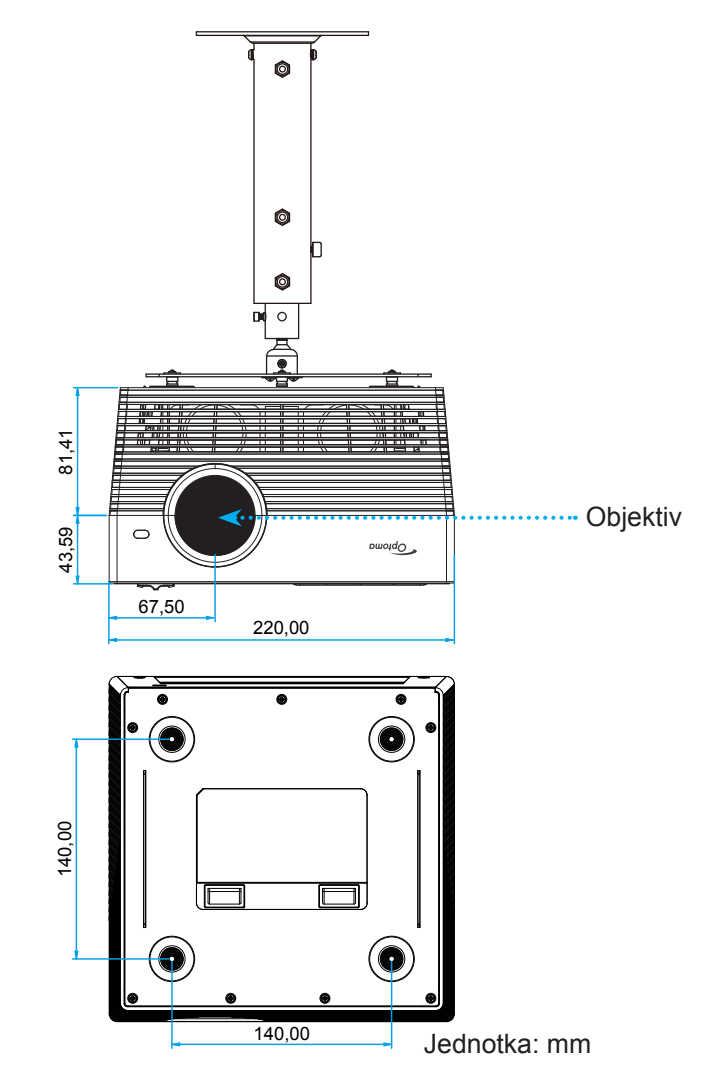

#### Poznámka:

- Uvědomte si, že škody vzniklé nesprávnou montáží ruší platnost záruky.
- Po odstranění čtyř nožek můžete nainstalovat stropní držák a zajistit jej šrouby M4.
- Neblokujte reproduktory. Mohlo by to zhoršit celkovou kvalitu zvuku.

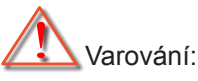

- Pokud zakoupíte stropní držák jiného výrobce, použijte šrouby správné velikosti. Velikost šroubu se bude lišit v závislosti na tloušťce montážní desky.
- Mezi stropem a spodní stranou projektoru musí být zachována mezera alespoň 10 cm.
- Neumísťujte projektor v blízkosti zdroje tepla.

Kód IR dálkového ovládání

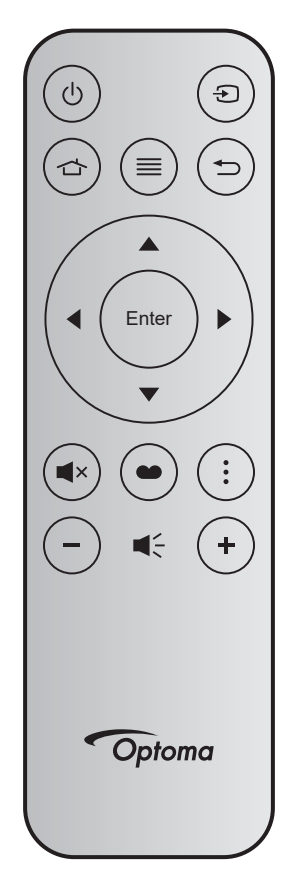

| Tlačítk             | 0     | Č. tlačítka | MTX. | Formát | Data0 | Data1 | Data2 | Data3 | Popis                                                                                                  |
|---------------------|-------|-------------|------|--------|-------|-------|-------|-------|----------------------------------------------------------------------------------------------------|
| Zapnutí/<br>vypnutí | Ċ     | K12         | 04   | F1     | 32    | CD    | 71    | 8E    | Viz část "Zapnutí/vypnutí projektoru" na stránkách 20-22.                                              |
| Source              | Ð     | K3          | 11   | F1     | 32    | CD    | 18    | E7    | Stisknutím tlačítka 🕤 vyberte některý vstupní signál.                                                  |
| Hlavní              |       | K13         | 03   | F1     | 32    | CD    | 92    | 6D    | Stisknutím tlačítka 🕁 se vrátíte na hlavní obrazovku.                                                  |
| Menu                | ≡     | K8          | 17   | F1     | 32    | CD    | 0E    | F1    | Stisknutím tlačítka ≡ se zobrazí<br>nabídka OSD. Nabídku OSD ukončíte<br>dalším stisknutím tlačítka ≡. |
| Vrátit              | Ð     | K4          | 10   | F1     | 32    | CD    | 86    | 79    | Stisknutím tlačítka 🕁 se vrátíte na předchozí stránku.                                                 |
| Nahoru              |       | K7          | 18   | F2     | 32    | CD    | 11    | EE    |                                                                                                    |
| Vlevo               |       | K14         | 02   | F2     | 32    | CD    | 10    | EF    | Použijte ▲ ▼ ◀ ▶ k výběru nebo                                                                         |
| Vpravo              |       | K5          | 09   | F2     | 32    | CD    | 12    | ED    | přizpůsobení zvolených položek.                                                                        |
| Dolù                |       | K2          | 19   | F2     | 32    | CD    | 14    | EB    |                                                                                                    |
| Vstoupit            | Enter | K9          | 16   | F1     | 32    | CD    | 0F    | F0    | Potvrďte výběr položky.                                                                                |
| Ztlumit             | ∎×    | K15         | 01   | F1     | 32    | CD    | 52    | AD    | Stisknutím tlačítka <b>◀</b> × vypnete/zapnete zabudovaný reproduktor projektoru.                      |
| Mód<br>zobrazení    | •     | K10         | 15   | F1     | 32    | CD    | 91    | 6E    | Stisknutím tlačítka 🌰 zobrazíte<br>nabídku Mód zobrazení.                                              |
| Volba               | •     | K6          | 08   | F1     | 32    | CD    | 25    | DA    | Stisknutím tlačítka anakonfigurujete nastavení projektoru.                                             |
| Hlasitost -         | -     | K11         | 12   | F2     | 32    | CD    | 0C    | F3    | Stisknutím tlačítka – snížíte hlasitost.                                                               |
| Hlasitost +         | +     | K1          | 05   | F2     | 32    | CD    | 09    | F6    | Stisknutím tlačítka + zvýšíte hlasitost.                                                               |

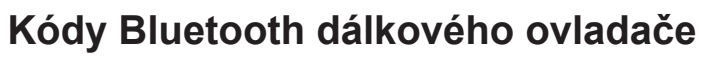

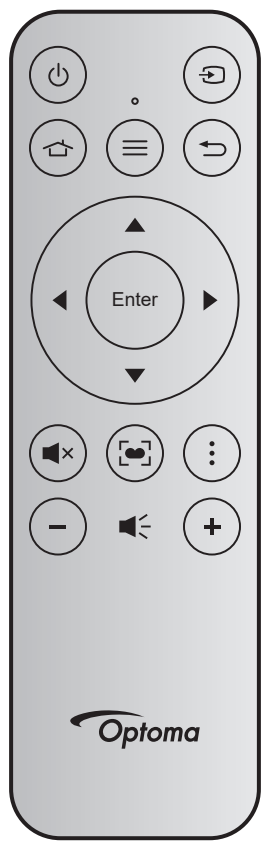

|                     |       | Signál Bluetooth   |            | Infračancaný |                                                                                                    |  |
|---------------------|-------|--------------------|------------|--------------|----------------------------------------------------------------------------------------------------|--|
| Tlačítk             | 0     | Stránka<br>použití | ID použití | signál       | Popis                                                                                                    |  |
| Zapnutí/<br>vypnutí |       | 0x07               | 0x66       | 71           | Viz část "Zapnutí/vypnutí projektoru" na stránkách 20-22.                                                                                                    |  |
| Source              | Ð     | 0x07               | 0x71       | 18           | Stisknutím tlačítka 🕣 vyberte některý vstupní signál.                                                                                                    |  |
| Hlavní              |       | 0x0C               | 0x223      | 92           | Stisknutím tlačítka 📥 se vrátíte na hlavní obrazovku.                                                                                                    |  |
| Menu                | ≡     | 0x07               | 0x76       | 0E           | Stisknutím tlačítka ≡ se zobrazí nabídka OSD.<br>Nabídku OSD ukončíte dalším stisknutím tlačítka ≡.                                                                   |  |
| Vrátit              | ♪     | 0x0C               | 0x224      | 86           | Stisknutím tlačítka 🕁 se vrátíte na předchozí stránku.                                                                                                    |  |
| Nahoru              |       | 0x07               | 0x52       | 11           |                                                                                                    |  |
| Vlevo               |       | 0x07               | 0x50       | 10           | Použijte 🔺 🛧 🔶 k výběru nebo přizpůsobení                                                                                                    |  |
| Vpravo              |       | 0x07               | 0x58       | 0F           | zvolených položek.                                                                                                    |  |
| Dolù                |       | 0x07               | 0x4F       | 12           |                                                                                                    |  |
| Vstoupit            | Enter | 0x07               | 0x51       | 14           | Potvrďte výběr položky.                                                                                                    |  |
| Ztlumit             | ∎×    | 0x0C               | 0Xe2       | 52           | Stisknutím tlačítka <b>◀</b> ×vypnete/zapnete zabudovaný reproduktor projektoru.                                                                                      |  |
| Mód<br>zobrazení    | •     | 0x07               | 0x72/0x70  | 6A/6B        | <ul> <li>Stisknutím tlačítka [•]zobrazíte nabídku Mód zobrazení.</li> <li>Stisknutím a podržením tlačítka [•] bude provedena automatická úprava zaostření.</li> </ul> |  |
| Volba               | •     | 0x07               | 0x73       | 25           | Stisknutím tlačítka anakonfigurujete nastavení projektoru.                                                                                                    |  |
| Hlasitost -         | -     | 0x0C               | 0xEA       | 0C           | Stisknutím tlačítka – snížíte hlasitost.                                                                                                    |  |
| Hlasitost +         | +     | 0x0C               | 0xE9       | 09           | Stisknutím tlačítka + zvýšíte hlasitost.                                                                                                    |  |

## Odstraňování problémů

Dojde-li k problémům s projektorem, řiďte se následujícími informacemi. Pokud problem přetrvává,kontaktujte prosím Vašeho lokálního distributora nebo servisní centrum.

### Problémy s obrazem

Na promítací ploše se neobjevuje žádný obraz.

- Ujistěte se, že jsou všechny kabely a spojení správně a pevně připojeny, jak je popsáno v kapitole "Instalace".
- Zkontrolujte, zda v konektorech nejsou ohnuty či odlomeny kolíky.
- Zkontrolujte, zda není zapnutá funkce "Ztlumit".
- Obraz je rozostřený
  - Upravte zaostření pomocí tlačítka "FOCUS". Viz stránka 17.
  - Ujistěte se, zda se promítací plocha nachází v požadované vzdálenosti od projektoru. (Viz stránka 60).
- Obraz se táhne, pokud je zobrazení v režimu 16:9 DVD.
  - Když přehráváte anamorfní DVD nebo 16:9 DVD, projektor zobrazí nejlepší obraz ve formátu 16:9 na straně projektoru.
  - Přehráváte-li titul ve formátu 4:3, změňte formát 4:3 v projektoru pomocí mabídka zobrazovaného na ploše (OSD).
  - Na vašem DVD přehrávači nastavte formát zobrazení s poměrem stran 16:9 (široký).
- Obraz je příliš malý nebo příliš velký
  - Projektor posuňte blíž nebo dál od promítací plochy.
  - Stiskněte "Menu" na panelu projektoru a přejděte na "Nastavení obrazu → Projekční poměr".
     Vyzkoušejte různá nastavení.
- Obraz má zešikmené boční okraje:
  - Je-li to možné, změňte polohu projektoru tak, aby byl směřoval na střed promítací plochy a byl pod ní.
- Obraz je převrácený
  - V nabídce OSD vyberte možnost "Nastavení projektoru → Projekce" a upravte orientaci obrazu.
- Žádný zvuk
  - Viz podporovaný formát souboru zvuku na stránce 43.
- Nenormální obrazovka HDMI
  - Nastavte položku HDMI EDID na 1.4 nebo 2.2. Viz stránka 37.

- Rozmazaný dvojitý obraz
  - Zkontrolujte, zda "Mód zobrazení" není 3D, aby se zabránilo rozmazanému dvojitému 2D obrazu.
- Dva obrazy, formát vedle-sebe
  - Nastavte položku "Nastavení 3D" → "Formát 3D" na "SBS".

### Jiné problémy

- Projektor přestal reagovat na všechny ovládací prvky
  - Pokus je to možné, projektor vypněte, odpojte napájecí kabel od sítě a počkejte nejméně 20 sekund.

### Problémy s dálkovým ovládáním

- Nefunguje-li dálkové ovládání
  - Zkontrolujte, zda je pracovní úhel dálkového ovládání v rozsahu ±15° (vodorovně) nebo ±10° (svisle) vůči přijímači IR na projektoru.
  - Mezi dálkovým ovládáním a projektorem nesmí být překážky. Postavte se do vzdálenosti 7 metrů (~ 22 stop) od projektoru.
  - Zkuste rovněž dálkový ovladač při používání namířit na promítaný obraz.
  - Zkontrolujte správné vložení baterie.
  - Vybitou baterii vyměňte.

## Zprávy indikátorů LED

|                                                  | Stavový indikátor LED                          |                                               |                                                |                                                                                                    |  |  |  |  |
|--------------------------------------------------|------------------------------------------------|-----------------------------------------------|------------------------------------------------|----------------------------------------------------------------------------------------------------|--|--|--|--|
| message                                          | (Červený)                                      | (Zelený)                                      | (Modrý)                                        | (Bílý)                                                                                                    |  |  |  |  |
| Pohotovostní stav<br>(Vstupní napájecí<br>šňůra) | Stále svítí                                    |                                               |                                                |                                                                                                    |  |  |  |  |
| Zapnutí                                          |                                                |                                               |                                                | Stále svítí                                                                                               |  |  |  |  |
| Stav zavádění<br>systému                         |                                                | Svítí                                         |                                                |                                                                                                    |  |  |  |  |
| Vypnutí (Chlazení)                               |                                                |                                               |                                                | Bliká<br>(0,5 sec nesvítí /<br>0,5 sec svítí). Po vypnutí<br>ventilátoru chlazení<br>znovu svítí červeně. |  |  |  |  |
| Reproduktor<br>Bluetooth                         |                                                |                                               |                                                | Stále svítí                                                                                               |  |  |  |  |
| Párování Bluetooth                               | Bliká<br>(Červeně 1/6 s, potom<br>modře 1/6 s) |                                               | Bliká<br>(Červeně 1/6 s, potom<br>modře 1/6 s) |                                                                                                    |  |  |  |  |
| Zapnutí z<br>pohotovostního<br>režimu            |                                                |                                               |                                                | Stále svítí                                                                                               |  |  |  |  |
| Stav chytré<br>domácnosti<br>(pohotovost)        | Svítí                                          |                                               |                                                | Bliká<br>(3 sec nesvítí /<br>0,5 sec svítí)                                                               |  |  |  |  |
| Chyba<br>(lampa nefunguje)                       | Bliká<br>(0,5 sec nesvítí /<br>0,5 sec svítí)  |                                               |                                                |                                                                                                    |  |  |  |  |
| Chyba (ventilátor<br>nefunguje)                  | Bliká<br>(0,5 sec nesvítí /<br>0,5 sec svítí)  | Bliká<br>(0,5 sec nesvítí /<br>0,5 sec svítí) |                                                |                                                                                                    |  |  |  |  |
| Chyba (přehřívání)                               | Stále svítí                                    | Stále svítí                                   |                                                |                                                                                                    |  |  |  |  |
| Upgrade USB FW                                   | Bliká                                          |                                               | Stále svítí                                    |                                                                                                    |  |  |  |  |

Vypnutí:

•

٠

•

•

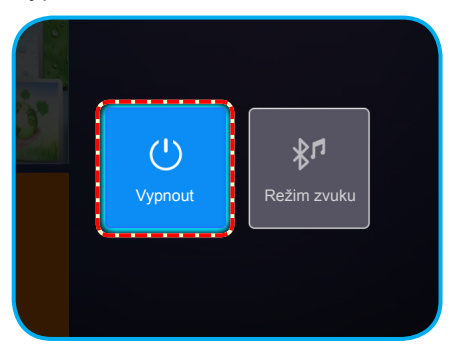

Upozornění na stav teploty:

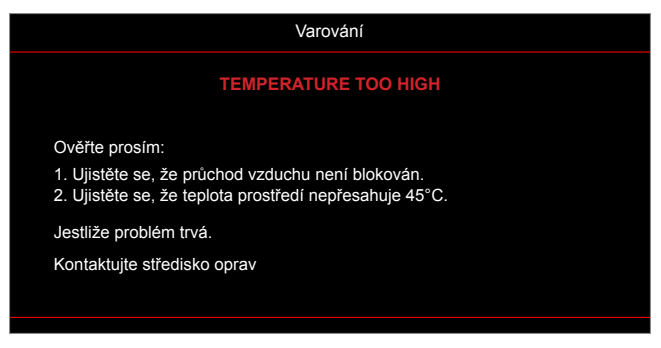

Závada vent:

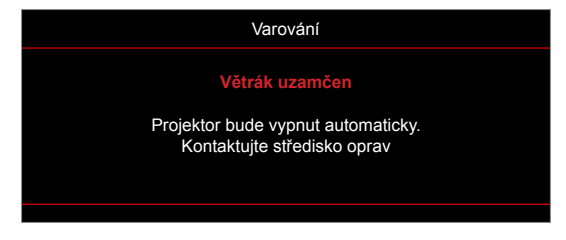

Varování při vypnutí:

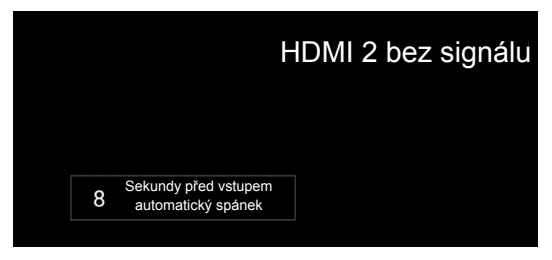

## Technické údaje

| Optika                          | Popis                                                                                                    |  |  |  |  |
|---------------------------------|----------------------------------------------------------------------------------------------------|--|--|--|--|
|                                 | - Grafika max. 2160p při 60 Hz                                                                                |  |  |  |  |
| Maximální rozlišení             | - Maximální rozlišení: HDMI1 (2.0): 2160p při 60 Hz                                                           |  |  |  |  |
|                                 | HDMI2 (2.0): 2160p při 60 Hz                                                                                  |  |  |  |  |
| Objektiv                        | Pevný objektiv                                                                                                |  |  |  |  |
| Velikost obrazu<br>(úhlopříčně) | 30" ~ 200"                                                                                                    |  |  |  |  |
| Vzdálenost promítání            | 0,8 m ~ 5,3 m                                                                                                 |  |  |  |  |
| Elektro                         | Popis                                                                                                    |  |  |  |  |
|                                 | - HDMI V2.0 x2                                                                                                |  |  |  |  |
| Matura                          | - USB3.0 (pro jednotku USB Flash (až 64 GB (NTFS) nebo servis)                                                |  |  |  |  |
| vstupy                          | - USB2.0 (pro jednotku USB Flash (až 64 GB (NTFS) nebo servis)                                                |  |  |  |  |
|                                 | - RJ-45 (nepodporuje webové ovládání)                                                                         |  |  |  |  |
|                                 | <ul> <li>Zdířka pro připojení sluchátek</li> </ul>                                                            |  |  |  |  |
|                                 | - USB3.0 (pro napájení 5 V 1,5 A)                                                                             |  |  |  |  |
| Výstupy                         | - USB2.0 (pro napájení 5 V 1 A)                                                                               |  |  |  |  |
|                                 | <ul> <li>Výstup SPDIF (PCM nebo bitový proud)</li> </ul>                                                      |  |  |  |  |
|                                 | Poznámka: PCM podporuje 2 kanály a bitový proud podporuje 5.1 kanálu (například<br>smyčkové připojení Dolby). |  |  |  |  |
| Reprodukce barev                | 1073,4 milionů barev                                                                                          |  |  |  |  |
| Frekvence vykreslování          | <ul> <li>Frekvence vodorovného vykreslování: 31 ~ 135 KHz</li> </ul>                                          |  |  |  |  |
|                                 | <ul> <li>Frekvence svislého vykreslování: 24 ~ 120 Hz</li> </ul>                                              |  |  |  |  |
| Zabudovaný reproduktor          | 2 reproduktory 8 W                                                                                            |  |  |  |  |
| Napájení                        | 100 - 240 V ± 10 %, stř. 50/60 Hz                                                                             |  |  |  |  |
| Vstupní proud                   | 3,8A - 1,0 A                                                                                                  |  |  |  |  |
| Rozměry a hmotnost              | Popis                                                                                                    |  |  |  |  |
| Orientace při instalaci         | Přední, Zadní, Přední-strop, Zadní-strop                                                                      |  |  |  |  |
| Rozměry                         | - 220 x 220 x 125 mm (bez nožek)                                                                              |  |  |  |  |
| (Š x H x V)                     | - 220 x 220 x 135 mm (s nožkami)                                                                              |  |  |  |  |
| Hmotnost                        | 3,76kg                                                                                                    |  |  |  |  |
| Provozní prostředí              | Provoz při teplotě 5 ~ 40°C , 10 až 85 % vlhkost (bez kondenzace)                                             |  |  |  |  |

Poznámka: Změny specifikací bez předchozího upozornění vyhrazeny.

## Konfigurování chytré domácnosti s projektorem

### Vytvoření účtu v cloudu zařízení

1. Spusťte webový prohlížeč a připojte se ke stránce pro přihlášení ke cloudu zařízení Optoma. Potom klikněte na položku **Nový účet** a vytvořte nový účet.

Poznámka: Adresa URL cloudu zařízení Optoma:https://mydevices.optoma.com.

| Devices Cloud                         |     |
|---------------------------------------|-----|
| User Name                             |     |
| Password                              |     |
| LOGIN New Account Forgot password 0.0 | 001 |

2. Zadejte požadované informace o účtu cloudu zařízení Optoma a zadejte ověřovací kód do pole *Ověřovací kód*.

| User Name[5-15]            |  |
|----------------------------|--|
| E-Mail                     |  |
| Password[5-15]             |  |
| Comfirm Pasword            |  |
| /erify Code : 142911 reloa |  |
| Verify Code                |  |

 Kliknutím na tlačítko Vytvořit účet vytvořte účet. Pokud je ověření registrace účtu úspěšné, na ploše se zobrazí zpráva.

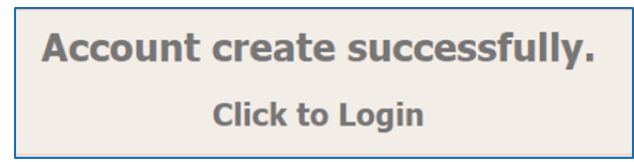

Po nastavení vašeho účtu se můžete přihlásit k systému.

### Registrace projektoru do cloudu zařízení

 Spusťte webový prohlížeč a připojte se ke stránce pro přihlášení ke cloudu zařízení Optoma. Potom zadejte své uživatelské jméno a heslo a kliknutím na tlačítko LOGIN (PŘIHLÁSIT) vstupte do systému.

| User Name |  |  |
|-----------|--|--|
| Doceword  |  |  |
| Password  |  |  |

2. Kliknutím na tlačítko **Přidat** přidáte informace o novém projektoru. Následující krok vyžaduje údaje *Párovací kód*. Zůstaňte na této stránce a proveďte následující nastavení projektoru.

| Device-  | Add          |
|----------|--------------|
| No Data. | Add new item |
|          |              |

3. V projektoru přejděte na Aplikace > Chytrá domácnost.

| Projektor       | Aplikace            | Nastavení |
|-----------------|---------------------|-----------|
|                 |                     |           |
| Aplikace        | Chytrá<br>domácnost |           |
|                 |                     |           |
| Přehrávač médií |                     |           |
|                 |                     |           |
|                 |                     |           |

 Kliknutím na Zaregistrovat se získáte 4číselný párovací kód z cloudového zařízení. Po vytvoření se párovací kód zobrazí v poli Zobrazit párovací režim.

| Nastave   | ení                           |                   |
|-----------|-------------------------------|-------------------|
| Nastavení | chytré domácnosti             |                   |
|           | Registrovat projektor u Alexy | Zaregistrovat se  |
|           | Seriové číslo                 | Q999999AAAAAC9999 |
|           | Zobrazit párovací režim       |                   |
|           | Stav sítě                     | Chyba             |
|           | Síťové rozhraní               |                   |
|           | Wi-Fi SSID                    |                   |
|           |                               |                   |
|           |                               |                   |

Poznámka: Pokud se párovací kód neobjeví, zkontrolujte, zda je k dispozici řádné připojení k síti a zopakujte výše uvedené kroky.

5. Na stránce *Cloud zařízení* zadejte výrobní číslo, párovací kód a název projektoru do příslušného políčka. Potom kliknutím na tlačítko **Odeslat** zaregistrujte projektor.

| Add new           | / Device                |
|-------------------|-------------------------|
| Submit            | Back                    |
| The fields of b   | ule are need fill data. |
| Serial<br>Number: |                         |
| Pair Code:        |                         |
| Alias:            |                         |

#### Poznámka:

• Výrobní číslo a párovací kód lze získat na na stránce Nastavení chytré domácnosti (viz krok 4).

Po dokončení procesu registrace se na stránce Zařízení zobrazí výrobní číslo a název projektoru.

- Údaj v poli "Alias" lze později změnit.
- 6.

| Device-Add       |       |              |
|------------------|-------|--------------|
| Serial Number    | Alias |              |
| SN20171109001    | zebra | Alias Remove |
| Device is added. |       |              |

Chcete-li informace upravit, postupujte podle následujících pokynů:

- Kliknutím na tlačítko Alias můžete změnit název projektoru.
- Kliknutím na tlačítko Remove (Odebrat) můžete odstranit výrobní číslo.

### Aktivování dovedností Alexy

1. Spusťte webový prohlížeč a přejděte na web společnosti Amazon ("https://alexa.amazon.com"). Potom se přihlaste se svým účtem Alexa.

| 🔿 amazon alexa                                  |  |  |
|-------------------------------------------------|--|--|
| Sign in Forgot passwo                           |  |  |
| Email (phone for mobile accounts)               |  |  |
| Amazon password                                 |  |  |
| Show password                                   |  |  |
| SIGN IN                                         |  |  |
| New to Amazon?                                  |  |  |
| CREATE A NEW AMAZON ACCOUNT                     |  |  |
|                                                 |  |  |
| © 1996-2017, Amazon.com, Inc. or its affiliates |  |  |

Přejděte do nabídky a vyberte položku **Dovednosti**. Potom do pole pro hledání textu zadejte klíčové slovo (například Optoma, Projektor, Chytrý telefon, Chytrá domácnost, Chytrý projektor, projektor, UHD51A, UHD400X, UHD41A, Zobrazení, Hlas) a klikněte na tlačítko Hledat (<).</li>

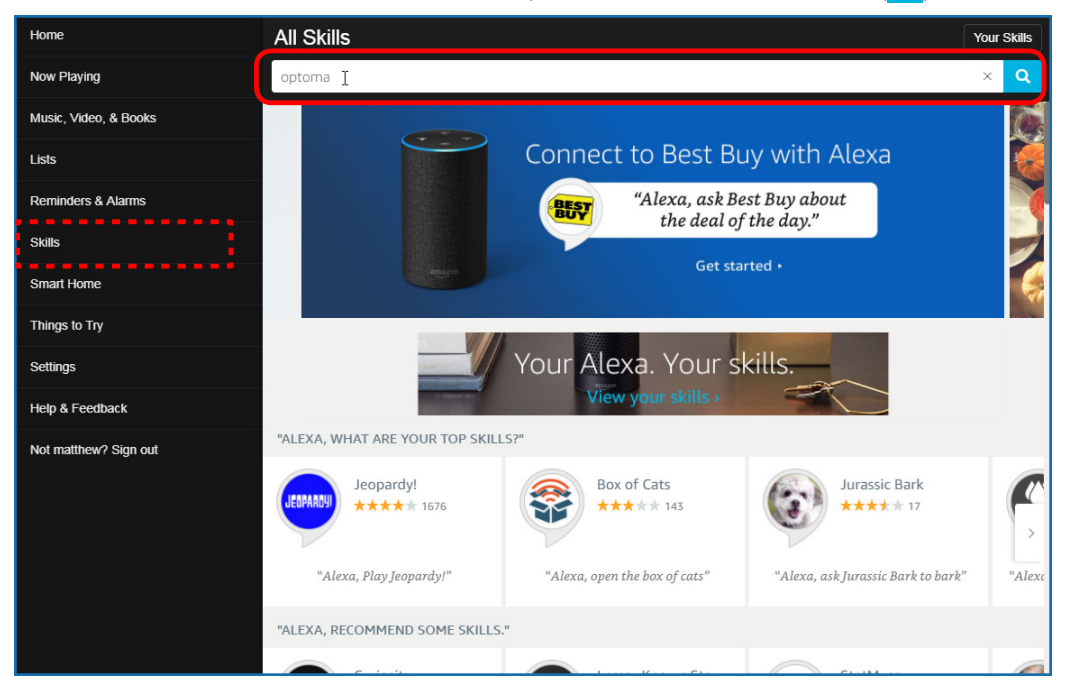
3. V seznamu vyberte dovednost, kterou chcete použít.

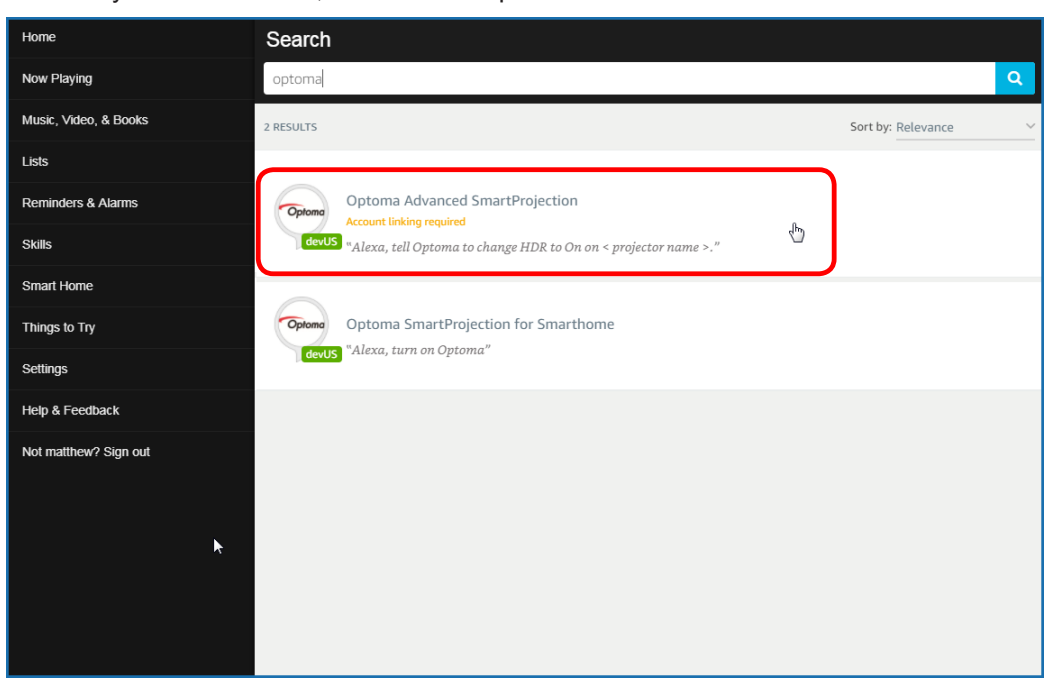

4. Na vybrané stránce dovednosti kliknutím na tlačítko AKTIVOVAT použijte dovednost.

| Home                  | Optoma Advanced SmartProjection                                                                                                    |                                                                            |                                                                             |
|-----------------------|----------------------------------------------------------------------------------------------------|----------------------------------------------------------------------------|-----------------------------------------------------------------------------|
| Now Playing           | Optoma Advanced SmartProjection                                                                                                    |                                                                            |                                                                             |
| Music, Video, & Books |                                                                                                    |                                                                            |                                                                             |
| Lists                 | devUS                                                                                                    |                                                                            | Account linking required                                                    |
| Reminders & Alarms    | TRY SAYING                                                                                                    |                                                                            |                                                                             |
| Skills                | "Alexa, tell Optoma to change HDR to                                                                                                    | "Alexa, tell Optoma to change Pure<br>Motion to Middle on < projector name | "Alexa, tell Optoma to change Display<br>Mode to Cinema on < projector name |
| Smart Home            |                                                                                                    | >,"                                                                        | >."                                                                         |
| Things to Try         | ABOUT THIS SKILL                                                                                                    |                                                                            |                                                                             |
| Settings              | Use advanced custom skills to enhance your Home Cinema Projection experience when using an Optoma Alexa enabled projector such as<br>UHD51A. Change between 4 HDR Picture Modes, 3 Pure Motion (MEMC) settings and various Display Modes on the fly with Optoma Advanced<br>SmartProjection custom skills. |                                                                            |                                                                             |
| Help & Feedback       | "Alexa, tell Optoma to change HDR to On on <                                                                                                    | projector name >."                                                         |                                                                             |
| Not matthew? Sign out | "Alexa, tell Optoma to change Picture Mode to                                                                                                    | Bright on < projector name >."                                             |                                                                             |
|                       | "Alexa, tell Optoma to change Picture Mode to                                                                                                    | Standard on < projector name >."                                           |                                                                             |
|                       | See More                                                                                                    |                                                                            |                                                                             |
|                       | SUPPORTED LANGUAGES                                                                                                    |                                                                            |                                                                             |
|                       | English                                                                                                    |                                                                            |                                                                             |
|                       | SKILL DETAILS                                                                                                    |                                                                            |                                                                             |

5. Prohlížeč bude následně přesměrován na stránku ověření účtu cloudu zařízení. Zadejte účet a heslo cloudu zařízení, které chcete ověřit. Potom klikněte na tlačítko **Přihlásit** pro ověření svého účtu.

| Account Link          | l |
|-----------------------|---|
| User Name<br>Password |   |
| Login                 |   |
|                       |   |
|                       |   |

6. Po dokončení ověření se následné kroky budou lišit v závislosti na typu vybrané dovednosti: dovednost chytré domácnosti nebo vlastní dovednost.

#### Dovednost chytré domácnosti

a. Po dokončení ověření zavřete okno a vyhledejte zařízení, které můžete ovládat pomocí Alexy.

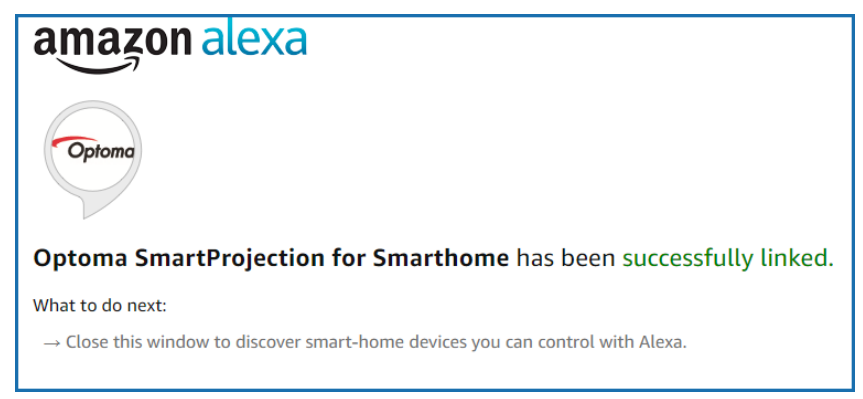

b. Na ploše se zobrazí místní okno. Kliknutím na tlačítko VYHLEDAT ZAŘÍZENÍ detekujte zařízení chytré domácnosti.

| Discover Devices                     |                                       |
|--------------------------------------|---------------------------------------|
| Smart Home devices must be discovere | d before they can be used with Alexa. |
| CANCEL                               |                                       |

c. Hledání zařízení chytré domácnosti.

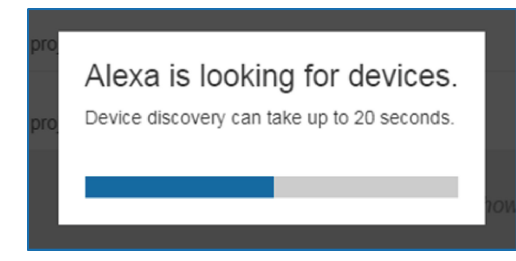

d. Seznam vyhledaných zařízení se zobrazí na stránce **Devices (Zařízení)** vašeho účtu cloud zařízení.

| Devices                                         |           |          |                  |
|-------------------------------------------------|-----------|----------|------------------|
|                                                 |           |          | Sort by Newest 🗸 |
| Tiger<br>Optoma projrctor-SN20171109002         |           |          | Forget           |
| Lion (Offline)<br>Optoma projrctor-SN987654321  |           |          | Forget           |
| Tiger (Offline)<br>Optoma projrctor-SN123456789 |           |          | Forget           |
|                                                 | Showing 3 |          |                  |
|                                                 |           | Discover | Forget All       |
|                                                 |           |          |                  |

e. Nyní můžete ovládat zařízení chytré domácnosti hlasovými povely.

#### Vlastní dovednost

a. Po dokončení ověření se na ploše zobrazí zpráva *Custom Skill Linking Successful (Propojení vlastní dovednosti bylo úspěšné)*. Potom můžete okno a webovou stránku zavřít.

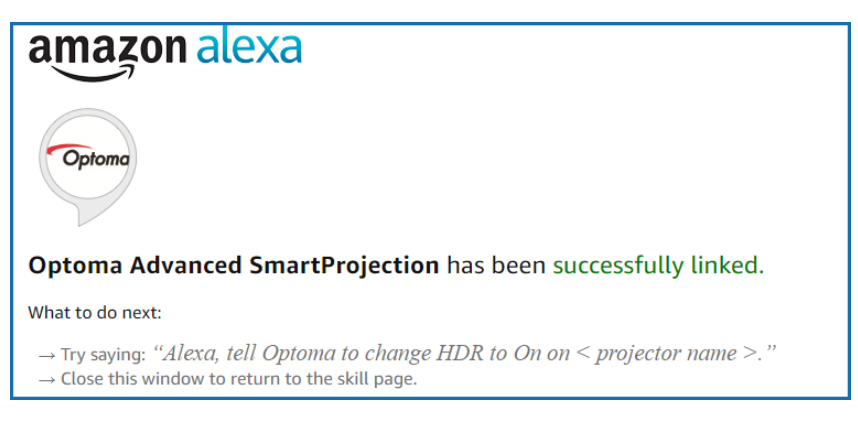

b. Nyní můžete ovládat zařízení hlasovými povely, které jsou definovány vlastní dovedností.

### Globální zastoupení Optoma

V případě potřeby servisních služeb nebo konzultace se obraťte na místní zastoupení firmy.

USA

47697 Westinghouse Drive, Fremont, CA 94539, USA www.optomausa.com

#### Kanada

47697 Westinghouse Drive, Fremont, CA 94539, USA www.optomausa.com

#### Latinská Amerika

47697 Westinghouse Drive, Fremont, CA 94539, USA www.optomausa.com

#### Evropa

Unit 1, Network 41, Bourne End Mills, Hemel Hempstead, Herts, HP1 2UJ, United Kingdom www.optoma.eu Servisní tel : +44 (0)1923 691865

### **Benelux BV**

Randstad 22-123 1316 BW Almere The Netherlands www.optoma.nl

### Francie

Bâtiment E 81-83 avenue Edouard Vaillant 92100 Boulogne Billancourt, Fran

### Spanělsko

C/ José Hierro, 36 Of. 1C 28522 Rivas VaciaMadrid, Spain

#### Německo

Wiesenstrasse 21 W D40549 Düsseldorf, Germany

### Skandinávie

Lerpeveien 25 3040 Drammen Norway

PO.BOX 9515 3038 Drammen Norway

#### Korea

WOOMI TECH.CO.,LTD. +82+2+34430004 4F, Minu Bldg.33-14, Kangnam-Ku, 🛅 +82+2+34430005 Seoul, 135-815, KOREA korea.optoma.com

888-289-6786 510-897-8601 0 services@optoma.com

888-289-6786 📑 510-897-8601 services@optoma.com R

888-289-6786 510-897-8601 services@optoma.com

( +44 (0) 1923 691 800 +44 (0) 1923 691 888 🛃 service@tsc-europe.com Shanghai, 200052, China

|     | C | +33 1 41 46 12 20   |
|-----|---|---------------------|
|     | E | +33 1 41 46 94 35   |
| nce |   | savoptoma@optoma.fr |

**(** +34 91 499 06 06 📄 +34 91 670 08 32

( +49 (0) 211 506 6670 🛅 +49 (0) 211 506 66799 🔄 info@optoma.de

| Ç | +47 32 98 89 90 |
|---|-----------------|
| Ē | +47 32 98 89 99 |
|   | info@optoma.no  |

Japonsko

Tchaj-wan

Taiwan, R.O.C.

Hongkong

www.optoma.com.tw

79 Wing Hong Street,

Kowloon, Hong Kong

Cheung Sha Wan,

**Changning District** 

Čína

Unit A, 27/F Dragon Centre,

5F, No. 1205, Kaixuan Rd.,

東京都足立区綾瀬3-25-18 株式会社オーエス コンタクトセンター: 0120-380-495 www.os-worldwide.com

12F., No.213, Sec. 3, Beixin Rd.,

Xindian Dist., New Taipei City 231,

info@os-worldwide.com

【 +886-2-8911-8600 +886-2-8911-6550 services@optoma.com.tw asia.optoma.com

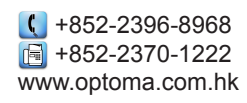

**(**] +86-21-62947376 📑 +86-21-62947375 www.optoma.com.cn

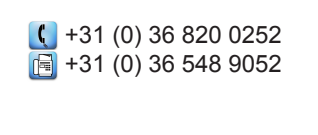

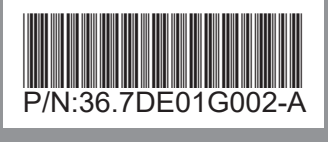